# Annexe

Dans cette annexe,

«A.1 Communication» introduit le type SIO pour connecter le GP et le périphérique/ automate à la structure de la mémoire interne.

«A.2 Surveillance de la valeur des adresses de périphérique (Surveillance en locale)» explique la fonction pour surveiller le périphérique de communication sur le GP.

«A.3 Exécution de plusieurs actions (programmes) à l'aide d'une opération de bouton» explique les objets d'action sur déclenchement.

«A.4 Utilisation du multilangue» explique le processus allant de la préparation de la saisie d'une langue étrangère jusqu'à la saisie de l'étiquette de bouton, en utilisant le chinois (simplifié) comme exemple.

«A.5 Transfert des données entre une carte CF et un périphérique de mémoire USB» explique la façon de transférer des données entre une carte CF et un périphérique de mémoire USB à l'aide du gestionnaire de fichiers.

«A.6 Variables système» fournit une explication détaillée des variables système disponibles dans GP-Pro EX.

| A.1 | Communication A-                                                                    |
|-----|-------------------------------------------------------------------------------------|
| A.2 | Surveillance de la valeur des adresses de périphérique (Surveillance en locale) A-4 |
| A.3 | Exécution de plusieurs actions (programmes) à l'aide d'une opération de boutonA-6   |
| A.4 | Utilisation du multilangue A-7                                                      |
| A.5 | Transfert des données entre une carte CF et un périphérique de mémoire USB A-8      |
| A.6 | Variables système A-9                                                               |

### A.1 Communication

```
REMARQUE
```

 Pour plus d'informations sur les méthodes de connexion pour le GP et le périphérique/l'automate, reportez-vous au GP-Pro EX Device/PLC Connection Manual.

#### A.1.1 Menu de configuration

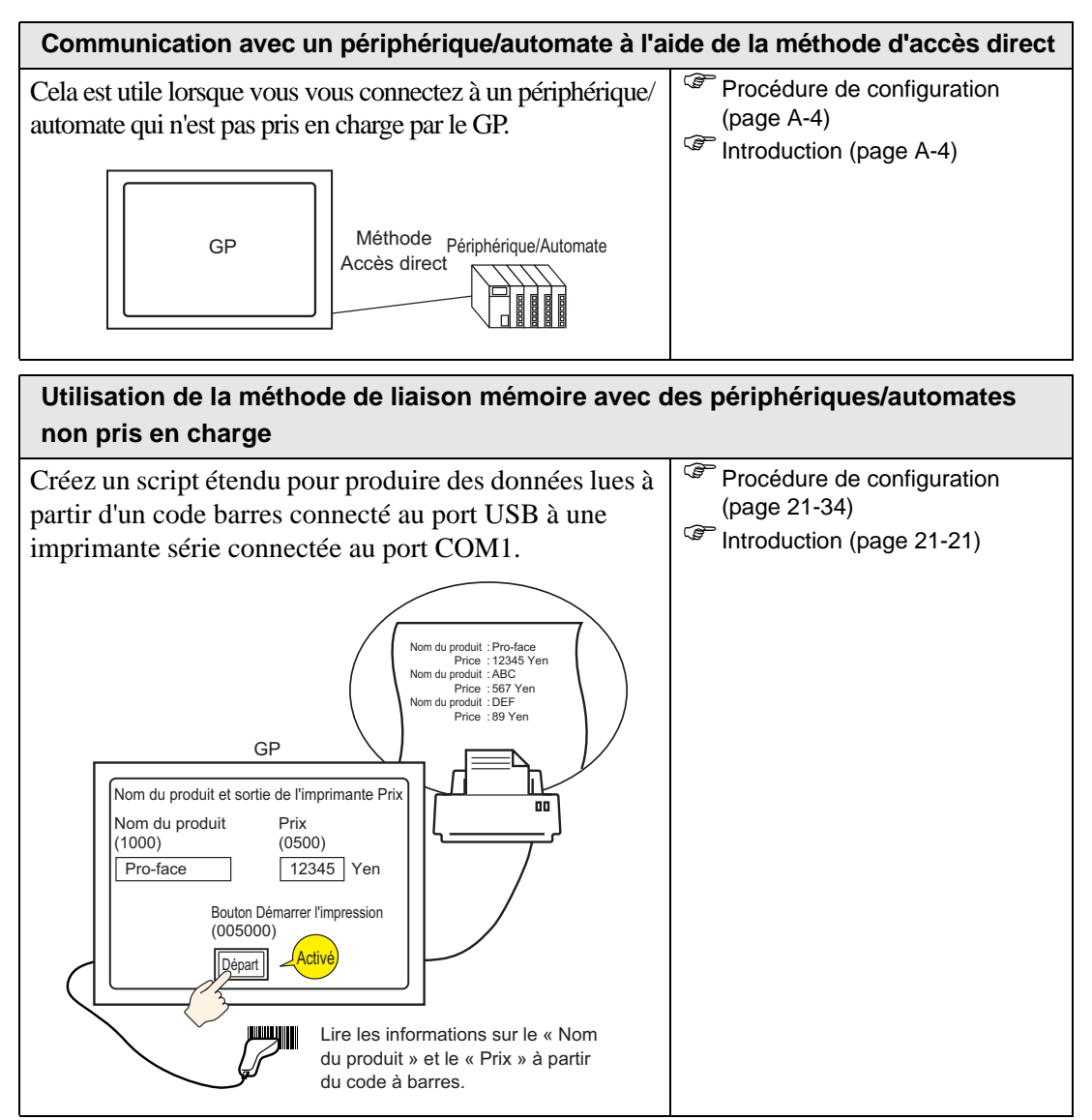

| Utilisation de la méth<br>non pris en charge                                                            | ode de liaison mémoire avec                                                                 | des périphériques/automates                                                                    |
|----------------------------------------------------------------------------------------------------|---------------------------------------------------------------------------------------------|------------------------------------------------------------------------------------------------|
| Créez et exécuter tous l<br>communiquer avec le p<br>(ordinateur, carte micro<br>méthode de liaison mén | es programmes requis pour<br>ériphérique/l'automate<br>processeur) à l'aide de la<br>noire. | <ul> <li>Procédure de configuration<br/>(page A-7)</li> <li>Introduction (page A-7)</li> </ul> |
| GP                                                                                                    | Carte de microordinateur<br>Méthode<br>Liaison<br>mémoire                                   |                                                                                                |

## A.1.2 Communication avec un périphérique/automate à l'aide de la méthode d'accès direct

#### A.1.2.1 Introduction

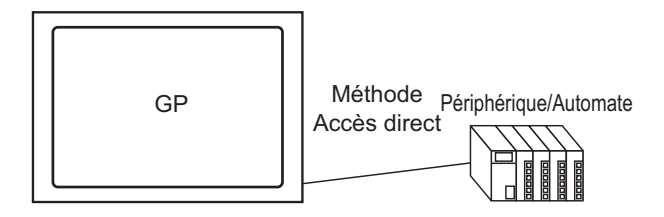

Pour communiquer avec un périphérique/automate, utilisez la méthode de communication d'accès direct pour diminuer la charge sur le périphérique/automate.

#### Méthode d'accès direct

Dans la méthode d'accès direct, le GP présente une demande au périphérique/à l'automate. Ensuite, le périphérique/automate répond à la demande du GP.

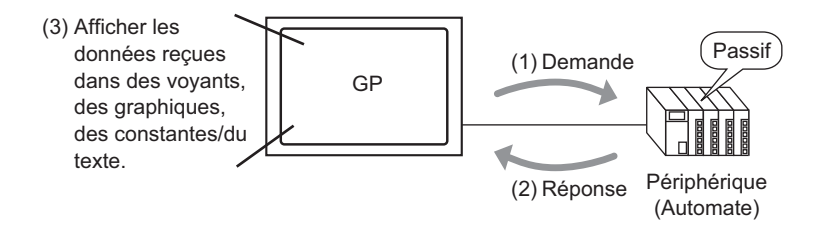

#### Adresses utilisables

Configurez une adresse qui peut référencer les données utilisées dans des fonctions d'objet et de script pour que le GP puisse obtenir les données d'affichage nécessaires à partir du périphérique/automate. Il existe deux types d'adresses qui peuvent être configurés en tant que destinations de référence.

Adresses de périphérique/automate
Le GP peut référencer les données de périphérique/automate.
Sélectionnez le nom de périphérique/automate (par exemple, «Automate1») qui
communiquera avec le GP, et saisissez cette adresse (par exemple, «D00000»).

Par exemple, un écran d'adresse d'entrée sur un bouton mot.

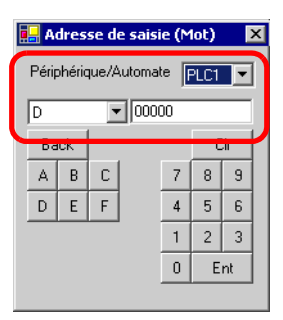

• Adresse de mémoire interne du GP

Cela peut être utilisé pour le stockage des données. Par exemple, cela peut être utilisé lorsque vous stockez des valeurs calculées à l'intérieur du GP temporairement, ou lorsque vous contrôlez des données dans le GP temporairement. Lorsque vous référencez ces données, sélectionnez [#INTERNAL] en tant que [Périphérique/Automate], et saisissez cette adresse. [#INTERNAL] se réfère aux variables internes du GP.

Par exemple, un écran d'adresse d'entrée sur un bouton mot.

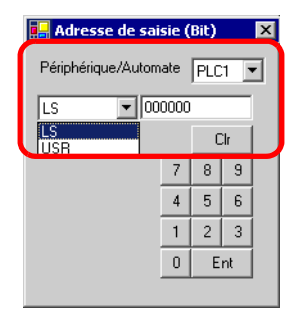

La mémoire interne du GP [#INTERNAL] se compose de deux zones structurées : les zones [LS] et [USR] (montrées ci-dessous).

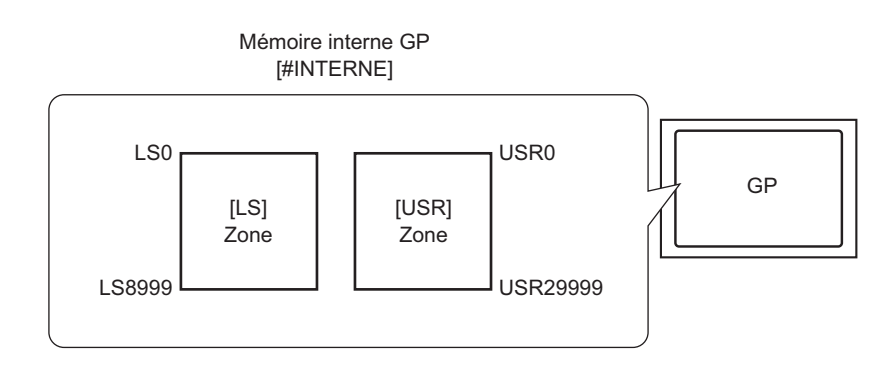

• Zone [LS]

Contient des zones utilisateur libres et une zone pour exploiter le GP.

«A.1.4 Zone LS (méthode d'accès direct)» (page A-9)

Vous pouvez modifier l'ordre de stockage des données dans la page [Périphérique/ Automate] de la fenêtre Paramètres système, à l'aide de la propriété [Mode de données texte].

<sup>C</sup> « ■ Guide de configuration [Périphérique/Automate]» (page 5-182)

Vous pouvez également modifier l'ordre de stockage des données en définissant le mode de données texte à l'aide de l'adresse LS9310.

\* Mode de stockage des données (page 21-119)

Zone [USR]

Vous pouvez utiliser toutes les zones comme vous voulez, jusqu'à 30 000 mots.

L'ordre de stockage des données est fixé à B/H, peu importe la configuration de la propriété [Mode de données texte] dans la page [Périphérique/Automate] de la fenêtre Paramètres système.

«A.1.6.4 Restrictions relatives à l'utilisation de la zone USR» (page A-47)

#### Codes de périphérique de la mémoire interne du GP (LS/USR)

| Périphérique | Code   | Plage d'adresse |  |
|--------------|--------|-----------------|--|
| LS           | 0x0000 | 0 - 9999        |  |
| USR          | 0x0001 | 0 - 29999       |  |

#### A.1.3 Utilisation de la méthode de liaison mémoire avec des périphériques/automates non pris en charge

#### A.1.3.1 Introduction

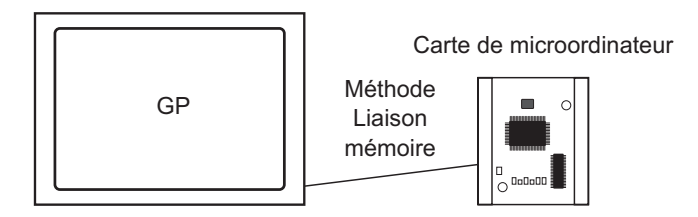

La méthode de liaison mémoire est utilisée pour se connecter à des périphériques ou des hôtes qui ne comprennent pas un protocole de communication, comme un ordinateur ou une carte microprocesseur.

#### Méthode de liaison mémoire

Dans la méthode de liaison mémoire, une demande de lecture ou d'écriture de données se produit à partir de l'hôte vers le GP, comme dans l'image suivante. Le GP affiche des données qui ont été envoyées à la demande d'écriture de l'hôte. A la demande de lecture, le GP envoie les données stockées vers l'hôte.

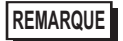

• La communication basée sur la méthode de liaison mémoire est réalisée en exécutant un programme sur l'hôte.

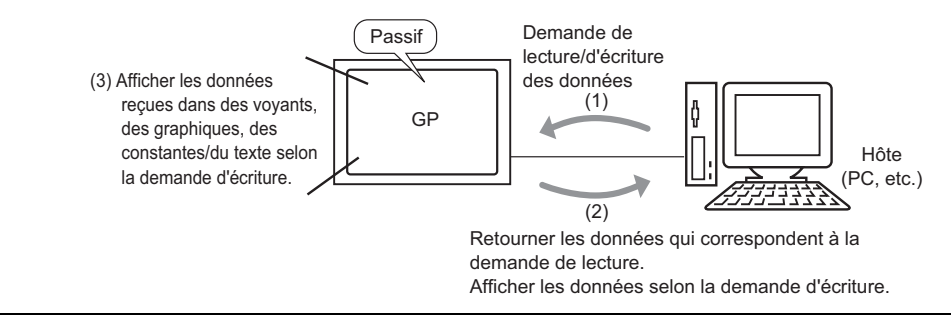

#### Adresses utilisables

Configurez une adresse qui peut référencer des données et configurer les fonctions d'objet ou de script pour que le GP puisse obtenir les données d'affichage nécessaires à partir de l'hôte. Il existe deux types d'adresse à l'intérieur du GP qui peuvent être configurés en tant que destination de référence.

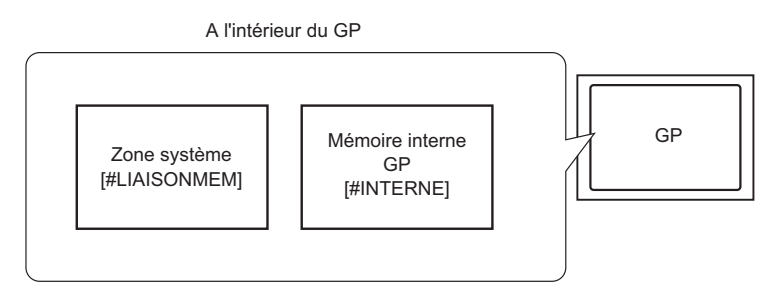

Adresses de zone système de liaison mémoire
 La zone système est utilisée pour demander la lecture/l'écriture de l'hôte. Il s'agit de la zone de communication de la méthode de liaison mémoire.

Pour en savoir plus sur la zone système, reportez-vous à la section «A.1.5 Zone système (zone de liaison mémoire)» (page A-31).

Par exemple, pour configurer une adresse de bouton de mot, sélectionnez [#MEMLINK] à partir de [Périphérique/Automate] et entrez l'adresse (par exemple, «0100»).

Par exemple, un écran d'adresse d'entrée sur un bouton mot.

| 🖶 Adresse de saisie (Mot) 🛛 🗙 |    |   |  |   |   |    |  |  |  |
|-------------------------------|----|---|--|---|---|----|--|--|--|
| Périphérique/Automate PLC1 💌  |    |   |  |   |   |    |  |  |  |
|                               |    |   |  |   |   |    |  |  |  |
| Ba                            | ck |   |  |   | 0 | lr |  |  |  |
| А                             | В  | С |  | 7 | 8 | 9  |  |  |  |
| D                             | Е  | F |  | 4 | 5 | 6  |  |  |  |
|                               |    |   |  | 1 | 2 | 3  |  |  |  |
| 0 Ent                         |    |   |  |   |   |    |  |  |  |
|                               |    |   |  |   |   |    |  |  |  |

Adresse de mémoire interne du GP

Par exemple, vous pouvez utiliser la mémoire interne en tant que zone de stockage temporaire lorsque vous devez faire référence aux valeurs calculées. Vous ne pouvez pas utiliser la mémoire interne avec une communication de liaison mémoire.

Pour le [Périphérique/Automate], sélectionnez [#INTERNAL], ce qui fait référence à la mémoire interne GP, et entrez cette adresse (par exemple, «USR00100»).

Par exemple, un écran d'adresse d'entrée sur un bouton mot.

| 💣 Adresse de saisie (f | 4ot)    |      | ×   |
|------------------------|---------|------|-----|
| Périphérique/Automat   | e #INTI | ERN/ | ो   |
| USR 🔽 1                | 00      | _    |     |
| Préc.                  |         | E    | .ff |
|                        | 7       | 8    | 9   |
|                        | 4       | 5    | 6   |
|                        | 1       | 2    | 3   |
|                        | 0       | E    | nt  |
|                        |         |      |     |

REMARQUE

 Lorsque vous utilisez une communication de liaison mémoire avec la mémoire interne GP [#INTERNAL], vous ne pouvez utiliser que la zone [USR]. Lorsque vous utilisez une communication d'accès direct ou d'autres pilotes de périphérique/automate, vous pouvez également utiliser la zone [#INTERNAL] [LS].

#### A.1.4 Zone LS (méthode d'accès direct)

Lorsque vous communiquez à l'intérieur du GP à l'aide de la méthode d'accès direct, la zone LS est sécurisée.

Cette zone est utile pour stocker temporairement le traitement de contrôle à l'intérieur d'un GP n'ayant pas une adresse de périphérique/automate (par exemple, les paramètres de verrouillage d'un bouton), ou pour stocker temporairement les valeurs calculées à l'intérieur du GP.

#### A.1.4.1 Liste de zone LS

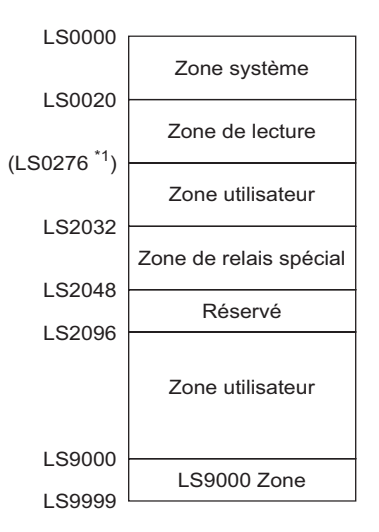

Zone LS de la méthode d'accès direct

IMPORTANT
 Ne configurez pas des adresses pour les objets qui s'étalent sur les zones système et de lecture, ou sur les zones de lecture et utilisateur.
 Lorsque vous configurez des adresses pour des objets dans la zone système, configurez la longueur des données à 16 bits.

\*1 La zone système peut utiliser exclusivement jusqu'à un maximum de 20 mots. La zone de lecture peut utiliser exclusivement jusqu'à un maximum de 256 mots. La première adresse de la zone utilisateur est la première adresse de la zone de lecture (20) + la taille de la zone de lecture.

| Nom de zone  | Description                                                                                                    |
|--------------|----------------------------------------------------------------------------------------------------|
| Zone système | Cette zone stocke les données nécessaires pour exploiter le système, comme des données de contrôle d'écran GP et des informations d'erreur.                                                                                                    |
|              | Lorsque vous référencez un numéro d'écran affiché dans le GP à partir d'un<br>périphérique/automate ou changez l'écran, vous pouvez établir une zone<br>dans le périphérique/l'automate à lier avec cette zone pour référencer et<br>contrôler les données GP.<br>«A.1.4.4 Procédure d'allocation de la zone système de périphérique/automate»<br>(page A-28) |

| Nom de zone               | Description                                                                                                    |
|---------------------------|----------------------------------------------------------------------------------------------------|
| Zone de lecture           | Cette zone stocke les données utilisées en commun par tous les écrans.<br>La taille de la zone est variable et peut contenir jusqu'à 256 mots.<br>Lorsque vous référencez un numéro d'écran affiché dans le GP à partir d'un<br>périphérique/automate ou changez l'écran, vous pouvez établir une zone<br>dans le périphérique/l'automate à lier avec cette zone pour référencer et<br>contrôler les données GP.<br>«A.1.4.4 Procédure d'allocation de la zone système de périphérique/automate»<br>(page A-28) |
| Zone utilisateur          | Ce périphérique ne peut être alloué qu'à l'intérieur du GP, et pas au périphérique/automate. Utilisez-le pour des adresses qui ne peuvent être utilisées qu'avec le GP. Vous ne pouvez pas le contrôler à partir du périphérique/automate.                                                                                                    |
| Zone de relais<br>spécial | Cette zone stocke chaque type d'information de statut qui se produit lorsque<br>le GP communique. Réservé<br>«A.1.4.3 Relais spécial» (page A-25)                                                                                                    |
| Réservé                   | Utilisé à l'intérieur du GP. N'utilisez pas cette zone. Il ne s'exécutera pas correctement.                                                                                                    |
| Zone LS9000               | Stocke les informations d'opération interne du GP comme les données<br>historiques de la courbe de tendance et la durée de scrutation de<br>communication. Il y a également une partie réglable.<br>(F) «7.3.2 Procédure de configuration Arrêter la communication» (page 7-13)                                                                                                    |

| REMARQUE | <ul> <li>Voici une description sur la façon de préciser la zone LS :</li> <li>Précision des adresses de mot<br/>Par exemple, <u>«LS0000</u>»<br/>Configurer entre 0000 et 9999</li> </ul> |
|----------|----------------------------------------------------------------------------------------------------|
|          | ♦ Précision des adresses de bit                                                                                                    |
|          | Par exemple, «LS0000 00»<br>Désigner entre 00 et 15 (numéro de bit)<br>Désigner entre 0000 et 9999                                                                                        |

#### A.1.4.2 Zone système

REMARQUE

Cela indique le contenu des données d'écriture dans chaque adresse de la zone système.

#### ■ Une adresse communiquant avec un périphérique/automate 16 bits

- La colonne «Adresse de mot» du tableau suivant indique les adresses de mot ajoutées à partir de la première adresse de la zone système dans le périphérique/l'automate. (Lorsque tous les éléments sont sélectionnés à partir des adresses de LS0000 à LS0019 du GP)
  - La zone en écriture seule GP Automate est comprise entre LS0000 et 0007, et la zone en lecture seule est comprise entre LS0008 et 0019.

| Auresse | Adresse | Description                                | Bit           | Dátaile                                                          | Variable svetème H                                          |
|---------|---------|--------------------------------------------|---------------|------------------------------------------------------------------|-------------------------------------------------------------|
| interne | de mot  | Description                                |               | Details                                                          | variable systeme m                                          |
| LS0000  | +0      | Numéro de                                  | -             | de 1 à 9999 (BIN)                                                | #H_CurrentScreenNo                                          |
|         |         | l'écran actuel                             |               | de 1 à 7999 (BCD)                                                |                                                             |
|         |         |                                            | de 0 à 2      | Inutilisé                                                        |                                                             |
|         |         |                                            | 3             | Somme de contrôle de la mémoire d'écran                          |                                                             |
|         |         |                                            | 4             | Cadrage SIO                                                      |                                                             |
|         |         |                                            | 5             | Parité SIO                                                       |                                                             |
| LS0001  | +1      | Statut d'erreur                            | 6             | Dépassement SIO                                                  | -                                                           |
|         |         |                                            | de 7 à 9      | Inutilisé                                                        |                                                             |
|         |         |                                            | 10            | Basse tension de la batterie de rechange                         |                                                             |
|         |         |                                            | 11            | Erreur de<br>communication de<br>l'automate                      |                                                             |
|         |         |                                            | de 12 à<br>15 | Inutilisé                                                        |                                                             |
| LS0002  | +2      | Valeur «Année»<br>actuelle de<br>l'horloge | -             | Derniers 2 chiffres de<br>l'année (2 chiffres BCD)               | #H_CurrentYear                                              |
| LS0003  | +3      | Valeur «Mois»<br>actuelle de<br>l'horloge  | -             | de 01 à 12 (2 chiffres<br>BCD)                                   | #H_CurrentMonth                                             |
| LS0004  | +4      | Valeur «Jour»<br>actuelle de<br>l'horloge  | -             | de 01 à 31 (2 chiffres<br>BCD)                                   | #H_CurrentDay                                               |
| LS0005  | +5      | Valeur «Heure»<br>actuelle de<br>l'horloge | -             | Heures : de 00 à 23;<br>Minutes : de 00 à 59<br>(4 chiffres BCD) | Heures :<br>#H_CurrentHour<br>Minutes :<br>#H_CurrentMinute |

| Adresse | Adresse | Description                                           | Bit           | Détails                                                                                                    | Variable système H         |
|---------|---------|-------------------------------------------------------|---------------|----------------------------------------------------------------------------------------------------|----------------------------|
| interne | de mot  | Description                                           |               |                                                                                                    | Variable Systeme II        |
|         |         |                                                       | de 0 à 1      | Réservé                                                                                                    | -                          |
|         |         |                                                       | 2             | Impression                                                                                                    | #H_Status_Print            |
|         |         |                                                       | 3             | Objet d'affichage de<br>données<br>Ecrire la valeur de<br>configuration                                                            | -                          |
| LS0006  | +6      | Statut                                                | de 4 à 7      | Réservé                                                                                                    | -                          |
|         |         |                                                       | 8             | Objet d'affichage de<br>données<br>Erreur d'entrée                                                                                 | -                          |
|         |         |                                                       | 9             | Affichage ON/OFF<br>(0:ON, 1: Désactivé                                                                                            | #H_Status_DispOnOff        |
|         |         |                                                       | 10            | Détecter le rétroéclairage                                                                                                    | -                          |
|         |         |                                                       | de 11 à<br>15 | Réservé                                                                                                    | -                          |
| LS0007  | +7      | Réservé                                               | -             | Réservé                                                                                                    | -                          |
| LS0008  | +8      | Afficher l'écran                                      | -             | de 1 à 9999 (BIN)<br>de 1 à 7999 (BCD) <sup>*1</sup>                                                                               | #H_ChangeScreenNo          |
| LS0009  | +9      | Affichage<br>d'écran ON/OFF                           | -             | Désactivez l'affichage<br>d'écran avec FFFFh<br>Affichez l'écran avec<br>0h                                                        | -                          |
| LS0010  | +10     | Valeur de<br>configuration<br>«Année» de<br>l'horloge | -             | Derniers 2 chiffres de<br>l'année (2 chiffres<br>BCD)<br>(Le bit 15 est<br>l'indicateur de<br>réécriture des données<br>d'horloge) | #H_SetYear                 |
| LS0011  | +11     | Valeur de<br>configuration<br>«Mois» de<br>l'horloge  | -             | de 01 à 12 (2 chiffres<br>BCD)                                                                                                    | #H_SetMonth                |
| LS0012  | +12     | Paramètre «Jour»<br>de l'horloge                      | -             | de 01 à 31 (2 chiffres<br>BCD)                                                                                                    | #H_SetDay                  |
| LS0013  | +13     | Paramètre<br>«Heure» de<br>l'horloge                  | -             | Heures : de 00 à 23;<br>Minutes : de 00 à 59<br>(4 chiffres BCD)                                                                   | #H_SetHour<br>#H_SetMinute |

| Adresse<br>interne | Adresse<br>de mot | Description                                                                                     | Bit                          | Détails                                                                                                    | Variable système H           |
|--------------------|-------------------|-------------------------------------------------------------------------------------------------|------------------------------|----------------------------------------------------------------------------------------------------|------------------------------|
|                    |                   |                                                                                                 | 0                            | Rétroéclairage OFF                                                                                                  | -                            |
|                    |                   |                                                                                                 | 1                            | Buzzer ON                                                                                                    | #H_Control_Buzzer            |
|                    |                   |                                                                                                 | 2                            | Impression lancée                                                                                                   | #H_Control_<br>HardcopyPrint |
| LS0014             | +14               | Contrôle                                                                                        | 3                            | Réservé                                                                                                    | -                            |
|                    |                   |                                                                                                 | 4                            | Buzzer                                                                                                    | #H_Control_<br>BuzzerEnable  |
|                    |                   |                                                                                                 | 5                            | Sortie AUX                                                                                                    | -                            |
|                    |                   |                                                                                                 | de 6 à<br>10                 | Réservé                                                                                                    | -                            |
|                    |                   |                                                                                                 | 11                           | Impression annulée                                                                                                  | #H_Control_<br>PrintCancel   |
|                    |                   |                                                                                                 | de 12 à<br>15                | Réservé                                                                                                    | -                            |
| LS0015             | +15               | Réservé                                                                                         | -                            | Réservé                                                                                                    | -                            |
|                    |                   |                                                                                                 | 0                            | Affichage de la fenêtre<br>0: OFF, 1: Activé                                                                        |                              |
| LS0016             | +16               | Contrôle d'écran<br>fenêtre                                                                     | 1                            | Changer l'ordre de<br>chevauchement<br>Modifier<br>0:Autorisé, 1: Non<br>autorisé                                   | #H_<br>GlobalWindowControl   |
|                    |                   |                                                                                                 | de 2 à<br>15                 | Réservé                                                                                                    |                              |
| LS0017             | +17               | Numéro de<br>fenêtre                                                                            | -                            | Numéro<br>d'enregistrement de la<br>fenêtre globale<br>sélectionnée<br>indirectement :<br>de 1 à 2000 (BIN/<br>BCD) | #H_GlobalWindowNo            |
| LS0018             | +18               | Position de la<br>fenêtre<br>(Coordonnée X)                                                     | -                            | Position d'affichage du<br>coin supérieur gauche<br>de la fenêtre globale                                           | #H_<br>GlobalWindowPosX      |
| LS0019             | +19               | Position de la<br>fenêtre<br>(Coordonnée Y)                                                     | -                            | précisée indirectement<br>(Bin/BCD)                                                                                 | #H_<br>GlobalWindowPosY      |
| LS0019             | +19<br>ORTANT     | Position de la<br>fenêtre<br>(Coordonnée Y)<br>Normalement, lors<br>bit +14 [Contrôle]<br>OFF]. | -<br>sque vous<br>[Rétroécla | précisée indirectement<br>(Bin/BCD)<br>désactivez l'affichage d'é<br>irage OFF]. Utilisez +9 [A                     | #H_<br>Glo<br>cran           |

\*1 Lorsque vous ne précisez pas l'option [Révéler dans le périphérique/automate] dans l'onglet [Affichage] - [Afficheur] de la fenêtre [Paramètres système], vous ne pouvez pas retourner au numéro d'écran depuis lequel vous avez basculé le périphérique/automate sur appui. Pour forcer l'affichage de l'écran, activez le bit 15 de l'adresse, précisez le numéro d'écran vers lequel vous souhaitez basculer les bits 0 à 14. (Saisissez 8000h + la valeur du numéro d'écran vers lequel vous souhaitez basculer dans l'adresse.)

Par exemple, pour activer le basculement d'écran forcé : 8000(h)+1999(h)=9999(h) écrivez «9999» vers l'adresse.

#### Attention)

Pendant que le basculement d'écran forcé est activé (le Bit 15 est activé), le basculement d'écran sur appui n'est pas activé.

Si le format des données est BCD, vous ne pouvez pas modifier les écrans 2000 ou supérieurs.

#### ■ Une adresse qui communique avec un périphérique/automate 8 bits

#### La colonne «Adresse de mot» du tableau suivant indique les adresses de mot ajoutées à partir de la première adresse de la zone système dans le périphérique/l'automate. (Lorsque tous les éléments sont sélectionnés à partir des adresses de LS0000 à LS0019 du GP)

- La zone en écriture seule GP Automate est comprise entre LS0000 et 0007, et la zone en lecture seule est comprise entre LS0008 et 0019.
- L'automate détermine l'ordre des octets (Bas ou Haut) et la façon dont les données s'affichent

| Adresse          | Oc   | tet   | Description                         | Ordre | Bit         | Détails                                        | Variable système H |
|------------------|------|-------|-------------------------------------|-------|-------------|------------------------------------------------|--------------------|
| interne<br>du GP | Déc. | Octal |                                     |       |             |                                                |                    |
| LS0000           | +0   | +0    | Numéro de                           |       | -           | de 1 à 9999                                    | #H_CurrentScreenNo |
|                  | +1   | +1    | l'écran actuel                      |       |             | (BIN)<br>de 1 à 7999<br>(BCD)                  |                    |
| LS0001           | +2   | +2    | Statut<br>d'erreur                  | Bas   | de 0 à<br>2 | Inutilisé                                      | -                  |
|                  |      |       |                                     |       | 3           | Somme de<br>contrôle de la<br>mémoire d'écran  |                    |
|                  |      |       |                                     |       | 4           | Cadrage SIO                                    |                    |
|                  |      |       |                                     |       | 5           | Parité SIO                                     |                    |
|                  |      |       |                                     |       | 6           | Dépassement<br>SIO                             |                    |
|                  |      |       |                                     |       | 7           | Inutilisé                                      |                    |
|                  | +3   | +3    |                                     | Haut  | de 0 à<br>1 | Inutilisé                                      |                    |
|                  |      |       |                                     |       | 2           | Basse tension de<br>la batterie de<br>rechange |                    |
|                  |      |       |                                     |       | 3           | Erreur de<br>communication<br>de l'automate    |                    |
|                  |      |       |                                     |       | de 4 à<br>7 | Inutilisé                                      |                    |
| LS0002           | +4   | +4    | Valeur                              |       | -           | Année 2 chiffres                               | #H_CurrentYear     |
|                  | +5   | +5    | «Année»<br>actuelle de<br>l'horloge |       |             | (2 chiffres BCD)                               |                    |

| Adresse          | Oc   | tet   | Description                         | Ordre | Bit         | Détails                                              | Variable système H                              |
|------------------|------|-------|-------------------------------------|-------|-------------|------------------------------------------------------|-------------------------------------------------|
| interne<br>du GP | Déc. | Octal | •                                   |       |             |                                                      |                                                 |
| LS0003           | +6   | +6    | Valeur                              |       | -           | de 01 à 12 (2                                        | #H_CurrentMonth                                 |
|                  | +7   | +7    | «Mois»<br>actuelle de<br>l'horloge  |       |             | chiffres BCD)                                        |                                                 |
| LS0004           | +8   | +10   | Valeur                              |       | -           | de 01 à 31 (2                                        | #H_CurrentDay                                   |
|                  | +9   | +11   | «Jour»<br>actuelle de<br>l'horloge  |       |             | chiffres BCD)                                        |                                                 |
| LS0005           | +10  | +12   | Valeur                              |       | -           | Heures : de 00 à                                     | Heures :                                        |
|                  | +11  | +13   | «Heure»<br>actuelle de<br>l'horloge |       |             | 23, Minutes : de<br>00 à 59 (4<br>chiffres BCD)      | #H_CurrentHour<br>Minutes :<br>#H_CurrentMinute |
| LS0006           | +12  | +14   | Statut                              | Bas   | de 0 à<br>1 | Réservé                                              | -                                               |
|                  |      |       |                                     |       | 2           | Impression                                           | #H_Status_Print                                 |
|                  |      |       |                                     |       | 3           | Objet d'affichage<br>de données<br>Valeur d'écriture | -                                               |
|                  |      |       |                                     |       | de 4 à<br>7 | Réservé                                              | -                                               |
|                  | +13  | +15   |                                     | Haut  | 0           | Objet d'affichage<br>de données<br>Erreur d'entrée   | -                                               |
|                  |      |       |                                     |       | 1           | Affichage ON/<br>OFF<br>0: ON, 1:OFF                 | #H_Status_DispOnOff                             |
|                  |      |       |                                     |       | 2           | Détecter le rétroéclairage                           | -                                               |
|                  |      |       |                                     |       | de 3 à<br>7 | Réservé                                              | -                                               |
| LS0007           | +14  | +16   | Réservé                             |       | -           | Réservé                                              | -                                               |
|                  | +15  | +17   |                                     |       |             |                                                      |                                                 |
| LS0008           | +16  | +20   | Afficher                            |       | -           | de 1 à 9999                                          | #H_ChangeScreenNo                               |
|                  | +17  | +21   |                                     |       |             | de 1 à 7999<br>(BCD) <sup>*1</sup>                   |                                                 |

| Adresse          | Oc         | tet        | Description                                            | Ordre | Bit | Détails                                                                                                    | Variable système H         |
|------------------|------------|------------|--------------------------------------------------------|-------|-----|----------------------------------------------------------------------------------------------------|----------------------------|
| interne<br>du GP | Déc.       | Octal      |                                                        |       |     |                                                                                                    |                            |
| LS0009           | +18<br>+19 | +22<br>+23 | Affichage<br>d'écran ON/<br>OFF                        |       | -   | Désactiver<br>l'affichage<br>d'écran à l'aide de<br>FFFFh<br>Activer<br>l'affichage<br>d'écran à l'aide de<br>Oh     | -                          |
| LS0010           | +20<br>+21 | +24<br>+25 | Valeur de<br>configuratio<br>n «Année»<br>de l'horloge |       | -   | Année 2 chiffres<br>(2 chiffres BCD)<br>(le bit 15 est<br>l'indicateur de<br>réécriture des<br>données<br>d'horloge) | #H_SetYear                 |
| LS0011           | +22<br>+23 | +26<br>+27 | Valeur de<br>configuratio<br>n «Mois» de<br>l'horloge  |       | -   | de 01 à 12 (2<br>chiffres BCD)                                                                                       | #H_SetMonth                |
| LS0012           | +24<br>+25 | +30<br>+31 | Paramètre<br>«Jour» de<br>l'horloge                    |       | -   | de 01 à 31 (2<br>chiffres BCD)                                                                                       | #H_SetDay                  |
| LS0013           | +26<br>+27 | +32<br>+33 | Paramètre<br>«Heure» de<br>l'horloge                   |       | -   | Heures : de 00 à<br>23; Minutes : de<br>00 à 59 (4<br>chiffres BCD)                                                  | #H_SetHour<br>#H_SetMinute |

| Adresse          | Oc   | tet   | Description           | Ordre | Bit         | Détails                                                                                | Variable système H           |
|------------------|------|-------|-----------------------|-------|-------------|----------------------------------------------------------------------------------------|------------------------------|
| interne<br>du GP | Déc. | Octal |                       |       |             |                                                                                        |                              |
| LS0014           | +28  | +34   | Contrôle              | Bas   | 0           | Rétroéclairage<br>OFF                                                                  | -                            |
|                  |      |       |                       |       | 1           | Buzzer ON                                                                              | #H_Control_Buzzer            |
|                  |      |       |                       |       | 2           | Impression<br>lancée                                                                   | #H_Control_Hardcopy<br>Print |
|                  |      |       |                       |       | 3           | Réservé                                                                                | -                            |
|                  |      |       |                       |       | 4           | Buzzer                                                                                 | #H_Control_Buzzer<br>Enable  |
|                  |      |       |                       |       | 5           | Sortie AUX                                                                             | -                            |
|                  |      |       |                       |       | de 6 à<br>7 | Réservé                                                                                | -                            |
|                  | +29  | +35   |                       | Haut  | de 0 à<br>2 | Réservé                                                                                | -                            |
|                  |      |       |                       |       | 3           | Impression<br>annulée                                                                  | #H_Control_PrintCancel       |
|                  |      |       |                       |       | de 4 à<br>7 | Réservé                                                                                | -                            |
| LS0015           | +30  | +36   | Réservé               |       | -           | Réservé                                                                                | -                            |
|                  | +31  | +37   |                       |       |             |                                                                                        |                              |
| LS0016           | +32  | +40   | Contrôle des fenêtres | Bas   | 0           | Affichage de<br>fenêtre 0: OFF, 1:<br>Activé                                           | #H_GlobalWindow<br>Control   |
|                  |      |       |                       |       | 1           | Changer l'ordre<br>de<br>chevauchement<br>des fenêtres<br>0: Activer, 1:<br>Désactiver |                              |
|                  |      |       |                       |       | de 2 à<br>7 | Réservé                                                                                |                              |
|                  | +33  | +41   |                       | Haut  | de 0 à<br>7 | Réservé                                                                                |                              |

| Adresse          | Octet      |            | Octet                                                            |  | Description | Ordre                                                                                                    | Bit                 | Détails | Variable système H |
|------------------|------------|------------|------------------------------------------------------------------|--|-------------|----------------------------------------------------------------------------------------------------|---------------------|---------|--------------------|
| interne<br>du GP | Déc.       | Octal      |                                                                  |  |             |                                                                                                    |                     |         |                    |
| LS0017           | +34        | +42        | Numéro de                                                        |  | -           | Numéro                                                                                                    | #H_GlobalWindowNo   |         |                    |
|                  | +35        | +43        | fenêtre                                                          |  |             | d'enregistrement<br>de la fenêtre<br>globale<br>sélectionnée<br>indirectement :<br>de 1 à 2000<br>(BIN/BCD) |                     |         |                    |
| LS0018           | +36<br>+37 | +44<br>+45 | Position<br>d'affichage<br>de la fenêtre<br>(Coordonnée<br>en X) |  | -           | Coordonnée<br>d'affichage du<br>coin supérieur<br>gauche de la<br>fenêtre globale                           | #H_GlobalWindowPosX |         |                    |
| LS0019           | +38<br>+39 | +46<br>+47 | Position<br>d'affichage<br>de la fenêtre<br>(Coordonnée<br>en Y) |  | -           | précisée<br>indirectement<br>(Bin/BCD)                                                                      | #H_GlobalWindowPosY |         |                    |

\*1 Lorsque vous ne précisez pas l'option [Révéler dans le périphérique/automate] dans l'onglet [Paramètres système] [Afficheur] [Affichage], vous ne pouvez pas retourner au numéro d'écran à partir duquel vous avez basculé le périphérique/l'automate sur appui. Pour forcer l'affichage de l'écran, activez le bit 15 de l'adresse, précisez le numéro d'écran vers lequel vous souhaitez basculer les bits 0 à 14. (Saisissez 8000h + la valeur du numéro d'écran vers lequel vous souhaitez basculer dans l'adresse.)

Par exemple, pour activer le basculement d'écran forcé :

8000(h)+1999(h)=9999(h) écrivez «9999» vers l'adresse.

#### Attention :

Pendant que le basculement d'écran forcé est activé (le Bit 15 est activé), le basculement d'écran sur appui n'est pas activé.

Si le format des données est BCD, vous ne pouvez pas modifier les écrans 2000 ou supérieurs.

 IMPORTANTI
 Normalement, lorsque vous désactivez l'affichage d'écran, n'utilisez pas le bit de contrôle Rétroéclairage OFF (Adresse d'octet +28 en format décimal ou Adresse d'octet +34 en format octal.) Utilisez plutôt l'adresse ON/OFF de l'affichage d'écran (Adresse d'octet +18 en format décimal ou Adresse d'octet +22 en format octal.)

### Détails sur chaque adresse

| Description                      | Détails                                                                                                    |                                                           |                                            |              |                                                                                             |                                                                        |
|----------------------------------|----------------------------------------------------------------------------------------------------|-----------------------------------------------------------|--------------------------------------------|--------------|---------------------------------------------------------------------------------------------|------------------------------------------------------------------------|
| No de l'écran actuel             | Stocke le                                                                                                    | Stocke le numéro d'écran actuellement affiché dans le GP. |                                            |              |                                                                                             |                                                                        |
| Statut d'erreur                  | Lorsqu'une erreur se produit dans le GP, le bit correspondant s'active.                                                                                                    |                                                           |                                            |              |                                                                                             |                                                                        |
|                                  | Après que le bit s'active et le GP est mise hors tension, le statut est                                                                                                    |                                                           |                                            |              |                                                                                             |                                                                        |
|                                  | conservé jusqu'à ce que le GP change du mode hors ligne au mode actif.                                                                                                    |                                                           |                                            |              |                                                                                             |                                                                        |
|                                  | Bit<br>(16 bits)                                                                                                    | Bit<br>(8 bits)                                           | Description                                |              | Détails                                                                                     |                                                                        |
|                                  | de 0 à 2                                                                                                    | de 0 à 2                                                  | Inutilisé                                  |              |                                                                                             |                                                                        |
|                                  | 3                                                                                                    | 3                                                         | Somme de contré<br>la mémoire d'écra       | ôle de<br>an | Il y a une erreur da<br>Transférez-le à no                                                  | ans le projet.<br>uveau.                                               |
|                                  | 4                                                                                                    | 4                                                         | Cadrage SIO                                |              |                                                                                             |                                                                        |
|                                  | 5                                                                                                    | 5                                                         | Parité SIO                                 |              |                                                                                             |                                                                        |
|                                  | 6                                                                                                    | 6                                                         | Dépassement SI                             | 0            |                                                                                             |                                                                        |
|                                  | 7                                                                                                    | 7                                                         | Inutilisé                                  |              |                                                                                             |                                                                        |
|                                  | de 8 à 9                                                                                                    | de 0 à 1                                                  | Inutilisé                                  |              |                                                                                             |                                                                        |
|                                  | 10                                                                                                    | 2                                                         | Basse tension de<br>batterie de recha      | e la<br>inge | Cela s'active lorsq<br>la batterie lithium o<br>basse. La batterie<br>utilisée par l'horlog | ue la tension de<br>de secours est<br>de secours est<br>je et la SRAM. |
|                                  | 11                                                                                                    | 3                                                         | Erreur de<br>communication d<br>l'automate | le           | Il y a une erreur de<br>avec le périphériqu<br>produite par les bit<br>une autre raison.    | e communication<br>ue/l'automate,<br>s 4 à 6, ou pour                  |
|                                  | de 12 à 15                                                                                                    | de 4 à 7                                                  | Inutilisé                                  |              |                                                                                             |                                                                        |
| Données d'horloge<br>(actuelles) | Stockées en format BCD. L'[Année] est les 2 derniers chiffres de l'année<br>le [Mois] est 2 chiffres compris entre 01 et 12, le [Jour] est 2 chiffres<br>compris entre 01 et 31, l'[Heure] est 2 chiffres compris entre 00 et 23 pou<br>l'heure et 2 chiffres compris entre 00 et 59 pour les minutes. |                                                           |                                            |              | fres de l'année,<br>t 2 chiffres<br>re 00 et 23 pour<br>es.<br>our est calculé              |                                                                        |
|                                  | selon l'a                                                                                                    | année, le 1                                               | nois, et le jour d                         | le l'ho      | rloge IC (RTC) in                                                                           | tégrée du GP.                                                          |
|                                  | La valeur                                                                                                    | est stock                                                 | ée dans LS9310                             | comn         | ne suit :                                                                                   |                                                                        |
|                                  |                                                                                                    |                                                           | Valeur                                     | Descr        | iption                                                                                      |                                                                        |
|                                  |                                                                                                    |                                                           | 0                                          | Dimar        | nche                                                                                        |                                                                        |
|                                  |                                                                                                    |                                                           | 1                                          | Lundi        |                                                                                             |                                                                        |
|                                  |                                                                                                    |                                                           | 2                                          | Mardi        |                                                                                             |                                                                        |
|                                  |                                                                                                    |                                                           | 3                                          | Mercr        | edi                                                                                         |                                                                        |
|                                  |                                                                                                    |                                                           | 4                                          | Jeudi        |                                                                                             |                                                                        |
|                                  |                                                                                                    |                                                           | 5                                          | Vendr        | edi                                                                                         |                                                                        |
|                                  |                                                                                                    |                                                           | 6                                          | Same         | di                                                                                          |                                                                        |
|                                  |                                                                                                    |                                                           | Après 7                                    | Inutilis     | sé                                                                                          |                                                                        |
|                                  | Les mises à jour sont effectuées lorsque la date d'horloge IC est modifiés dans cette zone, elle n'est pas mise à jour avant que la d'horloge IC soit modifiée.                                                                                                    |                                                           |                                            |              | C est modifiée.<br>orsque les objets<br>ant que la date                                     |                                                                        |

| Description | Détails                                                                                                    |                 |                                                    |                                                                                                    |  |  |  |
|-------------|----------------------------------------------------------------------------------------------------|-----------------|----------------------------------------------------|----------------------------------------------------------------------------------------------------|--|--|--|
| Statut      | Ne surveillez que les bits nécessaires. N'activez/Ne désactivez pas les bits réservés parce qu'ils sont parfois utilisés pour la maintenance du système GP. |                 |                                                    |                                                                                                    |  |  |  |
|             | Bit<br>(16 bits)                                                                                                    | Bit<br>(8 bits) | Description                                        | Détails                                                                                                    |  |  |  |
|             | 0, 1                                                                                                    | 0, 1            | Réservé                                            | -                                                                                                    |  |  |  |
|             | 2                                                                                                    | 2               | Impression                                         | S'active lors de l'impression.<br>Lorsque ce bit est activé, il y a des<br>cas où l'écran hors ligne apparaît ou<br>lorsque la sortie est dérangée.                                                                                                    |  |  |  |
|             | 3                                                                                                    | 3               | Ecrire la valeur de configuration                  | Ce bit est inversé chaque fois<br>qu'une écriture se produit à partir<br>d'un affichage de données (saisie<br>de la valeur de configuration).                                                                                                    |  |  |  |
|             | de 4 à 7                                                                                                    | de 4 à 7        | Réservé                                            | -                                                                                                    |  |  |  |
|             | 8                                                                                                    | 0               | Objet d'affichage de<br>données<br>Erreur d'entrée | Lorsque des alarmes sont<br>configurées pour l'affichage de<br>données dans lequel vous entrez<br>une valeur qui dépasse la plage<br>d'alarmes, ce bit s'active.<br>Lorsque vous saisissez une valeur<br>comprise entre la plage d'alarme ou<br>changez l'écran, ce bit se désactive.                                                                                                    |  |  |  |
|             | 9                                                                                                    | 1               | Affichage ON/OFF<br>(0: (0:ON, 1: OFF)             | Cela peut détecter s'il faut activer/<br>désactiver l'affichage d'écran du GP<br>à partir du périphérique/automate.<br>Ce bit change dans les cas suivants :<br>(1) Lorsque FFFFh est écrit dans<br>l'affichage ON/OFF de la zone<br>système, l'affichage se désactive.<br>(2) Lorsque le délai d'attente<br>s'écoule, l'affichage se désactive.<br>(3) Si l'écran change ou est appuyé<br>après que l'affichage se<br>désactive, l'affichage se réactive.<br><b>REMARQUE</b> |  |  |  |
|             |                                                                                                    |                 |                                                    | du «Contrôle» LS0014<br>(Rétroéclairage OFF).                                                                                                    |  |  |  |
|             | 10                                                                                                    | 2               | Détecter le<br>rétroéclairage                      | Lorsqu'un rétroéclairage expiré est détecté, ce bit s'active.                                                                                                    |  |  |  |
|             | de 11 à 15                                                                                                    | de 3 à 7        | Réservé                                            | -                                                                                                    |  |  |  |

| Description                            | Détails                                                                                                    |                                                                                             |                                                                     |  |  |  |  |
|----------------------------------------|----------------------------------------------------------------------------------------------------|---------------------------------------------------------------------------------------------|---------------------------------------------------------------------|--|--|--|--|
| Afficher l'écran n°                    | Configurez le n° d'écran Changer à. La plage de paramètres diffère selo<br>les options [Type de données des numéros d'écran d'affichage] et<br>[Changement d'écran depuis l'afficheur - Révéler dans le périphérique/<br>automate] sont configurées dans l'onglet [Affichage] - [Afficheur] de l<br>fenêtre [Paramètres système].                                                                                                    |                                                                                             |                                                                     |  |  |  |  |
|                                        | Afficheur       Dalle tactile       Mode       Logique       Zone système       Paramètres détaillés       Accès à distance         Paramètres d'écran       Image: Secondes       Image: Secondes       Image: Secondes       Image: Secondes         Numéro d'écran à afficher en veille       Image: Secondes       Image: Secondes       Image: Secondes         Délai mise en veille       Image: Secondes       Image: Secondes       Image: Secondes         Numéro d'écran à afficher en veille       Image: Secondes       Image: Secondes                        |                                                                                             |                                                                     |  |  |  |  |
|                                        | Lorsque le [Type de dou<br>Révéler dans le<br>périphérique/automate                                                                                                    | nnées des numéros d'écra<br>Changer l'écran à partir d'un<br>périphérique/automate          | ) d'affichage] est [Bin] :<br>Changer l'écran<br>depuis l'afficheur |  |  |  |  |
|                                        | Activer<br>Désactiver                                                                                                    | de 1 à 9999<br>de 1 à 9999                                                                  | de 1 à 9999<br>de 1 à 9999                                          |  |  |  |  |
|                                        | Lorsque le [Type de données des numéros d'écran d'affichage] est [BCD] :                                                                                                    |                                                                                             |                                                                     |  |  |  |  |
|                                        | Révéler dans le périphérique/automate                                                                                                    | Changer l'écran à partir d'un périphérique/automate                                         | Changer l'écran<br>depuis l'afficheur                               |  |  |  |  |
|                                        | Désactiver                                                                                                    | de 1 à 1999<br>de 1 à 1999                                                                  | de 1 à 7999<br>de 1 à 7999                                          |  |  |  |  |
| Affichage d'écran<br>ON/OFF            | Affiche l'écran lorsque<br>valeur est «FFFFh». Le<br>réservées. Si l'affichage<br>active l'affichage.                                                                                                    | la valeur est «Oh» et masqu<br>s valeurs autres que «Oh» e<br>e d'écran est caché, le proch | ue l'écran lorsque la<br>et «FFFFh» sont<br>nain appui sur l'écran  |  |  |  |  |
| Données d'horloge<br>(valeur actuelle) | Configurez en format BCD. L'[Année] est les 2 derniers chiffres de<br>l'année, le [Mois] est 2 chiffres compris entre 01 et 12, le [Jour] est 2<br>chiffres compris entre 01 et 31, l'[Heure] est 2 chiffres compris entre 00 et<br>23 pour l'heure et 2 chiffres compris entre 00 et 59 pour les minutes.                                                                                                    |                                                                                             |                                                                     |  |  |  |  |
|                                        | <ul> <li>Par exemple,&lt; 19 octobre 2005, 21:57&gt;</li> <li>(1) Lorsque les données «+10» de l'adresse de mot actuelle sont «0000»,</li> <li>- «Mois» - Ecrivez «0010» Adresse de mot «+11»</li> <li>- «Jour» - Ecrivez «0019» Adresse de mot «+12»</li> <li>- «Heure» - Ecrivez «2157» Adresse de mot «+13»</li> <li>(2) Lorsque vous écrivez «8005» dans l'adresse de mot «+10», le bit 15 de «+10» s'active, et les données d'horloge sont réécrites. Pour «8005», le bit 15 s'active par la partie «8000», tandis que l'«Année» est configurée avec «05».</li> </ul> |                                                                                             |                                                                     |  |  |  |  |

| Description | Détails                                                                                                    |                 |                       |                                                                                                    |  |  |
|-------------|----------------------------------------------------------------------------------------------------|-----------------|-----------------------|----------------------------------------------------------------------------------------------------|--|--|
| Contrôle    | <ul> <li>REMARQUE</li> <li>Assurez-vous d'écrire cette adresse en unités de bit. Dans certains cas,<br/>l'écriture avec des données de mot peut modifier la valeur.</li> <li>Les bits «réservés» sont parfois utilisés pour la maintenance du système<br/>GP. Désactivez-les.</li> </ul> |                 |                       |                                                                                                    |  |  |
|             | Bit<br>(16 bits)                                                                                                    | Bit<br>(8 bits) | Description           | Détails                                                                                                    |  |  |
|             | 0                                                                                                    | 0               | Rétroéclairage<br>OFF | Lors de l'activation, le rétroéclairage se<br>désactive. Lors de la désactivation, le<br>rétroéclairage s'active. (Les objets placés<br>dans l'écran fonctionnent pendant que le<br>LCD est allumé.)                                                                                               |  |  |
|             |                                                                                                    |                 |                       | <ul> <li>REMARQUE</li> <li>Normalement, lorsque vous désactivez<br/>l'affichage d'écran, utilisez l'adresse de<br/>mot «+9» (Affichage d'écran ON/OFF).</li> </ul>                                                                                                    |  |  |
|             | 1                                                                                                    | 1               | Buzzer ON             | 0:Ne pas sonner, 1: Sonner                                                                                                    |  |  |
|             | 2                                                                                                    | 2               | Impression<br>lancée  | 0:Ne pas sonner, 1: Sonner<br>Lorsque le bit s'active, les données d'écran<br>d'impression sont lancées.                                                                                                    |  |  |
|             |                                                                                                    |                 |                       | <ul> <li>REMARQUE</li> <li>Lorsque le «bit 2» de statut (impression)<br/>s'active, désactivez-le manuellement.</li> </ul>                                                                                                    |  |  |
|             | 3                                                                                                    | 3               | Réservé               | 0 Fixe                                                                                                    |  |  |
|             | 4                                                                                                    | 4               | Buzzer                | L'action suivante ne se produit que si le «bit<br>1» d contrôle (Buzzer ON) est activé.<br>0:Sonner, 1: Ne pas sonner<br>Pour arrêter le son du buzzer, activez ce bit.                                                                                                    |  |  |
|             | 5                                                                                                    | 5               | Sortie AUX            | L'action suivante ne se produit que si le «bit<br>1» d contrôle (Buzzer ON) est activé.<br>0:Sonner, 1: Ne pas sonner<br>Pour arrêter la sortie AUX, activez ce bit.                                                                                                    |  |  |
|             | de 6 à 7                                                                                                    | de 6 à 7        | Réservé               | 0 Fixe                                                                                                    |  |  |
|             | de 8 à 10                                                                                                    | de 0 à 2        | Réservé               | 0 Fixe                                                                                                    |  |  |
|             | 11                                                                                                    | 3               | Impression<br>annulée | 0:Sonner, 1: Ne pas sonner<br>Lorsque le bit s'active, toute impression<br>actuelle est annulée.                                                                                                    |  |  |
|             | de 12 à 15                                                                                                    | de 4 à 7        | Réservé               | <ul> <li>REMARQUE</li> <li>Après que l'impression s'arrête et que le «bit 2» de statut (impression) se désactive, désactivez-le manuellement.</li> <li>Même si le bit d'impression annulée s'active, les données envoyées antérieurement à l'imprimante sont imprimées.</li> <li>O Fixe</li> </ul> |  |  |
|             | ·                                                                                                    | •               |                       |                                                                                                    |  |  |

| Description            | Détails                                                                                                    |
|------------------------|----------------------------------------------------------------------------------------------------|
| Numéro de fenêtre      | Stocke le numéro d'enregistrement de la fenêtre globale sélectionnée                                                                                                    |
|                        | indirectement : de 1 à 2000 (BIN/BCD)                                                                                                    |
| Position de la fenêtre | Stocke la position d'affichage du coin supérieur gauche de la fenêtre<br>globale, sélectionnée indirectement. «+18» indique la coordonnée en X,<br>«+19» indique la coordonnée en Y. Les données sont du type BIN ou<br>BCD. |

#### A.1.4.3 Relais spécial

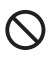

Le relais spécial n'est pas protégé en écriture. Ne l'activez/Ne le désactivez pas avec des objets ou des mots d'écriture.

La structure du relais spécial est la suivante :

Méthode d'accès direct

| Adresse | Description                           | Variable système H |
|---------|---------------------------------------|--------------------|
| LS2032  | Informations sur le relais            |                    |
| LS2033  | Informations sur l'écran de base      |                    |
| LS2034  | Réservé                               |                    |
| LS2035  | Compteur binaire d'une seconde        |                    |
| LS2036  | Durée de scrutation de<br>l'affichage | #H_DispScanTime    |
| LS2037  | Temps de cycle de communication       |                    |
| LS2038  | Afficher le compteur de scrutations   | #H_DispScanCounter |
| LS2039  | Code d'erreur de communication        |                    |
| LS2040  | Réservé                               |                    |
| LS2041  |                                       |                    |
| LS2042  |                                       |                    |
| LS2043  |                                       |                    |
| LS2044  |                                       |                    |
| LS2045  |                                       |                    |
| LS2046  |                                       |                    |
| LS2047  |                                       |                    |

| Description                                     | Détails |                                                                                                    |
|-------------------------------------------------|---------|----------------------------------------------------------------------------------------------------|
| Informations sur le relais (LS2032)             |         | 15 14 13 12 11 10 9 8 7 6 5 4 3 2 1 0 Bit                                                                                                    |
|                                                 |         |                                                                                                    |
|                                                 | Bit     | Description                                                                                                    |
|                                                 | 0       | S'active/Se désactive à chaque cycle de communication.                                                                                                    |
|                                                 | 1       | Après qu'un écran de base ou une fenêtre change, s'active jusqu'à la communication avec toutes les adresses de périphérique configurées dans l'écran soit terminée avec succès et que l'opération ou le processus d'objet se termine.                                                                                                    |
|                                                 | 2       | Ne s'active que si une erreur de communication se produit.                                                                                                    |
|                                                 | 3       | S'active lorsque l'écran initial s'affiche lors de la mise sous tension.                                                                                                    |
|                                                 | 4       | Normalement ON.                                                                                                    |
|                                                 | 5       | Normalement OFF.                                                                                                    |
|                                                 | 6       | S'active lorsque les données de SRAM de sauvegarde sont effacées.<br>(Seule la SRAM de sauvegarde intégrée)                                                                                                    |
|                                                 | 7       | Lorsque vous utilisez des D-scripts, s'active lorsqu'une erreur BCD se produit.                                                                                                    |
|                                                 | 8       | Lorsque vous utilisez des D-scripts, s'active lorsqu'une erreur de zéro se produit.                                                                                                    |
|                                                 | 9       | S'active lorsqu'il est impossible de transférer une recette vers la SRAM de sauvegarde.                                                                                                    |
|                                                 | 10      | S'active lorsqu'il est impossible de transférer une recette selon<br>l'adresse de mot de contrôle à partir de l'automate vers la SRAM.<br>De plus, si vous effectuez un transfert entre l'automate au moyen d'un<br>affichage de données spéciales (recette), lorsqu'il y a une adresse de bit<br>transfert terminé, s'active s'il est impossible de transférer les données à<br>partir de l'automate vers la zone, ou à partir de l'automate vers la SRAM.             |
|                                                 | 11      | S'active lors du transfert des recettes entre la SRAM et la zone LS au moyen d'un affichage de données spéciales (recette).                                                                                                    |
|                                                 | 12      | Lorsque vous utilisez des D-scripts, s'active lorsqu'une erreur de communication se produit à partir d'un memcpy () ou d'une lecture de désignation de décalage d'adresse. Se désactive lorsque les données terminent la lecture normale.                                                                                                    |
|                                                 | 13      | Dans la page [Paramètres système] - [Script E/S], lorsque aucun [D-<br>Script/D-Script global] n'est configuré dans le projet, s'active lorsque la<br>lecture de la fonction d'envoi, de la fonction de réception, du contrôle,<br>de la variable de statut, et de la taille des données reçues est<br>exécutée dans les paramètres d'étiquette de l'[Opération de port SIO].                                                                                           |
|                                                 | 14      | Dans la page [Paramètres système] > [Script E/S], lorsqu'un [D-Script/D-<br>Script global] est configuré dans le projet, s'active lorsqu'une fonction<br>[Opération de texte] d'un script étendu est exécuté. De plus, dans la page<br>[Paramètres système] > [Script E/S], lorsqu'un [Script étendu] est configuré<br>dans le projet, s'active même si une fonction E/S (IO_WRITE, IO_READ)<br>d'une [Opération de port SIO] de D-Script/D-Script global est exécutée. |
|                                                 | 15      | Réservé                                                                                                    |
| Informations sur<br>l'écran de base<br>(LS2033) |         | 15 1 0 Bit<br>Ce bit demeure activé à compter du moment<br>auquel l'écran de base change jusqu'à ce que le<br>traitement de tous les objets soit complet.<br>Réservé                                                                                                    |

| Description                                       | Détails                                                                                                    |
|---------------------------------------------------|----------------------------------------------------------------------------------------------------|
| Réservé (LS2034,<br>LS2040-LS2047)                | Les valeurs ne sont pas définies dans des adresses réservées. Ne pas utiliser.                                                                                                    |
| Compteur binaire<br>d'une seconde<br>(L2035)      | S'incrémente une fois à chaque seconde immédiatement après la mise sous tension. Les données sont du format binaire.                                                                                                    |
| Durée de scrutation<br>d'affichage (LS2036)       | Il s'agit de la durée d'affichage en commençant par le premier objet<br>configuré dans l'écran d'affichage jusqu'à la fin du dernier objet. Les<br>données sont stockées en format binaire, en unités de millisecondes. Les<br>données sont mises à jour lorsque le traitement des objets cibles est<br>terminé. La valeur initiale des données est de 0.<br>Il y a une erreur de ±10 millisecondes.                                                               |
| Temps de cycle de<br>communication<br>(LS2037)    | La durée d'un cycle va du début jusqu'à la fin de la gestion de la zone<br>système allouée à l'intérieur du périphérique/automate, et de chaque type<br>de périphérique. Les données sont stockées en format binaire, en unités de<br>10 millisecondes. Les données sont mises à jour lorsque le traitement de la<br>zone système et du périphérique cible est terminé. La valeur initiale des<br>données est de «0». Il y a une erreur de $\pm 10$ millisecondes. |
|                                                   | <ul> <li>REMARQUE</li> <li>Lorsque plusieurs périphériques/automates sont connectés à un GP<br/>unique, la zone système ne peut être allouée qu'à un seul périphérique/<br/>automate.</li> </ul>                                                                                                    |
| Compteur de<br>scrutation d'affichage<br>(LS2038) | Le compteur incrémente chaque fois que l'objet configuré dans l'écran<br>d'affichage est traité. Les données sont du format binaire.                                                                                                    |
| Code d'erreur de<br>communication<br>(LS2039)     | Lorsqu'une erreur de communication se produit, le dernier code d'erreur de communication affiché est stocké en format binaire.                                                                                                    |

#### A.1.4.4 Procédure d'allocation de la zone système de périphérique/ automate

Lorsque vous référencez un numéro d'écran affiché dans le GP à partir d'un périphérique/ automate ou changez l'écran, pour référencer/contrôler les données du GP, partagez les données allouées de la zone système interne du GP avec le périphérique/l'automate.

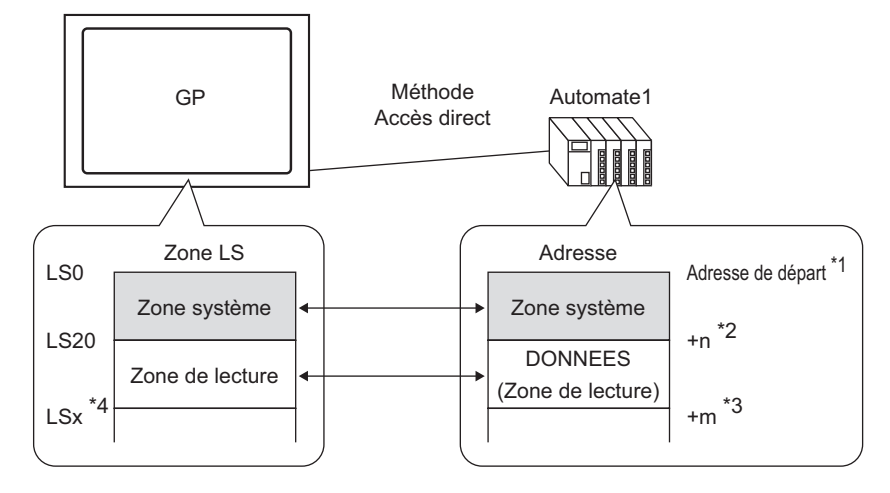

- \*1 Configurez l'adresse de départ selon le processus qui se trouve à la page suivante.
- \*2 n = de 0 à 20. Cela dépend du nombre d'éléments sélectionnés dans la zone système du GP configurée.
- \*3 Il s'agit de la taille de la zone de lecture.
- \*4 \*= Adresse de départ de la zone de lecture (20) + Taille de la zone de lecture (m)

| IMPORTANT | <ul> <li>Lorsque plusieurs périphériques/automates sont connectés à un GP unique,<br/>la zone système ne peut être allouée qu'à un seul périphérique/automate.</li> <li>Ne configurez pas des adresses pour les objets qui s'étalent sur les zones<br/>système et de lecture, ou sur les zones de lecture et utilisateur.</li> <li>Lorsque vous configurez des adresses pour des objets dans la zone<br/>système, configurez la longueur des données à 16 bits.</li> </ul> |
|-----------|----------------------------------------------------------------------------------------------------|
| REMARQUE  | • Le nombre d'adresses que vous pouvez configurer dans la zone système diffère selon le périphérique/l'automate. Pour en savoir plus, reportez-vous au GP-Pro EX Device/PLC Connection Manual.                                                                                                    |

 Dans le menu [Projet (F)], sélectionnez [Paramètres système (C)] ou cliquez sur Paramètres Dans [Paramètres système], sélectionnez [Afficheur]. Dans [Afficheur], sélectionnez l'onglet [Zone système]. La boîte de dialogue suivante apparaît.

| Paramètres de système 4 ×<br>Type d'afficheur<br><u>Type d'afficheur</u> | Afficheur<br>Série GP3000 Series<br>Modèle AGP-3500T<br>Orientation Paysage                                                    |
|--------------------------------------------------------------------------|----------------------------------------------------------------------------------------------------|
| Afficheur<br>Programmes logiques<br>Vidéo/Film<br>Police                 | Afficheur Type d'afficheur Zone système Paramètres détaillés Accès à distance Type d'afficheur Zone système PLC1               |
| Paramètres de périphérique                                               | Zone système                                                                                                    |
| Liste des périphériques/automates                                        | Adresse de départ de la zone système [PLC1]D00100                                                                              |
| Perpherique/Automate                                                     | Taille de la zone de lecture 0 📑 🧱                                                                                             |
| Equipement d'entrée                                                      | Activer la zone système                                                                                                    |
| Script                                                                   | Eléments de la zone système Nombre de mots en cours d'utilisation : 0                                                          |
| Pilote E/S                                                               | Ecran actuel: (1 mot)                                                                                                    |
| Serveur FTP                                                              | Erreur: (i mot)     Demoise d'Andere (netvolles 1: (d. meta)                                                                   |
| Modem                                                                    | Statut : (1 mot)                                                                                                    |
| Module vidéo/Unité DVI                                                   | Béservé (érrire): (1 mot)                                                                                                    |
|                                                                          | Afficher l'écran : (1 mot)                                                                                                    |
|                                                                          | <ul> <li>Affichage d'écran activé/désactivé ; (1 mot)</li> <li>Données d'horloge (valeur prédéfinie) :<br/>(4 mots)</li> </ul> |
|                                                                          | Contrôle : (1 mot)                                                                                                    |
|                                                                          | ☐ Réservé (lire) : (1 mot)                                                                                                    |
|                                                                          | Contrôle de fenêtre : (1 mot)                                                                                                  |
|                                                                          | Ecran fenêtre: (1 mot)                                                                                                    |
|                                                                          | Postron d'africhage de la tenètre : (2 mots)                                                                                   |
|                                                                          | Paramètres de chien de garde                                                                                                   |
|                                                                          | Temporisateur 0 🗮 🏭 Secondes 0 : Aucune                                                                                        |
| 📕 🗾 Pa 🧱 Ad 🚺 Co 🔍 Re 💭 Ou 🔛 Lis                                         | Adresse d'écriture du chien de garde [PLC1]D00000                                                                              |

- 2 Attribuez les adresses dans le périphérique/automate auxquelles vous communiquerez. Dans [Périphérique de la zone système], sélectionnez le périphérique/l'automate auquel vous attribuerez des adresses et configurez l'adresse de départ d'une zone contenant de 16 mots ou plus d'adresses continues dans l'[Adresse de départ de la zone système]. (Par exemple, [PLC1] D00000)
  - Les données utilisées dans tous les écrans communs et dans les données d'affichage de bloc du graphique linéaire sont stockées dans la «Zone de lecture». Selon la capacité nécessaire, configurez une [Taille de zone de lecture] de jusqu'à 256 mots. Utilisez exclusivement la zone LS comme zone de lecture à compter de l'adresse qui se trouve à la droite (par exemple, [PLC1]D00000) jusqu'à ce que vous atteigniez le nombre désigné de mots.

**3** Cochez la case [Activer la zone système]. Seize mots sont alloués à partir de l'adresse de départ.

«A.1.5.2 Zone système» (page A-32)

| ilectionner l'élément Zone système                   | Nbre de mots à utiliser 16 |
|------------------------------------------------------|----------------------------|
| ✓ Nº d'écran actuel : (1 mot)                        | [PLC1]D00000               |
| 🔽 Erreur : (1 mot)                                   | [PLC1]D00001               |
| Données d'horloge (actuelles ) : (4 mots)            | [PLC1]D00002               |
| 🔽 Statut : (1 mot)                                   | [PLC1]D00006               |
| ✓ Réservé (écrire) : (1 mot)                         | [PLC1]D00007               |
| ✓ Nº d'écran à afficher : (1 mot)                    | [PLC1]D00008               |
| Affichage d'écran activé/désactivé : (1 mot)         | [PLC1]D00009               |
| 🔽 Données d'horloge (valeur du paramètre) : (4 mots) | [PLC1]D00010               |
| Contrôle : (1 mot)                                   | [PLC1]D00014               |
| ☑ Réservé (lire) : (1 mot)                           | [PLC1]D00015               |
| Contrôle de fenêtre : (1 mot)                        |                            |
| □ Nº d'écran fenêtre : (1 mot)                       |                            |
| Position d'affichage de la fenêtre : (2 mots)        |                            |
|                                                      |                            |

# • Lorsque vous utilisez une fenêtre globale, 4 mots sont utilisés pour le [Contrôle de fenêtres], l'[Ecran fenêtre], et la [Position d'affichage de la fenêtre]. \*\* «12.6 Changement de la fenêtre affichée dans tous les écrans» (page 12-17)

4 La configuration est terminée.

#### Zone système (zone de liaison mémoire) A.1.5

Lorsque vous communiquez à l'intérieur du GP à l'aide de la méthode de liaison mémoire, la zone système est sécurisée. Cette zone sert à effectuer une échange avec l'hôte.

#### A.1.5.1 Liste de zones système

Zone système de la méthode de liaison mémoire

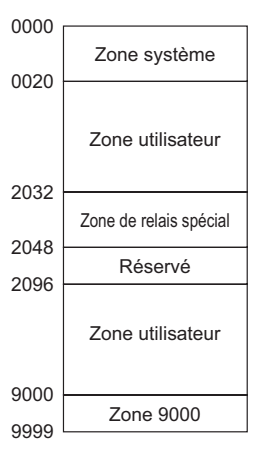

**IMPORTANT** 

• Lorsque vous configurez des adresses pour des objets dans la zone système, configurez la longueur des données à 16 bits.

| Nom de zone      | Description                                                                                                    |
|------------------|----------------------------------------------------------------------------------------------------|
| Zone système     | Cette zone stocke les données nécessaires pour exploiter le système,<br>comme des données de contrôle d'écran GP et des informations d'erreur.<br>Les données d'écriture sont fixes.                                                                                                    |
| Zone utilisateur | Cette zone sert à échanger des données entre le GP et l'ordinateur hôte. Sur<br>l'hôte, choisissez les données d'adresse GP à écrire, et créez un programme<br>pour écrire les données. Dans le GP, configurez les paramètres d'objets<br>spéciaux pour afficher les données écrites dans les adresses. Vous devez<br>créer un programme dans l'hôte pour qu'il puisse lire les données du GP au<br>moyen de boutons, d'affichages de données et de claviers. |
| Relais spécial   | Cette zone stocke chaque type d'information de statut qui se produit<br>lorsque le GP communique. Réservé<br>«A.1.5.3 Relais spécial» (page A-40)                                                                                                    |
| Réservé          | Utilisé à l'intérieur du GP. N'utilisez pas cette zone. Il ne s'exécutera pas correctement.                                                                                                    |
| Zone 9000        | Stocke les informations d'opération interne du GP comme les données<br>historiques de la courbe de tendance et la durée de scrutation de<br>communication. Il y a également une partie réglable.                                                                                                    |
| REMARQUE         | Lorsque l'adresse comprend une désignation de bit, ajoutez une position de bit qui se situe après le périphérique de mot. (Désignez de 00 à 15.)                                                                                                    |

<>Lorsque le bit 02 de l'adresse 0020 de la zone utilisateur est défini

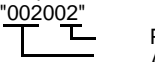

#### A.1.5.2 Zone système

Cela indique le contenu des données d'écriture dans chaque adresse de la zone système.

| Adresse de mot | Description                             | Bit        | Détails                                                        |
|----------------|-----------------------------------------|------------|----------------------------------------------------------------|
| 0              | Réservé                                 | -          | Réservé                                                        |
|                | Statut                                  | de 0 à 1   | Réservé                                                        |
|                |                                         | 2          | Impression                                                     |
|                |                                         | 3          | Objet d'affichage de données Ecrire la valeur de configuration |
| 1              |                                         | de 4 à 7   | Réservé                                                        |
|                |                                         | 8          | Objet d'affichage de données Erreur d'entrée                   |
|                |                                         | 9          | Affichage ON/OFF 0:ON, 1:OFF                                   |
|                |                                         | 10         | Détecter le rétroéclairage                                     |
|                |                                         | de 11 à 15 | Réservé                                                        |
| 2              | Réservé                                 | -          | Réservé                                                        |
|                |                                         | de 0 à 2   | Inutilisé                                                      |
|                | Statut d'erreur                         | 3          | Somme de contrôle de la mémoire d'écran                        |
| 3              |                                         | 4          | Cadrage SIO                                                    |
|                |                                         | 5          | Parité SIO                                                     |
|                |                                         | 6          | Dépassement SIO                                                |
|                |                                         | de 7 à 9   | Inutilisé                                                      |
|                |                                         | 10         | Basse tension de la batterie de rechange                       |
|                |                                         | de 11 à 15 | Inutilisé                                                      |
| 4              | Valeur «Année» actuelle<br>de l'horloge | de 0 à 7   | Derniers chiffres de l'année (2 chiffres<br>BCD)               |
|                |                                         | de 8 à 15  | Inutilisé                                                      |
| 5              | Valeur «Mois» actuelle<br>de l'horloge  | de 0 à 7   | de 01 à 12 (2 chiffres BCD)                                    |
|                |                                         | de 8 à 15  | Inutilisé                                                      |
| 6              | Valeur «Jour» actuelle                  | de 0 à 7   | de 01 à 31 (2 chiffres BCD)                                    |
|                | de l'horloge                            | de 8 à 15  | Inutilisé                                                      |
| 7              | Valeur «Heure» actuelle<br>de l'horloge | de 0 à 7   | de 00 à 23 (2 chiffres BCD)                                    |
|                |                                         | de 8 à 15  | Inutilisé                                                      |

| Adresse de mot | Description                                              | Bit        | Détails                                                                                                    |
|----------------|----------------------------------------------------------|------------|----------------------------------------------------------------------------------------------------|
| 8              | Valeur «Minute»                                          | de 0 à 7   | de 00 à 59 (2 chiffres BCD)                                                                                                    |
|                | actuelle de l'horloge                                    | de 8 à 15  | Inutilisé                                                                                                    |
| 9              | Réservé                                                  | -          | Réservé                                                                                                    |
| 10             | Sortie interrompue<br>(lorsque l'appui est<br>désactivé) | -          | Si vous écrivez vers un bouton de mot (16<br>bits), lorsque vous relâchez le bouton, les<br>derniers 8 bits sont produits en tant que<br>code d'interruption. <sup>*1</sup>        |
|                |                                                          | 0          | Rétroéclairage OFF                                                                                                    |
|                |                                                          | 1          | Buzzer ON                                                                                                    |
|                |                                                          | 2          | Impression lancée                                                                                                    |
|                |                                                          | 3          | Réservé                                                                                                    |
|                |                                                          | 4          | Buzzer                                                                                                    |
| 11             | Contrôle                                                 | 5          | Sortie AUX                                                                                                    |
|                |                                                          | 6          | Ecrit «FFh» lorsque vous appuyez sur un<br>écran et retournez à l'écran (de «Affichage<br>OFF» à «Affichage ON»).<br>0: 0:Ne pas interrompre la sortie<br>1: Interrompre la sortie |
|                |                                                          | de 7 à 10  | Réservé                                                                                                    |
|                |                                                          | 11         | Impression annulée                                                                                                    |
|                |                                                          | de 12 à 15 | Réservé                                                                                                    |
| 12             | Affichage d'écran ON/<br>OFF                             | -          | Désactivez l'affichage d'écran avec FFFFh<br>Affichez l'écran avec 0h                                                                                                    |
| 13             | Interrompre la sortie<br>(Lorsque l'appui est<br>activé) | -          | Lorsque vous écrivez vers un bouton de<br>mot (16 bits), les derniers 8 bits sont<br>produits en tant que code d'interruption.*1                                                   |
| 14             | Réservé                                                  | -          | Réservé                                                                                                    |
| 15             | Numéro de l'écran<br>actuel                              | -          | de 1 à 9999 (BIN)<br>de 1 à 7999 (BCD) <sup>*2</sup>                                                                                                    |
|                |                                                          | 0          | Affichage de la fenêtre<br>0: OFF, 1: Activé                                                                                                    |
| 16             | Contrôle des fenêtres                                    | 1          | Changer l'ordre de chevauchement des<br>fenêtres<br>0: Autorisé, 1: Non autorisé                                                                                                   |
|                |                                                          | de 12 à 15 | Réservé                                                                                                    |
| 17             | Numéro de fenêtre                                        | -          | Numéro d'enregistrement de la fenêtre<br>globale sélectionnée indirectement :<br>de 1 à 2000 (BIN/BCD)                                                                             |

| Adresse de mot | Description                                 | Bit | Détails                                                                             |
|----------------|---------------------------------------------|-----|-------------------------------------------------------------------------------------|
| 18             | Position de la fenêtre<br>(Coordonnée en X) | -   | Coordonnée d'affichage du coin supérieur gauche de la fenêtre globale, sélectionnée |
| 19             | Position de la fenêtre<br>(Coordonnée en Y) | -   | indirectement (BIN/BCD).                                                            |

\*1 Lorsque vous écrivez les données 0x00 dans 0x1F, il se peut que des problèmes de communication se produisent. Cela n'est pas touché par le paramètre [Détection de l'écran tactile] dans l'espace de travail [Paramètres système] - [Afficheur]. L'adresse de mot 10 interrompt la sortie au relâchement (lorsque l'appui est désactivé) et l'adresse de mot 13 interrompt la sortie à l'appui (lorsque l'appui est activé). Le buzzer sur le bouton sonne afin d'informer l'opérateur que l'opération est en cours d'exécution. Donc, configurez les adresses 10 et 13 sur un seul bouton à l'aide de la [Liste multifonction] pour faire sonner le buzzer lors de l'activation et la désactivation.

\*2 Lorsque vous ne précisez pas l'option [Révéler dans le périphérique/automate] dans l'onglet [Paramètres système] [Afficheur] [Affichage], vous ne pouvez pas retourner au numéro d'écran à partir duquel vous avez basculé l'hôte sur appui. Pour forcer l'affichage de l'écran, activez le bit 15 de l'adresse, précisez le numéro d'écran vers lequel vous souhaitez basculer les bits 0 à 14. (Saisissez 8000h + la valeur du numéro d'écran vers lequel vous souhaitez basculer dans l'adresse.)

Par exemple, pour activer le basculement d'écran forcé : 8000(h)+1999(h)=9999(h) écrivez «9999» vers l'adresse.

#### Attention :

Pendant que le basculement d'écran forcé est activé (le Bit 15 est activé), le basculement d'écran sur appui ne l'est pas.

Si le format des données est BCD, vous ne pouvez pas modifier les écrans 2000 ou supérieurs.

| Description | Détails                                                                                                    |                                                    |                                                                                                    |
|-------------|----------------------------------------------------------------------------------------------------|----------------------------------------------------|----------------------------------------------------------------------------------------------------|
| Réservé     | Les adresses «0», «2», «9», et «14» sont réservées.                                                                                |                                                    |                                                                                                    |
|             | Puisqu'elles sont utilisées par le GP, n'y écrivez pas des données dans ces adresses. Il est possible qu'elles ne fonctionnent pas |                                                    |                                                                                                    |
| Statut      | Ne surveillez que les bits nécessaires. Les bits réservés sont parfoi                                                              |                                                    |                                                                                                    |
|             | pour la ma                                                                                                    | aintenance du systèn                               | ne GP, donc, ne les activez/désactivez pas.                                                                                                    |
|             | Bit                                                                                                    | Description                                        | Détails                                                                                                    |
|             | 0,1                                                                                                    | Réservé                                            | -                                                                                                    |
|             | 2                                                                                                    | Impression                                         | S'active lors de l'impression. Lorsque ce bit est<br>activé, il y a des cas où l'écran hors ligne<br>apparaît ou lorsque la sortie est dérangée.                                                                                                    |
|             | 3                                                                                                    | Ecrire la valeur de<br>configuration               | Ce bit est inversé chaque fois qu'une écriture se<br>produit à partir d'un affichage de données<br>(saisie de la valeur de configuration).                                                                                                    |
|             | de 4 à 7                                                                                                    | Réservé                                            | -                                                                                                    |
|             | 8                                                                                                    | Objet d'affichage de<br>données<br>Erreur d'entrée | Lorsque des alarmes sont configurées pour<br>l'affichage de données dans lequel vous entrez<br>une valeur qui dépasse la plage d'alarmes, ce<br>bit s'active.<br>Lorsque vous saisissez une valeur comprise<br>entre la plage d'alarme ou changez l'écran, ce<br>bit se désactive.                                                                                                    |
|             | 9                                                                                                    | Affichage ON/OFF<br>(0: (0:ON, 1: OFF)             | Cela peut détecter s'il faut activer/désactiver<br>l'affichage d'écran du GP depuis le<br>périphérique/automate.<br>Ce bit change dans les cas suivants :<br>Lorsque FFFFh est écrit dans l'affichage<br>ON/OFF de la zone système, l'affichage<br>se désactive.<br>Lorsque le délai d'attente s'écoule,<br>l'affichage se désactive.<br>Si l'écran change ou est appuyé après<br>que l'affichage se désactive, l'affichage<br>se réactive.<br><b>REMARQUE</b><br>• Ce bit ne peut pas changer le bit 0 du<br>«Contrôle» LS0014 (Rétroéclairage OFF). |
|             | 10                                                                                                    | Détecter le<br>rétroéclairage                      | Lorsqu'un rétroéclairage expiré est détecté, ce bit s'active.                                                                                                    |
|             | de 11 à 15                                                                                                    | Réservé                                            | -                                                                                                    |

| Description                                                                                                    | Détails                                                                                                    |                                             |                                                                                                    |  |
|----------------------------------------------------------------------------------------------------|----------------------------------------------------------------------------------------------------|---------------------------------------------|----------------------------------------------------------------------------------------------------|--|
| Statut d'erreur                                                                                                    | Lorsqu'une erreur se produit dans le GP, le bit correspondant s'active.                                                                                                    |                                             |                                                                                                    |  |
|                                                                                                    | Après que le bit s'active et le GP est mise hors tension, le statut est                                                                                                    |                                             |                                                                                                    |  |
|                                                                                                    | conservé jusqu'à ce que le GP change du mode hors ligne au mode actif.                                                                                                    |                                             |                                                                                                    |  |
|                                                                                                    | Bit                                                                                                    | Description                                 | Détails                                                                                                    |  |
|                                                                                                    | de 0 à 2                                                                                                    | Inutilisé                                   |                                                                                                    |  |
|                                                                                                    | 3                                                                                                    | Somme de contrôle de<br>la mémoire d'écran  | Il y a une erreur dans le fichier projet.<br>Transférez-le à nouveau.                                                                             |  |
|                                                                                                    | 4                                                                                                    | Cadrage SIO                                 |                                                                                                    |  |
|                                                                                                    | 5                                                                                                    | Parité SIO                                  |                                                                                                    |  |
|                                                                                                    | 6                                                                                                    | Dépassement SIO                             |                                                                                                    |  |
|                                                                                                    | de 7 à 9                                                                                                    | Inutilisé                                   |                                                                                                    |  |
|                                                                                                    | 10                                                                                                    | Basse tension de la<br>batterie de rechange | Cela s'active lorsque la tension de la batterie<br>lithium de secours est basse. La batterie de<br>secours est utilisée par l'horloge et la SRAM. |  |
|                                                                                                    | de 11 à<br>15                                                                                                    | Inutilisé                                   |                                                                                                    |  |
| Puisque les adresses sont utilisées pour le contrôle systè<br>les affichez pas par le moyen d'un affichage de données.                                                                                                    |                                                                                                    |                                             | ont utilisées pour le contrôle système, ne<br>noyen d'un affichage de données.                                                                    |  |
| Données d'horloge<br>(actuelles)                                                                                                    | Peu importe la valeur, elle sera stockée en format BCD, en ordre du bit de<br>poids fort jusqu'au bit 7.<br>L'[Année] est les 2 derniers chiffres de l'année, le [Mois] est 2 chiffres<br>compris entre 01 et 12, le [Jour] est 2 chiffres compris entre 01 et 31,<br>l'[Heure] est 2 chiffres compris entre 00 et 23 et la [Minute] est 2 chiffres |                                             |                                                                                                    |  |
| <ul> <li>Par exemple,&lt; 19 octobre 2005, 21:57&gt;</li> <li>- «Année» - Ecrivez «0005» Adresse de mot «4»</li> <li>- «Mois» - Ecrivez «0010» Adresse de mot «5»</li> <li>- «Jour» - Ecrivez «0019» Adresse de mot «6»</li> <li>- «Heure» - Ecrivez «0021» Adresse de mot «7»</li> <li>- «Minute» - Ecrivez «0057» Adresse de mot «8»</li> </ul> |                                                                                                    |                                             | 005, 21:57><br>Adresse de mot «4»<br>adresse de mot «5»<br>dresse de mot «6»<br>Adresse de mot «7»<br>Adresse de mot «8»                          |  |
| Sortie interrompue<br>(lorsque l'appui est<br>désactivé)                                                                                                    | Si vous écrivez vers un bouton de mot (16 bits), lorsque vous relâchez le<br>bouton, les derniers 8 bits sont produits en tant que code d'interruption.<br>(Le code de contrôle «FFh» ne sera pas produit.)<br>N'écrivez pas les codes de contrôle qui se situent entre 00 et 1F.                                                                   |                                             |                                                                                                    |  |
|                                                                                                    |                                                                                                    |                                             |                                                                                                    |  |
| Description | Détails                                                                                                    |                                                               |                                                                                                    |  |
|-------------|----------------------------------------------------------------------------------------------------|---------------------------------------------------------------|----------------------------------------------------------------------------------------------------|--|
| Contrôle    | <ul> <li>REMARQUE</li> <li>Assurez-vous d'écrire cette adresse en unités de bit. Dans certains cas,<br/>l'écriture avec des données de mot peut modifier la valeur.</li> <li>Les bits «réservés» sont parfois utilisés pour la maintenance du système<br/>GP. Désactivez-les.</li> </ul> |                                                               |                                                                                                    |  |
|             | Bit                                                                                                    | Description                                                   | Détails                                                                                                    |  |
|             | 0                                                                                                    | Rétroéclairage OFF                                            | Lors de l'activation, le rétroéclairage se désactive.<br>Lors de la désactivation, le rétroéclairage s'active.<br>(Les objets placés dans l'écran fonctionnent<br>pendant que le LCD est allumé.)                                                                                  |  |
|             |                                                                                                    |                                                               | <ul> <li>REMARQUE</li> <li>Normalement, lorsque vous désactivez<br/>l'affichage d'écran, utilisez l'adresse de mot<br/>«12» (Affichage d'écran ON/OFF).</li> </ul>                                                                                                    |  |
|             | 1                                                                                                    | Buzzer ON                                                     | 0:Ne pas sonner, 1: Sonner                                                                                                    |  |
|             | 2                                                                                                    | Impression lancée                                             | 0:Ne pas sonner, 1: Son<br>Lorsque le bit s'active, les données d'écran<br>d'impression sont lancées.                                                                                                    |  |
|             |                                                                                                    |                                                               | REMARQUE                                                                                                    |  |
|             |                                                                                                    |                                                               | • Lorsque le «bit 2» de statut (impression)<br>s'active, désactivez-le manuellement.                                                                                                    |  |
|             | 3                                                                                                    | Réservé                                                       | 0 Fixe                                                                                                    |  |
|             | 4                                                                                                    | Buzzer                                                        | L'action suivante ne se produit que si le «bit 1» d<br>contrôle (Buzzer ON) est activé.<br>0:Sonner, 1: Ne pas sonner<br>Pour arrêter le son du buzzer, activez ce bit.                                                                                                    |  |
|             | 5                                                                                                    | Sortie AUX                                                    | L'action suivante ne se produit que si le «bit 1» d<br>contrôle (Buzzer ON) est activé.<br>0:Sonner, 1: Ne pas sonner<br>Pour arrêter la sortie AUX, activez ce bit.                                                                                                    |  |
|             | 6                                                                                                    | Interrompre la sortie<br>lorsqu'un écran<br>passe de OFF à ON | (Code d'interruption : FFh) 0: Ne pas interrompre<br>la sortie, 1: Interrompre la sortie                                                                                                    |  |
|             | de 7 à<br>10                                                                                                    | Réservé                                                       | 0 Fixe                                                                                                    |  |
|             | 11                                                                                                    | Impression annulée                                            | 0:Sonner, 1: Ne pas sonner<br>Lorsque le bit s'active, toute impression actuelle<br>est annulée.                                                                                                    |  |
|             |                                                                                                    |                                                               | <ul> <li>REMARQUE</li> <li>Après que l'impression s'arrête et que le «bit 2» de statut (impression) se désactive, désactivez-le manuellement.</li> <li>Même si le bit d'impression annulée s'active, les données envoyées antérieurement à l'imprimante sont imprimées.</li> </ul> |  |
|             | de 12 à<br>15                                                                                                    | Réservé                                                       | 0 Fixe                                                                                                    |  |

| Description                                | Détails                                                                                                    |
|--------------------------------------------|----------------------------------------------------------------------------------------------------|
| Affichage d'écran<br>ON/OFF                | Affiche l'écran lorsque la valeur est «0h» et masque l'écran lorsque la valeur est «FFFFh». Les valeurs autres que «0h» et «FFFFh» sont réservées. Si l'affichage d'écran est caché, le prochain appui sur l'écran active l'affichage.                                                                                                    |
|                                            | <ul> <li>Puisque les adresses sont utilisées pour le contrôle système, ne les affichez pas par le moyen d'un affichage de données.</li> <li>Puisque les adresses sont contrôlées dans des mots, vous ne pouvez pas écrire des bits.</li> </ul>                                                                                                    |
|                                            | Lorsque vous écrivez «FFFFh», l'écran affiché disparaît<br>momentanément. Si vous souhaitez que l'affichage d'écran<br>disparaisse pour la durée du mode veille désignée dans les<br>paramètres initiaux du mode hors ligne du GP, écrivez «0000h».                                                                                                    |
| Sortie interrompue<br>(lorsque l'appui est | Lorsque vous écrivez vers un bouton de mot (16 bits), les derniers 8 bits sont produits à partir du GP vers l'hôte en tant que code d'interruption.                                                                                                    |
| activé)                                    | <ul> <li>N'écrivez pas les codes de contrôle qui se situent entre 00 et 1F.<br/>Cela peut produire un problème de communication.</li> <li>Puisque les adresses sont utilisées pour le contrôle système, ne<br/>les affichez pas par le moyen d'un affichage de données.</li> <li>Puisque les adresses sont contrôlées dans des mots, vous ne<br/>pouvez pas écrire des bits.</li> </ul> |
|                                            | <ul> <li>REMARQUE</li> <li>Lorsque vous écrivez des données avec un bouton de mot (16 bits), elles sont produites en tant que données d'interruption. Récupérez cet octet d'entrée d'interruption dans l'hôte (par exemple, avec les ENTREES dans BASIQUE), afin de faciliter le programme en utilisant la sortie d'interruption récupérée pour aller à chaque sous-routine.</li> </ul> |

Suite

| Description                 | Détails                                                                                                    |                                                                                                    |                                                                                                    |
|-----------------------------|----------------------------------------------------------------------------------------------------|----------------------------------------------------------------------------------------------------|----------------------------------------------------------------------------------------------------|
| Numéro de l'écran<br>actuel | Configurez le nº d'écran Changer à. La plage de paramètres diffère selon si<br>les options [Type de données des numéros d'écran d'affichage] et<br>[Changement d'écran depuis l'afficheur - Révéler dans le périphérique/<br>l'automate] sont configurées dans l'onglet [Affichage] - [Afficheur] de la<br>fenêtre [Paramètres système].                                                                                                    |                                                                                                    |                                                                                                    |
|                             | Afficheur<br>Type d'afficheur Dalle tactile<br>Paramètres d'écran<br>Numéro d'écran initial<br>Type de données des num<br>Changer l'écran depuis l'aff<br>I Refléter dans le pér<br>Délai de démarrage<br>Mode veille<br>Délai mise en veille<br>Numéro d'écran à affich                                                                                                    | Mode   Loqique   Zone système   Paramètre<br>1  infors d'écran d'affichage  Bin  BCD<br>icheur<br>iphérique/automate 0  Secon<br>Aucun 1  Minute<br>ner en veille 1 | es détaillés   Accès à distance  <br>des<br>I                                                                                     |
|                             | Lorsque le [Type de do<br>Révéler dans le<br>périphérique/automate<br>Activer<br>Désactiver                                                                                                    | onnées des numéros d'écra<br>Changer l'écran à partir d'un<br>périphérique/automate<br>de 1 à 9999<br>de 1 à 9999                                                   | n d'affichage] est [Bin] :<br>Changer l'écran<br>depuis l'afficheur<br>de 1 à 9999<br>de 1 à 9999                                 |
|                             | Révéler dans le<br>périphérique/automate       Changer l'écran à partir d'un<br>périphérique/automate       Changer l'écran<br>depuis l'afficheur         Activer       de 1 à 7999       de 1 à 7999         Désactiver       de 1 à 1999       de 1 à 7999         Ø       Puisque les adresses sont utilisées pour le contrôle système<br>les affichez pas par le moyen d'un affichage de données.         Ø       Puisque les adresses sont contrôlées dans des mots, vous r<br>pouvez pas écrire des bits |                                                                                                    | Changer l'écran<br>depuis l'afficheur<br>de 1 à 7999<br>de 1 à 7999<br>contrôle système, ne<br>e de données.<br>des mots, vous ne |
| Contrôle d'écran<br>fenêtre | Contrôle l'affichage de la fenêtre.                                                                                                    |                                                                                                    |                                                                                                    |
| Numéro de fenêtre           | Stocke le numéro d'enregistrement de la fenêtre globale sélectionnée indirectement : de 1 à 2000 (BIN/BCD)                                                                                                    |                                                                                                    |                                                                                                    |
| Position de la fenêtre      | Stocke la position d'affichage du coin supérieur gauche de la fenêtre<br>globale, sélectionnée indirectement. «+18» indique la coordonnée en X,<br>«+19» indique la coordonnée en Y. Les données sont du type BIN ou<br>BCD.                                                                                                    |                                                                                                    |                                                                                                    |

# A.1.5.3 Relais spécial

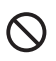

Le relais spécial n'est pas protégé en écriture. Ne l'activez ou ne le désactivez pas avec des objets ou des mots d'écriture.

La structure du relais spécial est la suivante :

Méthode de liaison mémoire

| Adresse | Description                         |
|---------|-------------------------------------|
| 2032    | Informations sur le relais          |
| 2033    | Informations sur l'écran de base    |
| 2034    | Réservé                             |
| 2035    | Compteur binaire d'une seconde      |
| 2036    | Durée de scrutation de l'affichage  |
| 2037    | Réservé                             |
| 2038    | Afficher le compteur de scrutations |
| 2039    | Réservé                             |
| 2040    | Réservé                             |
| 2041    |                                     |
| 2042    |                                     |
| 2043    |                                     |
| 2044    |                                     |
| 2045    |                                     |
| 2046    |                                     |
| 2047    |                                     |

| Description                                   | Détails |                                                                                                    |
|-----------------------------------------------|---------|----------------------------------------------------------------------------------------------------|
| Informations sur le                           |         | 15 14 13 12 11 10 9 8 7 6 5 4 3 2 1 0 Bit                                                                                                    |
| relais                                        |         |                                                                                                    |
|                                               | Bit     | Description                                                                                                    |
|                                               | 0       | Réservé                                                                                                    |
|                                               | 1       | Après qu'un écran (De base, Fenêtre) change, s'active jusqu'à ce que le traitement de l'objet soit terminé.                                                                                                    |
|                                               | 2       | Réservé                                                                                                    |
|                                               | 3       | S'active lorsque l'écran initial s'affiche lors de la mise sous tension.                                                                                                    |
|                                               | 4       | Normalement ON.                                                                                                    |
|                                               | 5       | Normalement OFF.                                                                                                    |
|                                               | 6       | S'active lorsque les données de SRAM de sauvegarde sont effacées.<br>(Seule la SRAM de sauvegarde intégrée)                                                                                                    |
|                                               | 7       | Lorsque vous utilisez des D-scripts, s'active lorsqu'une erreur BCD se produit.                                                                                                    |
|                                               | 8       | Lorsque vous utilisez des D-scripts, s'active lorsqu'une erreur de zéro se produit.                                                                                                    |
|                                               | 9       | S'active lorsqu'il est impossible de transférer une recette vers la SRAM de sauvegarde.                                                                                                    |
|                                               | 10      | S'active lorsqu'il est impossible de transférer une recette selon l'adresse<br>de mot de contrôle depuis l'automate <sup>*1</sup> .<br>De plus, si vous effectuez un transfert entre l'automate au moyen d'un<br>affichage de données spéciales, lorsqu'il y a une adresse de bit transfert<br>terminé, s'active s'il est impossible de transférer les données Automate <sup>*1</sup><br>- Zone, ou Automate <sup>*1</sup> - SRAM.                                      |
|                                               | 11      | S'active lors du transfert des recettes entre la SRAM et la zone LS <sup>*1</sup> au moyen d'un affichage de données spéciales (recette).                                                                                                    |
|                                               | 12      | Lorsque vous utilisez des D-scripts, s'active lorsqu'une erreur de communication<br>se produit à partir d'un memcpy () ou d'une lecture de désignation de décalage<br>d'adresse. Se désactive lorsque les données terminent la lecture normale.                                                                                                    |
|                                               | 13      | Dans la page [Paramètres système] - [Script E/S], lorsque aucun [D-<br>Script/D-Script global] n'est configuré dans le projet, s'active lorsque la<br>lecture de la fonction d'envoi, de la fonction de réception, du contrôle, de<br>la variable de statut, et de la taille des données reçues est exécutée dans<br>les paramètres d'étiquette de l'[Opération de port SIO].                                                                                           |
|                                               | 14      | Dans la page [Paramètres système] > [Script E/S], lorsqu'un [D-Script/D-<br>Script global] est configuré dans le projet, s'active lorsqu'une fonction<br>[Opération de texte] d'un script étendu est exécuté. De plus, dans la page<br>[Paramètres système] > [Script E/S], lorsqu'un [Script étendu] est configuré<br>dans le projet, s'active même si une fonction E/S (IO_WRITE, IO_READ)<br>d'une [Opération de port SIO] de D-Script/D-Script global est exécutée. |
|                                               | 15      | Réservé                                                                                                    |
|                                               |         |                                                                                                    |
| Informations sur<br>l'écran de base<br>(2033) |         | 15 1 0 Bit<br>Ce bit demeure activé à compter du moment<br>auquel l'écran de base change jusqu'à ce que le<br>traitement de tous les objets soit complet.<br>Réservé                                                                                                    |
|                                               |         |                                                                                                    |

| Description                               | Détails                                                                                                    |
|-------------------------------------------|----------------------------------------------------------------------------------------------------|
| Réservé<br>(2034 - 2037)<br>(2040 - 2047) | Les valeurs ne sont pas définies dans des adresses réservées. Ne pas<br>utiliser.                                                                                                    |
| Compteur binaire<br>d'une seconde         | S'incrémente une fois à chaque seconde immédiatement après la mise sous tension. Les données sont du format binaire.                                                                                                    |
| Durée de scrutation<br>d'affichage (2036) | Il s'agit de la durée d'affichage en commençant par le premier objet<br>configuré dans l'écran d'affichage jusqu'à la fin du dernier objet. Les<br>données sont stockées en format binaire, en unités de millisecondes. Les<br>données sont mises à jour lorsque le prétraitement des objets cibles se<br>termine. La valeur initiale des données est de 0.<br>Il y a une erreur de ±10 millisecondes. |
| Compteur de scrutation d'affichage        | Le compteur incrémente chaque fois que l'objet configuré dans l'écran d'affichage est traité. Les données sont du format binaire.                                                                                                    |

# A.1.6 Restrictions

### A.1.6.1 Restrictions relatives à la variable interne du GP

• Les données stockées dans la variable interne du GP, y compris la zone système de la liaison mémoire, sont supprimées lorsque le GP passe au mode hors ligne. Toutefois, vous pouvez copier les données de la zone utilisateur vers la SRAM de sauvegarde.

«5.17.6 Guide de configuration [Paramètres système] Guide de configuration [Afficheur] • Sauvegarder la variable interne» (page 5-166)

### A.1.6.2 Restrictions relatives au relais spécial

Une erreur système peut se produire si une erreur de communication n'est pas immédiatement corrigée. Dans ce cas, réinitialisez le GP.

Lorsque vous utilisez la valeur d'un compteur binaire 1-seconde ou d'un compteur de scrutations d'affichage comme bit de déclenchement pour un bit de surveillance d'un objet d'action déclenchée ou pour une fonction de script, il se peut qu'une erreur système se produise si une erreur de communication n'est pas immédiatement corrigée. Dans ce cas, réinitialisez le GP.

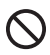

Le relais spécial n'est pas protégé en écriture. Ne l'activez/Ne le désactivez pas avec des objets ou des mots d'écriture.

### A.1.6.3 Restrictions relatives à l'utilisation de l'accès direct et de la liaison mémoire ensemble

Utilisation des méthodes d'accès direct et de liaison mémoire et communication avec un périphérique/automate

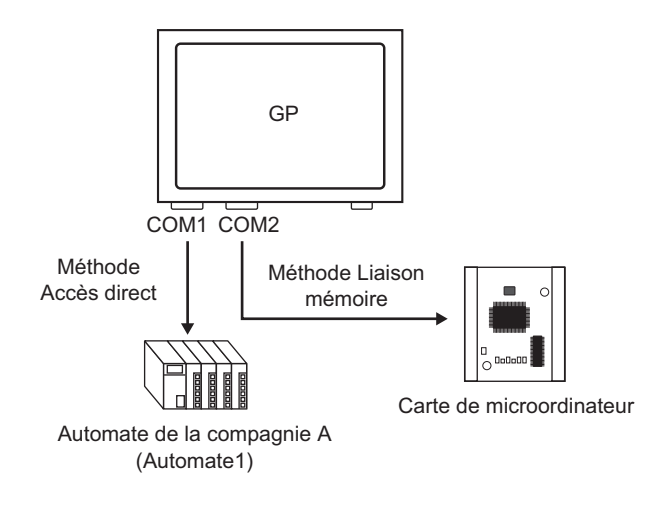

• Lorsque vous configurez des adresses à l'aide de la fonction Objets ou Script, utilisez les variables internes du GP pour les distinguer.

Par exemple, lorsque vous configurez l'[Adresse de mot] d'un bouton mot, vous pouvez sélectionner 2 types de code de périphérique lorsque vous utilisez la variable interne du GP, mais les méthodes de communication prises en charge diffèrent selon la zone d'adresse.

| 🖳 Adresse de saisie (Bit) 🛛 🗙 |         |      |     |   |
|-------------------------------|---------|------|-----|---|
| Périphérique/Automate PLC1 👤  |         |      |     |   |
| LS 00                         | 0000    |      |     |   |
| LS                            |         | CI   | r   |   |
|                               | 7       | 8    | 9   |   |
|                               | 4       | 5    | 6   |   |
|                               | 1       | 2    | 3   |   |
|                               | 0       | Er   | it  |   |
|                               |         |      |     |   |
|                               |         |      |     |   |
| 🛃 Adresse de sai              | isie (I | Mot) |     | × |
| Périphérique/Automate PLC1 🗨  |         |      |     |   |
| 🔽 👓                           | 0000    |      | _   |   |
| Back                          |         |      | Clr |   |
| A B C                         | 7       | 8    | 9   | 1 |
| D E F                         | 4       | 5    | 6   | 1 |
|                               | 1       | 2    | 3   |   |
|                               | 0       | E    | Ent |   |
|                               |         |      |     |   |

- [#INTERNAL]LS La zone utilisateur allouée dans le périphérique/l'automate à l'aide de la méthode d'accès direct. Vous ne pouvez pas utiliser la méthode de liaison mémoire pour communiquer.
   [#INTERNAL]USR
- [#INTERNALJUSK Une zone qui peut être configurée arbitrairement comme zone de travail. Peut être utilisée avec la méthode d'accès direct et la méthode de liaison mémoire.
- [#MEMLINK]
   Il s'agit de la zone utilisateur qui n'est utilisée que pour la communication par méthode de liaison mémoire. Vous ne pouvez pas utiliser la méthode d'accès direct pour communiquer.

• La zone LS de la méthode d'accès direct et la zone de liaison mémoire (zone système) sont liées mutuellement, à l'exception de certaines adresses.

| Mé       | thode Accès dire<br>Zone LS | ect Méth             | ode Liaison mér<br>Zone LS | noire |
|----------|-----------------------------|----------------------|----------------------------|-------|
| LS0000   | Données système<br>Zone     | Partiellement<br>Lié | Données système<br>Zone    | 0000  |
| LS0020   | Lecture<br>Zone             |                      | 7                          | 0020  |
| (LS0276) | Zone utilisateur            |                      | Zone utilisateur           | 2022  |
| LS2032   | Zone spéciale               | Lié                  | Zone spéciale              | 2032  |
| LS2048   | Zone réservée               | Lié                  | Zone réservée              | 2048  |
| LS2096   | Zone utilisateur            |                      | Zone utilisateur           | 2096  |
| LS8192   | Zone utilisateur            |                      | Zone utilisateur           | 8192  |
| 1 20000  | LS9000 Zone                 | Lié                  | LS9000 Zone                | 9000  |
| L000000  |                             |                      |                            | 0000  |

• La zone système dans la méthode d'accès direct (zone LS) et la zone système dans la zone de liaison mémoire sont liées partiellement. Confirmez les détails dans le tableau correspondant.

| Description                                                          | Méthode<br>Accès direct | Méthode<br>Liaison mémoire |
|----------------------------------------------------------------------|-------------------------|----------------------------|
| Numéro de l'écran actuel                                             | LS0000                  | 0015 (Lecture)             |
| Statut d'erreur                                                      | LS0001                  | 0003                       |
| Valeur actuelle des données d'horloge (Année)                        | LS0002                  | 0004 (Lecture)             |
| Valeur actuelle des données d'horloge (Mois)                         | LS0003                  | 0005 (Lecture)             |
| Valeur actuelle des données d'horloge (Jour)                         | LS0004                  | 0006 (Lecture)             |
| Valeur actuelle des données d'horloge (Heure)                        | LS0005                  | 0007, 0008 (Lecture)       |
| Statut                                                               | LS0006                  | 0001                       |
| Réservé                                                              | LS0007                  | Aucune                     |
| Afficher l'écran n°                                                  | LS0008                  | 0015 (Ecriture)            |
| Affichage d'écran ON/OFF                                             | LS0009                  | 0012                       |
| Valeur prédéfinie des données d'horloge (Année)                      | LS0010                  | 0004 (Ecriture)            |
| Valeur prédéfinie des données d'horloge (Mois)                       | LS0011                  | 0005 (Ecriture)            |
| Valeur prédéfinie des données d'horloge (Jour)                       | LS0012                  | 0006 (Ecriture)            |
| Valeur prédéfinie des données d'horloge (Heure)                      | LS0013                  | 0007, 0008 (Ecriture)      |
| Contrôle                                                             | LS0014                  | 0011                       |
| Réservé                                                              | LS0015                  | Aucune                     |
| Contrôle des fenêtres                                                | LS0016                  | 0016                       |
| Numéro de fenêtre                                                    | LS0017                  | 0017                       |
| Position d'affichage de la fenêtre (Coordonnée X)                    | LS0018                  | 0018                       |
| Position d'affichage de la fenêtre (Coordonnée Y)                    | LS0019                  | 0019                       |
| Interrompre les données de sortie<br>(Lorsque l'appui est désactivé) | Aucune                  | 0010                       |
| Interrompre les données de sortie<br>(Lorsque l'appui est activé)    | Aucune                  | 0013                       |

#### REMARQUE

 Certaines zones LS communiquent avec le périphérique/l'automate. Par exemple, si le [Numéro d'écran à afficher] est modifié à 3 (Adresse de méthode de liaison mémoire 0015) à partir d'une carte microordinateur ou un autre hôte, 3 est stocké dans l'adresse de méthode d'accès direct LS0008, lié à l'intérieur du GP. Assurez-vous que le fonctionnement des zones LS n'est pas modifié par suite de ces modifications.

# A.1.6.4 Restrictions relatives à l'utilisation de la zone USR

• L'ordre de stockage des données de texte est le suivant. Vous ne pouvez pas modifier l'ordre.

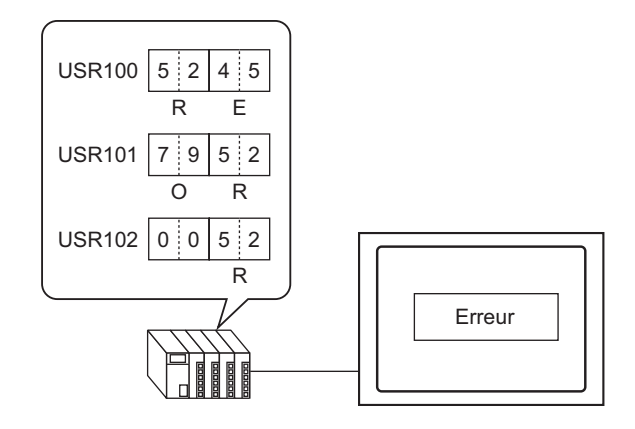

# A.2 Surveillance de la valeur des adresses de périphérique (Surveillance en locale)

# A.2.1 Introduction

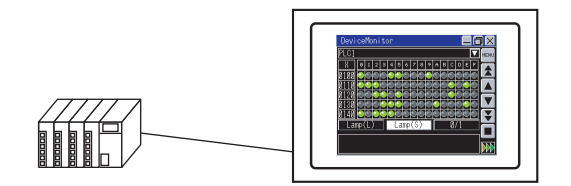

Vous pouvez surveiller le périphérique arbitraire d'un périphérique/automate spécifique sur l'écran GP et modifiez la valeur de l'adresse arbitraire à partir de l'écran GP. Cela est utile pour le débogage.

L'écran à surveiller est fourni, donc, vous n'avez pas besoin de créer les écrans de base. Les périphériques/automates suivants peuvent utiliser la fonction de surveillance de périphérique.

| Fabricant                       | Nom de périphérique/automate                               |
|---------------------------------|------------------------------------------------------------|
| Mitsubishi Electric Corporation | A Series CPU Direct                                        |
|                                 | A Series Ethernet                                          |
|                                 | A Series Calculator Link                                   |
|                                 | Q Series CPU Direct                                        |
|                                 | Q/QnA Series Ethernet                                      |
|                                 | Q/QnA Serial Communication                                 |
|                                 | QnA Series CPU Direct                                      |
|                                 | FX Series CPU Direct                                       |
|                                 | FX Series Calculator Link                                  |
|                                 | QUTE Series CPU Direct                                     |
| Omron Corporation               | C/CV Series Upper Link                                     |
|                                 | CS/CJ Series Upper Link                                    |
|                                 | CS/CJ Series Ethernet                                      |
|                                 | Adjuster CompoWay/F                                        |
| PROFIBUS International          | PROFIBUS DP Slave                                          |
| Siemens AG                      | SIMATIC S7 MPI Direct                                      |
|                                 | SIMATIC S7 3964(R)/RK512                                   |
|                                 | SIMATIC S7 Ethernet                                        |
|                                 | SIMATIC S5 CPU Direct                                      |
| Rockwell Automation             | DF1                                                        |
|                                 | EtherNet/IP (sauf ControlLogix/CompactLogix Series Native) |
|                                 | DH-485                                                     |

| Fabricant                       | Nom de périphérique/automate  |
|---------------------------------|-------------------------------|
| Yaskawa Electric Corporation    | MEMOBUSSIO                    |
|                                 | MEMOBUS Ethernet              |
|                                 | MP Series SIO (Extended)      |
|                                 | MP Series Ethernet (Extended) |
| Yokogawa Electric Corporation   | PC Link SIO                   |
|                                 | PC link Ethernet              |
| JTEKT Corporation               | TOYOPUC CMP-LINKSIO           |
|                                 | TOYOPUC CMP-LINK Ethernet     |
| KEYENCE Corporation             | KV-700/1000 Series CPUDirect  |
|                                 | KV-1000 Series Ethernet       |
|                                 | QnA Series CPU Direct         |
| Schneider Electric Industries   | MODBUS SIO Master             |
|                                 | MODBUS TCP Master             |
|                                 | Uni-Telway                    |
|                                 | MODBUS Slave                  |
|                                 | MODBUS Plus                   |
| Matsushita Electric Works, Ltd. | FP Series Computer Link SIO   |
| Fuji Electric FA Components &   | MICREX-F Series SIO           |
| Systems Co., Ltd.               | MICREX-SX Series SIO          |
|                                 | MICREX-SX Series Ethernet     |
| Hitachi Industrial Equipment    | H Series SIO                  |
| Systems Co., Ltd.               | H Series Ethernet             |
| Sharp MS Corporation            | JW Series PC Link SIO         |
|                                 | JW Series PC Link Ethernet    |
| RKC Instrument Inc.             | Controller MODBUS SIO         |
|                                 | Temperature controller        |
| Yamatake Corporation            | Digital Controller SIO        |
| GE Fanuc Automation             | Series90 Ethernet             |
|                                 | Series 90-30/70 SNP           |
|                                 | Series 90-30/70 SNP-X         |
| Mitsubishi Heavy Industries,    | DIASYS Netmation MODBUS TCP   |
| Ltd.                            | UP/V                          |
| LS Industrial Systems Co., Ltd. | MASTER-K Series Cnet          |
|                                 | XGT Series Fnet               |
| Saia-Burgess Controls Ltd.      | Saia S-Bus SIO                |
| Meidensha Corporation., Ltd.    | UNISEQUE Series Ethernet      |

Suite

| Fabricant                             | Nom de périphérique/automate                             |
|---------------------------------------|----------------------------------------------------------|
| FANUC Ltd.                            | Power Mate Series                                        |
| ODVA                                  | DeviceNet Slave                                          |
| Hitachi, Ltd.                         | S10V Series Ethernet                                     |
|                                       | S10 Series SIO                                           |
| Shinko Technos Co., Ltd.              | Controller SIO                                           |
| Toshiba Machine Co., Ltd.             | PROVISOR TC200                                           |
| Toshiba Corporation                   | PC Link SIO                                              |
|                                       | Computer Link Ethernet                                   |
| Koyo Electronics Industries Co.,      | KOSTAC/DL Series CCM SIO                                 |
| Ltd.                                  | KOSTAC/DL Series MODBUS TCP                              |
| CC-Link Partner Association           | CC-Link Intelligent Device                               |
| IAI                                   | ROBO Cylinder MODBUS SIO                                 |
| FATEK AUTOMATION<br>Corporation       | FB Series SIO                                            |
| CHINO                                 | Controller MODBUS SIO                                    |
| Modbus-IDA                            | General-purpose MODBUS RTU SIO Master                    |
| Hyundai Heavy Industries Co.,<br>Ltd. | Hi4 Robot                                                |
| • Un outil de surveill                | ance Ladder est disponible pour lire le programme Ladder |

• Un outil de surveillance Ladder est disponible pour lire le programme Ladder de l'automate et surveiller l'écran GP. Confirmez si votre modèle d'affichage prend en charge les fonctions du modèle Ladder et achetez un outil de surveillance Ladder pour votre automate. Reportez-vous au «PLC Ladder Monitor Operation Manual» pour obtenir des instructions sur le fonctionnement de la surveillance Ladder.

I.3 Fonctions prises en charge» (page 1-7)

# A.2.2 Procédure de configuration

Configurez les paramètres suivants pour GP-Pro EX.

1 Dans la fenêtre Paramètres système, cliquez sur [Afficheur].

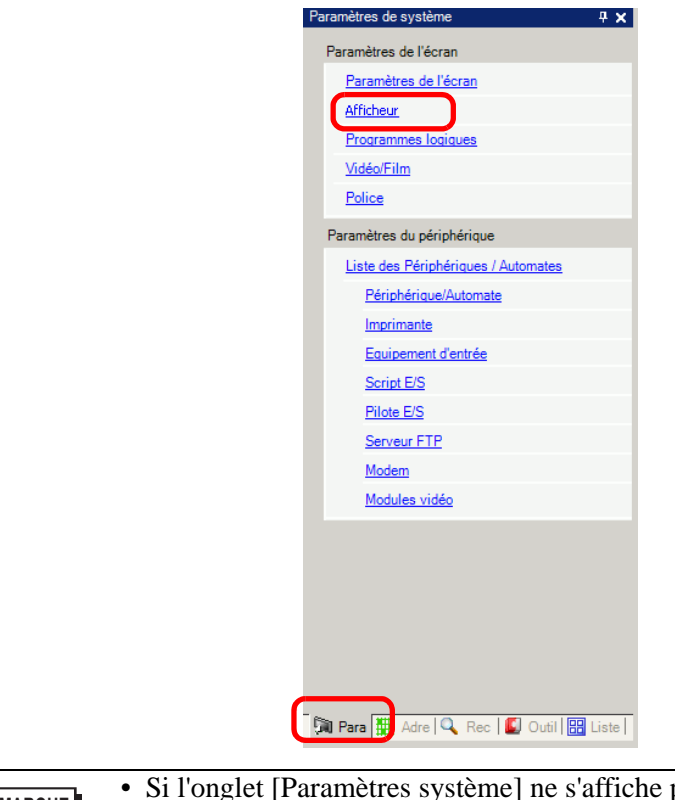

• Si l'onglet [Paramètres système] ne s'affiche pas dans l'espace de travail, sélectionnez le menu [Afficher], pointez sur [Espace de travail], puis sélectionnez [Système (S)].

2 Ouvrez l'onglet [Paramètres détaillés] et cochez la case [Surveillance en locale].

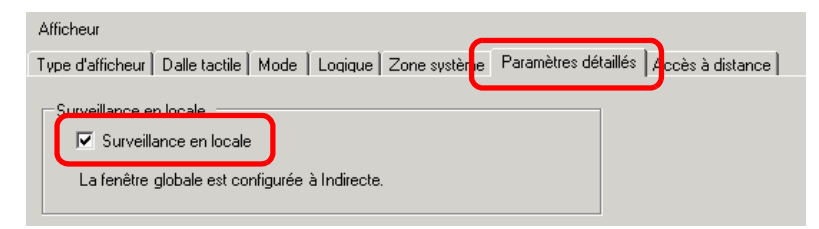

- 3 Transférez un fichier projet vers le GP.
  - L'écran de moniteur de périphérique s'affiche à l'aide d'une fenêtre globale dans l'écran GP. Donc, d'autres fenêtres globales ne s'affichent pas lorsque le moniteur de périphérique est en cours d'exécution.
    - Activez le [Moniteur de périphérique] pour préciser automatiquement le [Fonctionnement fenêtre globale] dans l'onglet [Mode] à [Indirect].

# A.2.3 Procédure d'exploitation

# Démarrage de l'écran de moniteur de périphérique

Il existe trois façons pour démarrer l'écran de moniteur de périphérique :

### Commencez par le menu système

1 Touchez le coin supérieur droit, puis le coin inférieur gauche (ou le coin inférieur gauche, puis le coin supérieur droit) sur l'écran GP dans un délai de 0,5 secondes.

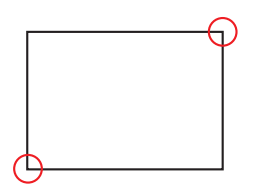

2 Le menu système s'affiche. Appuyez sur [Surveillance en locale] pour afficher l'écran de moniteur de périphérique.

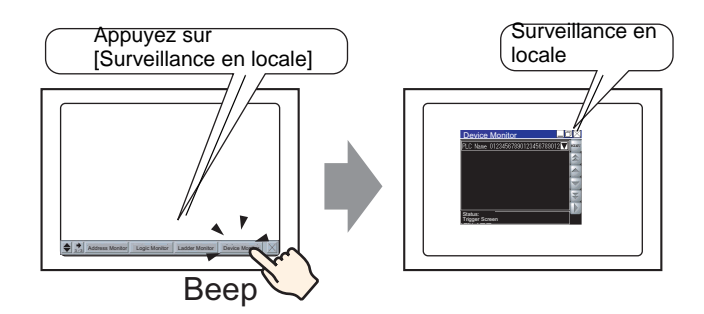

Configurez un bouton pour démarrer le moniteur de périphérique

1 Créez et placez le bouton pour démarrer le moniteur de périphérique à l'avance.

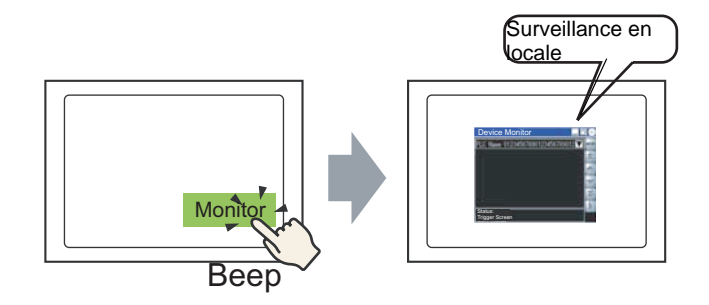

2 Dans le menu [Objets (P)], pointez sur [Bouton/Voyage (C)] et sélectionnez [Fonction spéciale (P)] ou cliquez sur pour placer le bouton dans l'écran, puis configurez-le comme suit :

| Sector /Voyant                                                                                                    | X                                                                                                    |
|----------------------------------------------------------------------------------------------------|----------------------------------------------------------------------------------------------------|
| Bouton/Voyant      ID de l'objet     SL_0000     Commentaire      Normal      Sélectionner la     forme      Aucune forme | Fonction bouton Options avancées Fonction Voyant Couleur Etiquette<br>Fonction bouton Liste multifonction Fonction spéciale Bouton Bit Bouton Mot Changem nt Fonction Sélecteur Fonctions Contrôle de pérphériques Contrôle de pérphériques |
|                                                                                                    | Ajouter<br>Supprimer<br>Copier et ajouter                                                                                                    |
| Aide ( <u>H</u> )                                                                                                    | OK O                                                                                                    |

Déclenchement à l'aide de variables système

Activez la variable système #H\_DeviceMonitor.

# Surveillance d'un périphérique arbitraire

1 Sélectionnez la méthode de surveillance, puis appuyez sur le menu [Fermer] ou dans la barre [Menu], appuyez sur 🔀.

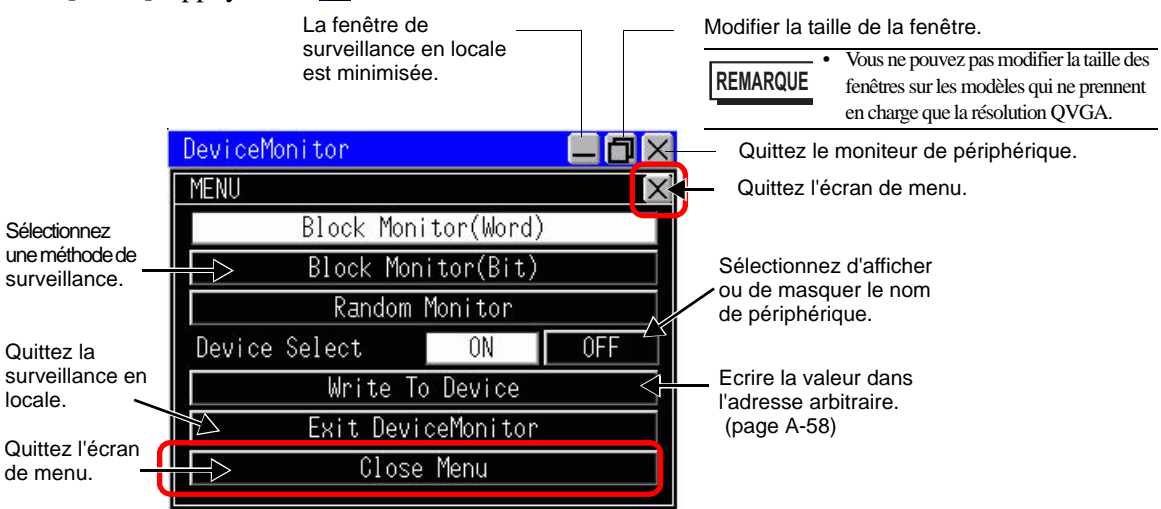

2 L'écran de moniteur de périphérique apparaît.

| Device                | Monitor  |          |        |    |      | Ur<br>co | ne liste de périphériques/automate<br>nnectables s'affiche. |
|-----------------------|----------|----------|--------|----|------|----------|-------------------------------------------------------------|
| PLC1                  |          |          |        |    | MENU | Af       | ficher l'écran de menu.                                     |
| D                     | +Ø       | +1       | +2     | +3 |      | Dé       | filement de page précédente                                 |
| <u>00100</u><br>00104 | 0<br>0   | 0<br>300 | 0<br>0 | 0  |      | Dé       | filement de première ligne                                  |
| 00108                 | Ø        | 0        | Ø      | Ø  | Ŧ    | Dé       | filement de dernière ligne                                  |
| 00112<br>00116        | 0        | 0<br>0   | 0<br>0 | 0  | ¥    | Dé       | filement de page suivante                                   |
| HEX                   | Unsigned | Signed   | Octal  |    | Ť    | Ba       | scule entre le démarrage et l'arrêt                         |
|                       |          |          |        |    |      | de       | la surveillance                                             |

### REMARQUE

- Si un texte qui est inutilisable sur le GP est inclus dans le nom de périphérique, il ne s'affichera pas correctement.
- Appuyez sur qui se trouve à côté du nom de périphérique/automate pour changer le périphérique à surveiller. Les noms des périphériques que l'on peut surveiller apparaissent. Sélectionnez le périphérique à surveiller.

| X      |
|--------|
|        |
|        |
|        |
|        |
| Cancel |
|        |

### Moniteur de bloc de bit

Affiche tous les états d'adresse du périphérique de bit spécifié dans une liste. Sélectionnez le format d'affichage pour l'état de bit, Affichage de voyant ou Affichage 0/1.

- 1 Appuyez sur [Moniteur de bloc de bit] dans le menu.
- 2 Appuyez sur le menu Quitter ou sur  $\underline{\times}$ .

L'écran Surveillance du bloc de bit apparaît.

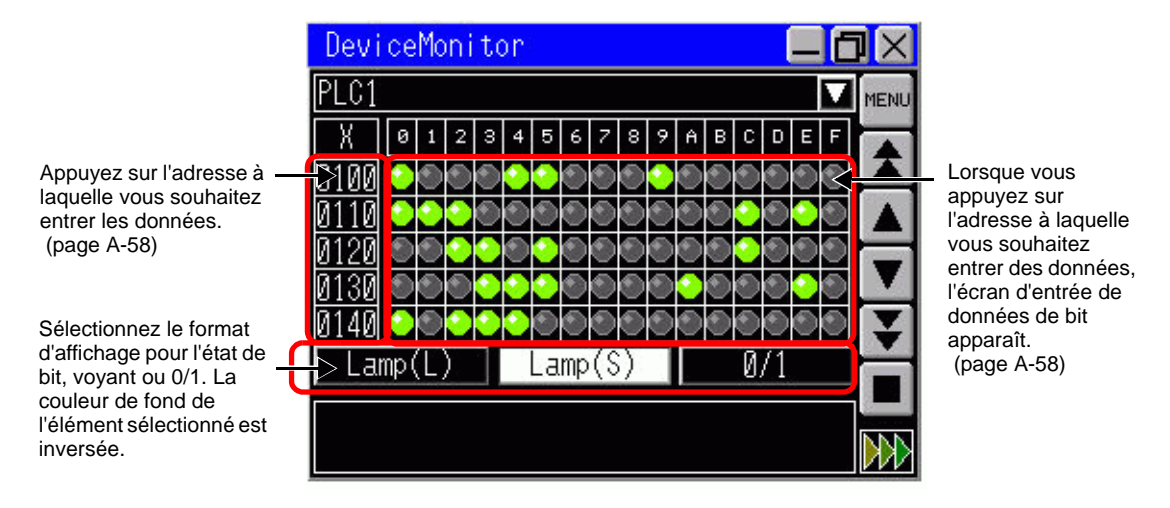

3 Sélectionnez la méthode d'affichage, [Grand voyant], [Petit voyant] ou [0/1]. Lorsque vous sélectionnez l'affichage de voyant, S indique l'activation et S indique la désactivation.

### Moniteur de bloc de mot

Affiche la valeur actuelle du périphérique de mot sélectionné.

- 1 Appuyez sur [Moniteur de bloc de mot] dans le menu.
- 2 Appuyez sur le menu Quitter ou sur x.L'écran Surveillance du bloc de mot apparaît.

**3** Sélectionnez le format d'affichage. Le paramètre par défaut est Décimal. Vous pouvez sélectionner [Hexadécimal/BCD], [Non signé], [Signé] ou [Octal]. Pour un périphérique 32 bits, vous pouvez également sélectionner [Flottant].

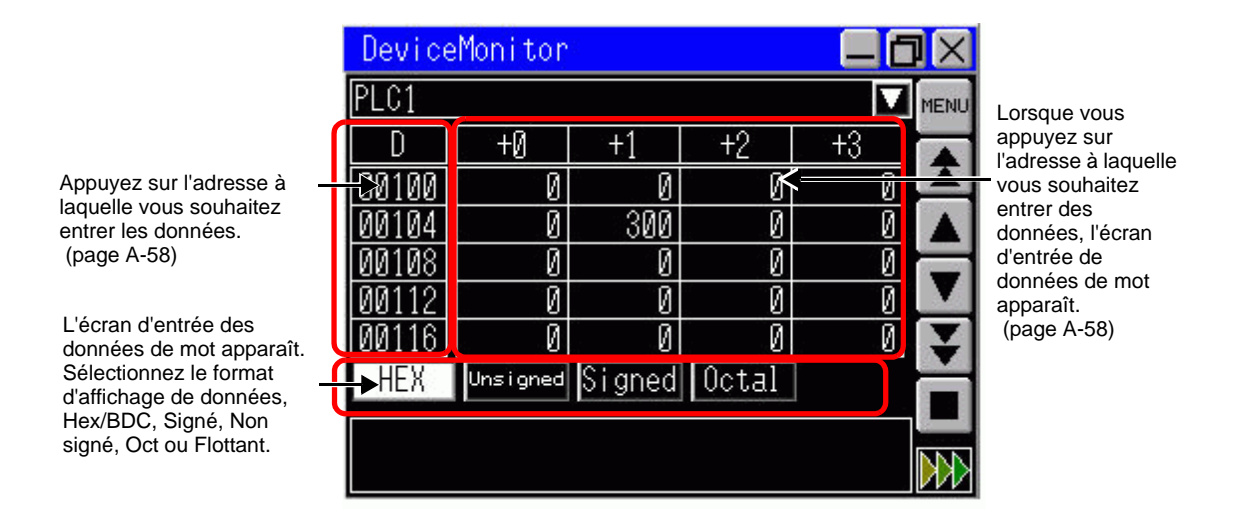

♦ Surveillance aléatoire

Vous pouvez sélectionner et afficher l'adresse à laquelle vous souhaitez surveiller et l'adresse à laquelle vous souhaitez afficher à partir de l'adresse de bit.

#### REMARQUE

• Dans le moniteur aléatoire, vous ne pouvez afficher que des adresses pouvant être affichées dans une vidéo. Les numéros d'adresse que l'on peut afficher dépendent de la taille de l'écran d'affichage ou l'écran de moniteur de périphérique.

• Il y a une limite au nombre de caractères que l'on peut afficher pour l'adresse. Cette limite dépend de la taille de l'écran.

| Taille de la fenêtre | Nombre maximum de caractères à un octet |  |  |  |
|----------------------|-----------------------------------------|--|--|--|
| Petit (320x240)      | 12                                      |  |  |  |
| Moyen (480x360)      | 34                                      |  |  |  |
| Grand (640x480)      | 14                                      |  |  |  |

- L'adresse sélectionnée dans la surveillance aléatoire est supprimée lorsque vous mettez l'unité hors tension.
- 1 Appuyez sur [Surveillance aléatoire] dans l'écran de menu.
- 2 Appuyez sur le menu Quitter ou sur **I**. L'écran Surveillance aléatoire apparaît.

3 Appuyez sur n'importe quelle zone de type, d'adresse ou de format.

| DeviceMonitor 📃 🗖 |         |        |                 |      |  |  |
|-------------------|---------|--------|-----------------|------|--|--|
| PLC1              |         |        |                 | MENU |  |  |
| Туре              | Address | Form   | Data            |      |  |  |
| 1                 |         |        | 17.77.77.0      |      |  |  |
| 122223            | 02020   |        |                 |      |  |  |
| ) <del></del> ->, |         | 1.<br> | <u> ಸಂಘಟನ</u> ್ |      |  |  |
|                   | 0202020 |        | 4114            |      |  |  |
| 1                 |         |        |                 |      |  |  |
|                   | 0202010 |        | 4114            |      |  |  |
|                   |         |        |                 |      |  |  |
|                   |         |        |                 |      |  |  |

Appuyez sur la ligne dans laquelle vous souhaitez saisir les données.

4 Appuyez sur [Modifier] pour déplacer l'écran d'entrée de l'adresse.

| DeviceMonitor |        |
|---------------|--------|
| Input Address | X      |
| PLC1          |        |
|               |        |
|               | Change |
|               |        |
|               |        |
| ОК            | Cancel |

5 Entrez l'adresse que vous souhaitez afficher et appuyez sur la touche [ENT]. L'écran bascule. Appuyez sur [OK] pour afficher l'adresse d'entrée dans l'écran de surveillance aléatoire.

| DeviceMonitor |   |    |   |    |   |    |     | _ (        | J×  |
|---------------|---|----|---|----|---|----|-----|------------|-----|
| Input Address |   |    |   |    |   |    |     | $[\times]$ |     |
| PLC           |   |    |   |    |   |    |     |            |     |
|               |   |    |   |    |   |    |     |            |     |
| 1             | D | SD | W | SW | R | ZR | TN  | SN         |     |
| 1             | 2 | 3  | 4 | 5  | 6 | 7  | 8   | 9          | 0   |
| A             | В | C  | D | Ε  | F |    | ÇLR | BS         | ENT |

#### Ecriture vers une adresse arbitraire

Vous pouvez écrire la valeur directement dans une adresse arbitraire dans le GP. La procédure suivante décrit un exemple d'écriture de la valeur «100» dans l'adresse de mot D100.

1 Appuyez sur [Ecrire vers une adresse optionnelle] dans l'écran de menu. L'écran de saisie d'adresse s'affiche.

**REMARQUE** • Vous pouvez afficher l'écran de saisie d'adresse en appuyant sur l'adresse arbitraire sur chaque écran de moniteur.

2 Sélectionnez [Mot] dans Type, précisez l'adresse «D100», et appuyez sur la touche [ENT].

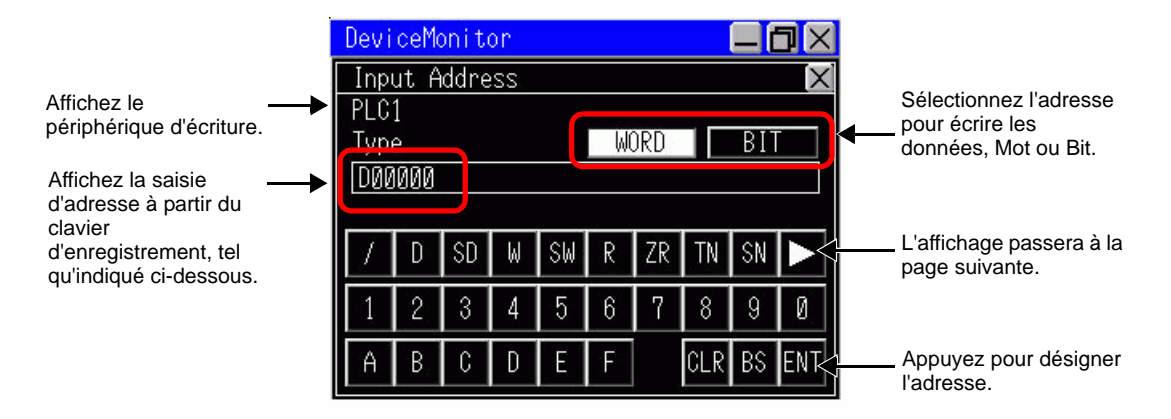

**3** Sélectionnez la méthode d'affichage pour les données, configurez la valeur «100» que vous souhaitez écrire, et appuyez sur la touche [ENT].

|                                                               | DeviceMonitor 📃 🗖 🗙                                                                                                    |                                      |
|---------------------------------------------------------------|----------------------------------------------------------------------------------------------------|--------------------------------------|
| Appuyez pour<br>déplacer l'écran<br>d'entrée de<br>l'adresse. | Write       ×         PLC1       Address:D00100         Type:WORD       Type:WORD         HEX       Unsigned         Signed       Octal         Float       100         1       2       3       4       5       6       7       8       9       0         +/- CLR       BS       ENT       *       *       *       *       *       *       *       *       *       *       *       *       *       *       *       *       *       *       *       *       *       *       *       *       *       *       *       *       *       *       *       *       *       *       *       *       *       *       *       *       *       *       *       *       *       *       *       *       *       *       *       *       *       *       *       *       *       *       *       *       *       *       *       *       *       *       *       *       *       *       *       *       *       *       *       *       *       *       *       *       *       * | Appuyez pour démarrer<br>l'écriture. |

• Lorsque vous écrivez vers une adresse de bit, sélectionnez [ON] ou [OFF] et appuyez sur la touche [ENT].

REMARQUE

### Réduire l'écran de surveillance de périphérique

Appuyez sur 📃 dans la barre de titre pour réduire et afficher le bas de l'écran.

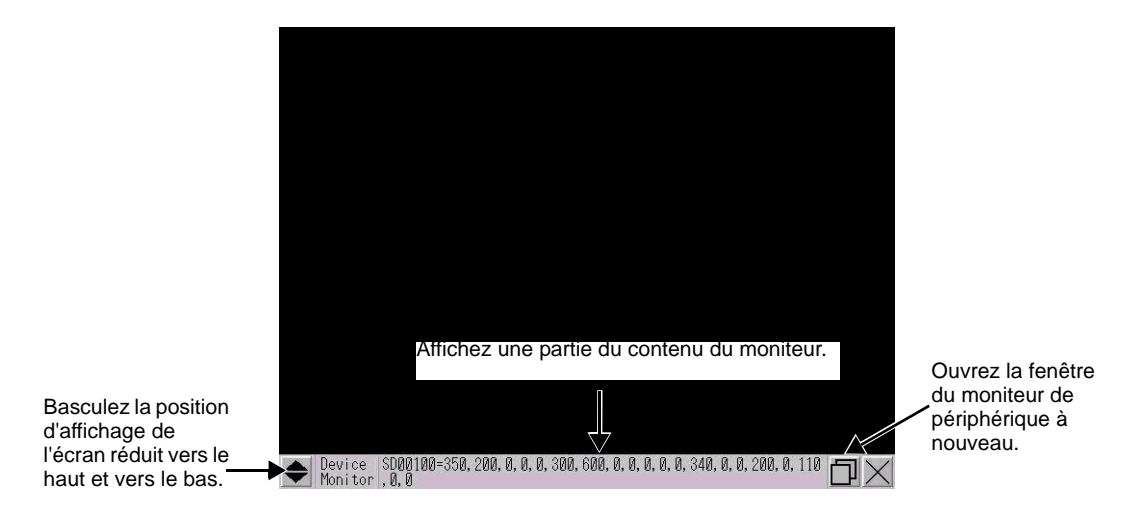

### Déplacement de la position d'affichage de l'écran de surveillance d'affichage

REMARQUE

• Vous ne pouvez pas utiliser cette fonction lorsque la taille de l'affichage est identique à celle du moniteur de périphérique.

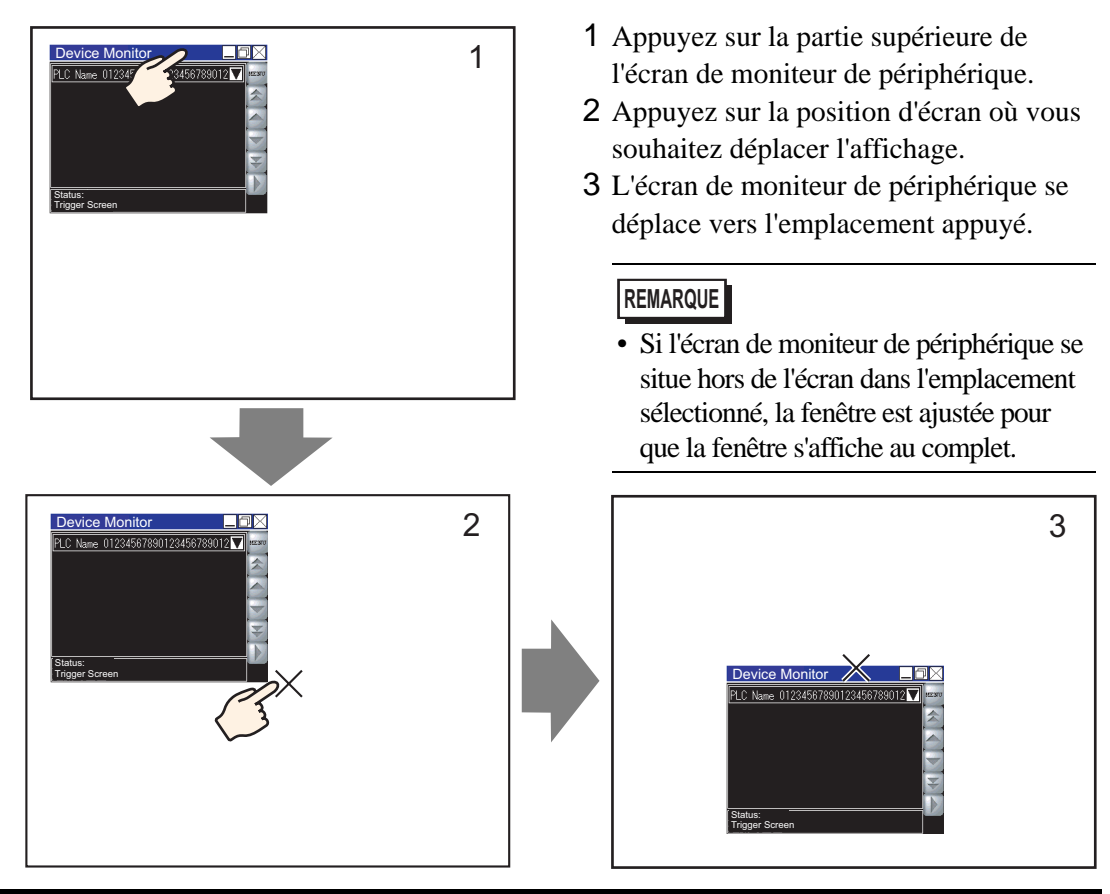

### A.2.4 Restrictions

- L'écran de moniteur de périphérique s'affiche à l'aide d'une fenêtre globale. Vous ne pouvez pas afficher d'autres fenêtres globales lorsque le moniteur de périphérique est affiché.
- Lorsque vous mettez l'afficheur hors tension, la position d'affichage et les paramètres de taille pour le moniteur de périphérique ou les éléments affichés sont perdus.
- Il est impossible d'afficher l'affichage de bit d'un périphérique 32 bits.
- Le périphérique de mot ne peut pas s'afficher en format binaire.
- N'écrivez pas une valeur hors de la plage d'adresses, car cela produira une erreur.
- La langue d'affichage du moniteur de périphérique dépend de la langue système. Si vous précisez une langue autre que le japonais, elle s'affiche en anglais. Si vous configurez une langue inutilisable dans la langue système, le nom du périphérique/automate ne s'affiche pas correctement.
- Lorsque vous utilisez le moniteur de périphérique, selon le protocole ou la taille d'écran actuelle, les mises à jour de l'écran peuvent prendre plus de temps que prévu.
- Vous ne pouvez pas modifier la taille des fenêtres sur les modèles qui ne prennent en charge que la résolution QVGA.

# A.3 Exécution de plusieurs actions (programmes) à l'aide d'une opération de bouton

# A.3.1 Guide de configurationdes objets d'action sur déclenchement

Dans le menu [Objets (P)], sélectionnez [Action sur déclenchement]. La boîte de dialogue [Liste d'action sur déclenchement] apparaît. Cliquez sur [Créer] ou [Modifier] pour afficher la boîte de dialogue de configuration suivante :

 Le plateau de composant affiche les objets d'action de déclenchement enregistrés dans l'ordre dans lequel ils ont été créés. Pour modifier l'ordre des objets D-script dans le plateau de composant, modifiez le numéro d'identification des objets enregistrés, puis dans le menu [Edition], sélectionnez [Aligner les plateaux automatiquement]. Vous pouvez modifier les paramètres d'identification en double-cliquant sur les objets dans le plateau de composant pour afficher la boîte de dialogue d'édition.

# Action de bit

Opérez l'adresse de bit spécifiée selon le changement d'état de l'adresse de bit de déclenchement.

| 💰 Action sur déclen   | chement                                                      |                  |                 | ×                           |
|-----------------------|--------------------------------------------------------------|------------------|-----------------|-----------------------------|
| ID de l'objet TR_0000 | Action de bit Ac                                             | tion de mot Char | ngement d'écran | Action de dessin            |
|                       | Paramètres de décle                                          | nchement         |                 |                             |
|                       | • 🗸 🔶                                                        | ° ≁,             | 0               | $\gtrsim$                   |
|                       | Bit ON<br>Adresse de bit du<br>déclenchement                 | Bit OFF          | <b>_</b>        | Sur<br>Changement<br>d'état |
|                       | Paramètres d'action<br>Adresse de bit d'opér<br>[PLC1]X00000 | ation            |                 |                             |
|                       | Action de bit<br>Bit activé                                  |                  |                 |                             |
|                       |                                                              |                  |                 |                             |
|                       |                                                              |                  |                 |                             |
|                       |                                                              |                  |                 |                             |
| Aide (H)              |                                                              |                  | OK (O)          | Annuler                     |

| Para        | amètre                                                                                                    | Description                                                                                                    |  |  |  |
|-------------|----------------------------------------------------------------------------------------------------|----------------------------------------------------------------------------------------------------|--|--|--|
| nt          | Bit ONExécute l'action désignée dans l'option [Mode] lorsque l'[Adrde bit de déclenchement] passe de OFF à ON. |                                                                                                    |  |  |  |
| éclenchemer | Bit OFF                                                                                                    | Exécute l'action désignée dans l'option [Mode] lorsque l'[Adresse de bit de déclenchement] passe de ON à OFF.                |  |  |  |
|             | Changement de bit                                                                                              | Exécute l'action désignée dans l'option [Mode] lorsque l'[Adresse de bit de déclenchement] passe de ON à OFF ou de OFF à ON. |  |  |  |
| D           | Adresse du bit de<br>déclenchement                                                                             | Désignez l'adresse de bit qui déclenche l'action configurée dans l'option [Mode].                                            |  |  |  |

| Para | amèt                                                                           | re                 | Description                                                                                                    |  |
|------|--------------------------------------------------------------------------------|--------------------|----------------------------------------------------------------------------------------------------|--|
|      | Adresse de bit cible                                                           |                    | Désignez l'adresse de bit pour exécuter l'action.                                                                                                    |  |
|      |                                                                                | Bit activé         | Active l'[Adresse de bit d'opération] et conserve l'état ON.                                                                                                    |  |
|      |                                                                                | Bit désactivé      | Désactive l'[Adresse de bit d'opération] et conserve l'état OFF.                                                                                                    |  |
|      |                                                                                | Bit inverse        | Change l'état ON/OFF de l'[Adresse de bit d'opération].                                                                                                    |  |
| Mode | Bit inverse<br>Comparaison<br>Bit inverse<br>Comparaison<br>Voge<br>Adresse de |                    | Lorsqu'une condition de comparaison est satisfaite, active<br>l'[Adresse de bit d'opération]. Compare les données d'adresse de<br>mot et une constante.<br>Adresse de mot de comparaison Condition de comparaison Constante<br>[FLC1]D00000 |  |
|      |                                                                                |                    |                                                                                                    |  |
|      | Sélectionnez la condition de comparaison.                                      |                    |                                                                                                    |  |
|      |                                                                                | Constante          | Définissez la constante à comparer.                                                                                                    |  |
|      |                                                                                | Type de<br>données | Choisissez le type de données de la constante, [Déc.], [BCD] ou<br>[Hex.].                                                                                                    |  |

# Action de mot

Opérez l'adresse de bit spécifiée selon le changement d'état de l'adresse de bit de déclenchement.

| Action sur déclen                         | chement                                                    |                  |                 | ×                           |
|-------------------------------------------|------------------------------------------------------------|------------------|-----------------|-----------------------------|
| ID de l'objet<br>TR_0000 🚔<br>Commentaire | Action de bit Action                                       | tion de mot Chan | gement d'écran  | Action de dessin            |
| ,                                         | Paramètres de décle                                        | nchement         |                 |                             |
|                                           | •                                                          | ° <b>*</b> ∖₊    | 0               | **                          |
|                                           | Bit ON<br>Adresse de bit du<br>déclenchement               | Bit OFF          | <b>_</b>        | Sur<br>Changement<br>d'état |
|                                           | Paramètres d'action<br>Adresse de mot d'op<br>[PLC1]D00000 | ération          |                 |                             |
|                                           | Action de mot                                              |                  | Longueur de bit |                             |
|                                           | Définir valeur 💌                                           |                  | 16 bits         | •                           |
|                                           |                                                            |                  | Constante       |                             |
|                                           |                                                            |                  |                 | #                           |
|                                           |                                                            |                  | Déc             | -                           |
|                                           |                                                            |                  | 1000            |                             |
| Aide (H)                                  |                                                            |                  | OK (0)          | Annuler                     |
|                                           |                                                            |                  |                 |                             |

| Paramètre    |                                    | Description                                                                                                    |
|--------------|------------------------------------|----------------------------------------------------------------------------------------------------|
| éclenchement | Bit ON                             | Exécute l'action désignée dans l'option [Mode] lorsque l'[Adresse de DEE à ON                                                |
|              | Bit OFF                            | Exécute l'action désignée dans l'option [Mode] lorsque l'[Adresse de bit de déclenchement] passe de ON à OFF.                |
|              | Changement de bit                  | Exécute l'action désignée dans l'option [Mode] lorsque l'[Adresse de bit de déclenchement] passe de ON à OFF ou de OFF à ON. |
|              | Adresse du bit de<br>déclenchement | Désignez l'adresse de bit qui déclenche l'action configurée dans l'option [Mode].                                            |
| Action       | Adresse de mot cible               | Désignez l'adresse de mot pour exécuter l'action.                                                                            |

Suite

| Paramètre |                        |             | Description                             |                                                                                                    |
|-----------|------------------------|-------------|-----------------------------------------|----------------------------------------------------------------------------------------------------|
|           |                        | Don<br>d'éc | nées<br>riture                          | Ecrit la constante dans l'[Adresse de mot cible].                                                                  |
|           |                        |             | Longueur<br>de bit                      | Configurez la longueur de données pour l'adresse de mot, 16 bits ou 32 bits.                                       |
|           |                        |             | Constante                               | Désignez la constante à écrire.                                                                                    |
|           |                        |             | Type de<br>données                      | Désignez le type de données de la constante.                                                                       |
| Action    | Ajouter des<br>données |             | iter des<br>nées                        | Ecrit la valeur de la constante ajoutée à l'[Adresse de mot de base<br>d'addition] dans l'[Adresse de mot cible].  |
|           |                        |             | Adresse de<br>mot de base<br>d'addition | Désignez l'adresse de mot à ajouter à la constante.                                                                |
|           |                        |             | Constante                               | Désignez la constante à ajouter.                                                                                   |
|           |                        |             | Type de<br>données                      | Désignez le type de données de la constante.                                                                       |
|           |                        | Sou<br>don  | straire des<br>nées                     | Ecrit la valeur de l'[Adresse de mot de base de soustraction] moins<br>la constante dans l'[Adresse de mot cible]. |
|           |                        |             | Adresse de motdebasede                  | Désignez l'adresse de mot duquel la constante est soustraite.                                                      |
|           |                        |             | soustraction                            | Décignez la constante à soustraire                                                                                 |
|           |                        |             |                                         | Designez la constante à sousilaire.                                                                                |
|           |                        |             | données                                 | Designez le type de données de la constante.                                                                       |

# ■ Changement d'écran

Le changement d'écran est exécuté selon le changement d'état de l'adresse de bit de déclenchement.

| 💰 Action sur déclen      | thement                                      |                     |              |               | ×                           |
|--------------------------|----------------------------------------------|---------------------|--------------|---------------|-----------------------------|
| ID de l'objet<br>TR_0000 | On/Off<br>Action de bit A                    | 123<br>ction de mot | Changement d | )<br>Vécran , | Action de dessin            |
| ·                        | Paramètres de décl                           | enchement -         |              |               |                             |
|                          | • +                                          | 0 1                 | $\searrow$   | 0             | $\bowtie$                   |
|                          | Bit ON<br>Adresse de bit du<br>déclenchement | Bit<br>[PLC1]X00    | 0FF<br>1000  | -             | Sur<br>Changement<br>d'état |
|                          | Paramètres d'action<br>Action de changem     | ient d'écran        |              |               |                             |
|                          | Changement d'écra                            | an 💌                |              |               |                             |
|                          |                                              | l∎ (Bin)            |              |               |                             |
|                          | Changement hié                               | érarchique d'écr    | an           |               |                             |
|                          |                                              |                     |              |               |                             |
| Aide (H)                 |                                              |                     |              | )K (D)        | Annuler                     |

| Paramètre |                                    |                       | Description                           |                                                                                                    |
|-----------|------------------------------------|-----------------------|---------------------------------------|----------------------------------------------------------------------------------------------------|
| hement    | Bit ON                             |                       |                                       | Exécute l'action désignée dans l'option [Mode] lorsque l'[Adresse de bit de déclenchement] passe de OFF à ON.                                                                                                    |
|           | Bit C                              | OFF                   |                                       | Exécute l'action désignée dans l'option [Mode] lorsque l'[Adresse de bit de déclenchement] passe de ON à OFF.                                                                                                    |
| éclenc    | Changement de bit                  |                       | ient de bit                           | Exécute l'action désignée dans l'option [Mode] lorsque l'[Adresse de bit de déclenchement] passe de ON à OFF ou de OFF à ON.                                                                                                    |
| Δ         | Adresse du bit de<br>déclenchement |                       | du bit de<br>ement                    | Désignez l'adresse de bit qui déclenche l'action configurée dans l'option [Mode].                                                                                                    |
|           | an                                 | Changement<br>d'écran |                                       | L'écran affiché passe à l'écran précisé.                                                                                                    |
|           | de changement d'éc                 |                       | Afficher<br>l'écran n°                | Précisez le numéro d'écran que vous voulez afficher, de 1 à 9999.<br>Ceci peut seulement être configuré lorsque l'[Action de                                                                                                    |
|           |                                    |                       |                                       | changement d'écran] est configuré à [Changement d'écran].                                                                                                    |
| Action    |                                    |                       | Changement<br>d'écran<br>hiérarchique | Vous pouvez configurer un niveau hiérarchique pour le changement<br>d'écran. Vous pouvez définir ce paramètre, lorsque l'[Action de<br>changement d'écran] est configuré à [Changement d'écran]. Vous<br>pouvez configurer un maximum de 32 niveaux. |
|           | Ecran<br>V<br>Ecran                |                       | n précédent                           | Retourne à l'écran affiché antérieurement. Pour les écrans organisés de façon hiérarchique, l'écran un niveau plus haut (l'écran «parent») réapparaîtra.                                                                                             |

# Action de dessin

Lorsque l'adresse de bit de déclenchement est activée, l'action de dessin est exécutée.

| 💰 Action sur déclen      | chement 🛛                                                                                                    |
|--------------------------|----------------------------------------------------------------------------------------------------|
| ID de l'objet<br>TR_0000 | On/Off         123         Image: Changement d'écran         Image: Changement d'écran         Image: Changement d'écran           Action de bit         Action de mot         Changement d'écran         Action de dessin |
|                          | Paramètres de déclenchement                                                                                                    |
|                          |                                                                                                    |
|                          | Bit ON Bit OFF Sur<br>Adresse de bit du [PLC1]×00000 C Changement<br>déclenchement                                                                                                    |
|                          | Paramètres d'action<br>Adresse de départ du stockage des données Nbre de mots à lire                                                                                                    |
|                          | [PLC1]D00000 🔽 🧰 🗾                                                                                                    |
|                          | Clear Adresse de bit du déclenchement Nº d'écran à effacer                                                                                                    |
|                          | [PLC1 x00000                                                                                                    |
|                          | Position d'appel de l'écran à effacer                                                                                                    |
|                          | Coordonnée X Coordonnée Y                                                                                                    |
|                          |                                                                                                    |
|                          | ✓ Lire lors du démarrage                                                                                                    |
|                          |                                                                                                    |
| Aide (H)                 | OK (0) Annuler                                                                                                    |

| Paramètre  |                                                                                                    | Description                                                                                                    |  |  |
|------------|----------------------------------------------------------------------------------------------------|----------------------------------------------------------------------------------------------------|--|--|
| ent        | Bit ON                                                                                                    | Exécute l'action désignée dans l'option [Mode] lorsque l'[Adresse de bit de déclenchement] passe de OFF à ON.                                                                                                    |  |  |
| Déclenchem | Adresse du bit de<br>déclenchement                                                                                                    | <ul> <li>Sélectionnez l'adresse de bit qui déclenche le dessin de l'image.</li> <li>REMARQUE</li> <li>Lorsque l'image s'affiche, cela se désactive.</li> <li>Conservez les données graphiques pendant que vous dessinez.</li> </ul>   |  |  |
|            | Adresse de départ de stockage des données       Stocke l'image et les propriétés en tant que données graphiqu adresse de mot.         Stockage des données       Configurez l'adresse de départ de cette adresse de mot.         © « ◆ Données de dessin» (page A-67) |                                                                                                    |  |  |
|            | Mots à lire                                                                                                    | Précisez les mots de données de dessin entre 5 et 7.                                                                                                    |  |  |
| Action     | Effacer l'adresse<br>de bit de<br>déclenchement                                                                                                    | Configurez un bit de déclenchement pour effacer l'image dessinée. Lorsque<br>le bit d'effacement s'active, un écran d'effacement écrasera l'écran affiché.<br>REMARQUE<br>• Lorsque l'écran d'effacement apparaît, cela se désactive. |  |  |
|            | Ecran<br>d'effacement                                                                                                    | Désignez un écran de base pour effacer l'image dessinée.<br>Un écran d'effacement doit exister dans le projet.                                                                                                    |  |  |
|            | Coordonnée<br>d'insertion de<br>l'effacement<br>d'écran                                                                                                    | Désignez la position d'insertion de l'écran d'effacement à l'aide d'une<br>coordonnée en X et d'une coordonnée en Y.<br>REMARQUE<br>• Le coin supérieur gauche de l'écran devient la coordonnée (0, 0).                               |  |  |

Suite

| Para  | amètre                    | Description                                                                                                    |
|-------|---------------------------|----------------------------------------------------------------------------------------------------|
| ç     | Lire lors du<br>démarrage | Lit les données de dessin lorsque les conditions dans les paramètres<br>[Déclenchement] sont satisfaites.                                                   |
| Actio |                           | <ul> <li>REMARQUE</li> <li>Il est impossible d'utiliser cette action lorsque l'[Adresse de mot de stockage de données] est une variable interne.</li> </ul> |

### Données de dessin

Les données graphiques à compter de l'adresse de départ de stockage des données sont les suivantes :

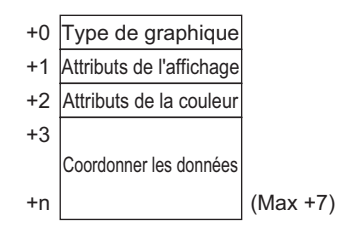

• Type de graphique (+0)

Vous pouvez afficher une ligne, un rectangle, un cercle, ou un point. Les valeurs correspondantes suivantes seront stockées :

Ligne : 1; Rectangle : 2; Cercle : 3; Point : 5

• Attributs d'affichage (+1)

Les attributs d'affichage, comme le type de ligne et le motif, diffèrent selon chaque graphique. Lorsque vous dessinez un point, les données d'attributs d'affichage (+1) sont ignorées.

Pour dessiner une ligne

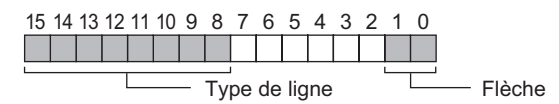

Flèche

| Valeur stockée | Flèche         |                   |
|----------------|----------------|-------------------|
| 0              | Aucun          |                   |
| 1              | Un côté        | $\rightarrow$     |
| 2              | Les deux bouts | $\leftrightarrow$ |

### Type de ligne

| Valeur stockée |       | Type de ligne                                          |  |  |
|----------------|-------|--------------------------------------------------------|--|--|
| 0              |       | (Ligne solide : épaisseur à 1 point)                   |  |  |
| 1              |       | (Ligne pointillée : épaisseur à 1 points)              |  |  |
| 2              |       | (Ligne de chaîne : épaisseur à 1 point)                |  |  |
| 3              |       | (Ligne de chaîne à deux points : épaisseur à 1 points) |  |  |
| 4              |       | (Ligne solide : épaisseur à 2 point)                   |  |  |
| 5              | ••••• | (Ligne pointillée : épaisseur à 2 points)              |  |  |
| 6              |       | (Ligne de chaîne : épaisseur à 2 point)                |  |  |
| 7              |       | (Ligne de chaîne à deux points : épaisseur à 2 points) |  |  |
| 8              |       | (Ligne solide : épaisseur à 3 point)                   |  |  |
| 9              |       | (Ligne solide : épaisseur à 5 point)                   |  |  |

### Pour dessiner un rectangle

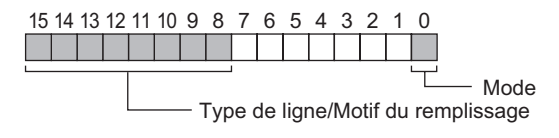

Mode

| Valeur stockée | Mode               |
|----------------|--------------------|
| 0              | Dessiner une ligne |
| 1              | Remplir            |

Type de ligne/Motif du remplissage

| Valeur stockée | Type de ligne |                                                        | Motif du remplissage                                                       |
|----------------|---------------|--------------------------------------------------------|----------------------------------------------------------------------------|
| 0              |               | (Ligne solide : épaisseur à 1 point)                   |                                                                            |
| 1              |               | (Ligne pointillée : épaisseur à 1 points)              |                                                                            |
| 2              |               | (Ligne de chaîne : épaisseur à 1 point)                | <pre>x * / x * /<br/>x * / x * /<br/>x * x * x * x<br/>x * x * x * x</pre> |
| 3              |               | (Ligne de chaîne à deux points : épaisseur à 1 points) |                                                                            |
| 4              |               |                                                        |                                                                            |
| 5              |               |                                                        |                                                                            |
| 6              |               |                                                        |                                                                            |
| 7              |               |                                                        |                                                                            |
| 8              |               | (Ligne solide : épaisseur à 3 point)                   |                                                                            |
| 9              |               | (Ligne solide : épaisseur à 5 point)                   |                                                                            |

#### Pour dessiner un cercle

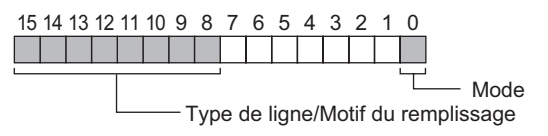

#### Mode

| Valeur stockée | Mode               |
|----------------|--------------------|
| 0              | Dessiner une ligne |
| 1              | Remplir            |

#### Type de ligne/Motif du remplissage

| Valeur stockée | Type de ligne |                                                        | Motif du remplissage |
|----------------|---------------|--------------------------------------------------------|----------------------|
| 0              |               | (Ligne solide : épaisseur à 1 point)                   |                      |
| 1              |               | (Ligne pointillée : épaisseur à 1 points)              |                      |
| 2              |               | (Ligne de chaîne : épaisseur à 1 point)                |                      |
| 3              |               | (Ligne de chaîne à deux points : épaisseur à 1 points) |                      |
| 4              |               |                                                        |                      |
| 5              |               |                                                        |                      |
| 6              |               |                                                        |                      |
| 7              |               |                                                        |                      |
| 8              |               | (Ligne solide : épaisseur à 3 point)                   |                      |
| 9              |               | (Ligne solide : épaisseur à 5 point)                   |                      |

• Attributs de couleur (+2)

Vous pouvez configurer la couleur d'affichage, la couleur d'arrière-plan et les paramètres de clignotement. Telles qu'indiquées ci-dessous, les données de couleur d'affichage sont stockées dans les bits 0 à 7, et les données de couleur d'arrière-plan sont stockées dans les bits 8 à 15.

 15
 8
 7
 0

 Attributs de la couleur d'arrière-plan
 Attributs de la couleur d'affichage

Le format utilisé pour stocker les données d'attribut diffère selon les couleurs d'affichage suivantes et si le clignotement est configuré ou pas.

- Affichage 256 couleurs (sans clignotement)
- Affichage 64 couleurs + clignotement 3 vitesses
- Monochrome 16 niveaux + clignotement 3 vitesses

Pour un affichage 256 couleurs (sans clignotement)

Tel que montré ci-dessous, les données de couleur d'affichage sont stockées dans les bits 0 à 7, et les données de couleur d'arrière-plan sont stockées dans les bits 8 à 15. Reportezvous à ce qui suit pour obtenir des informations sur les codes de couleur.

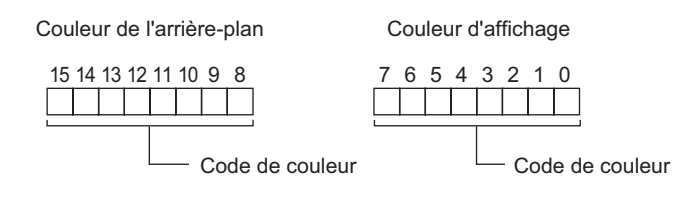

A-69

## Tableau de codes de couleur

| Code de | Code RVB    | Code de | Code RVB    | Code de | Code RVB   | Code de | Code RVB    |
|---------|-------------|---------|-------------|---------|------------|---------|-------------|
| couleur |             | couleur |             | couleur |            | couleur |             |
| 0       | 00h         | 64      | 6Eh         | 128     | CCh        | 192     | A2h         |
| 1       | 01h         | 65      | 7Eh         | 129     | DCh        | 193     | B2h         |
| 2       | 02h         | 66      | 7Fh         | 130     | DDh        | 194     | B3h         |
| 3       | 03h         | 67      | 6Fh         | 131     | CDh        | 195     | A3h         |
| 4       | 04h         | 68      | 2Fh         | 132     | C4h        | 196     | AAh         |
| 5       | 05h         | 69      | 3Eh         | 133     | D4h        | 197     | BAh         |
| 6       | 06h         | 70      | 3Eh         | 134     | D5h        | 198     | BRh         |
| 7       | 07h         | 70      | 2Eh         | 135     | C5h        | 100     | ABh         |
| ,<br>8  | 10h         | 72      | 82h         | 136     | 8Ch        | 200     | F2h         |
| o<br>a  | 11h         | 73      | 02h         | 137     | 9Ch        | 200     | E2h         |
| 10      | 20h         | 74      | 03h         | 138     | aDh        | 201     | F3h         |
| 10      | 2011        | 74      | 930         | 130     | 901        | 202     | FOIL        |
| 11      | 016         | 75      | 0311        | 1.39    | 0D11       | 203     |             |
| 12      | 011         | 70      | 0AII        | 140     | 0411       | 204     |             |
| 13      | 210         | 70      | 9An         | 141     | 94n<br>95h | 205     | FAN         |
| 14      | 22h         | 78      | 9Bh         | 142     | 95h        | 206     | FBN         |
| 15      | 32h         | 79      | 8Bh         | 143     | 85h        | 207     | EBh         |
| 16      | 33h         | 80      | C2h         | 144     | 28h        | 208     | EEh         |
| 17      | 23h         | 81      | D2h         | 145     | 38h        | 209     | FEh         |
| 18      | 12h         | 82      | D3h         | 146     | 39h        | 210     | FFh         |
| 19      | 13h         | 83      | C3h         | 147     | 29h        | 211     | EFh         |
| 20      | 40h         | 84      | CAh         | 148     | 68h        | 212     | E6h         |
| 21      | 50h         | 85      | DAh         | 149     | 78h        | 213     | F6h         |
| 22      | 51h         | 86      | DBh         | 150     | 79h        | 214     | F7h         |
| 23      | 41h         | 87      | CBh         | 151     | 69h        | 215     | E7h         |
| 24      | 60h         | 88      | CEh         | 152     | 6Ch        | 216     | AEh         |
| 25      | 70h         | 89      | DEh         | 153     | 7Ch        | 217     | BEh         |
| 26      | 71h         | 90      | DFh         | 154     | 7Dh        | 218     | BFh         |
| 27      | 61h         | 91      | CFh         | 155     | 6Dh        | 219     | AFh         |
| 28      | 62h         | 92      | C6h         | 156     | 2Ch        | 220     | A6h         |
| 29      | 72h         | 93      | D6h         | 157     | 3Ch        | 221     | B6h         |
| 30      | 72h         | 94      | D7h         | 158     | 3Dh        | 222     | B7h         |
| 31      | 63h         | 95      | C7h         | 150     | 206        | 222     | 07h         |
| 22      | 426         | 90      | 0711<br>PEb | 160     | 2.DN       | 223     | 246         |
| 22      | H211        | 90      |             | 161     | Roh        | 224     | 246         |
| 33      | 526         | 97      | 9EII        | 162     |            | 220     |             |
| 34      | 030         | 98      | 9FN         | 162     | BIN        | 220     |             |
| 35      | 43N         | 99      | 8FN         | 163     | ATh        | 227     | ZBN         |
| 36      | 44h         | 100     | 86h         | 164     | A8h        | 228     | 6An         |
| 37      | 54h         | 101     | 96h         | 165     | B8h        | 229     | 7Ah         |
| 38      | 55h         | 102     | 97h         | 166     | B9h        | 230     | 7Bh         |
| 39      | 45h         | 103     | 87h         | 167     | A9h        | 231     | 6Bh         |
| 40      | 64h         | 104     | 0Ah         | 168     | E0h        | 232     | 08h         |
| 41      | 74h         | 105     | 1Ah         | 169     | F0h        | 233     | 18h         |
| 42      | 75h         | 106     | 1Bh         | 170     | F1h        | 234     | 19h         |
| 43      | 65h         | 107     | 0Bh         | 171     | E1h        | 235     | 09h         |
| 44      | 66h         | 108     | 4Ah         | 172     | E8h        | 236     | 48h         |
| 45      | 76h         | 109     | 5Ah         | 173     | F8h        | 237     | 58h         |
| 46      | 77h         | 110     | 5Bh         | 174     | F9h        | 238     | 59h         |
| 47      | 67h         | 111     | 4Bh         | 175     | E9h        | 239     | 49h         |
| 48      | 46h         | 112     | 4Eh         | 176     | ECh        | 240     | 4Ch         |
| 49      | 56h         | 113     | 5Eh         | 177     | FCh        | 241     | 5Ch         |
| 50      | 57h         | 114     | 5Fh         | 178     | FDh        | 242     | 5Dh         |
| 51      | 47h         | 115     | 4Fh         | 179     | EDh        | 243     | 4Dh         |
| 52      | 14h         | 116     | 0Eh         | 180     | E4h        | 244     | 0Ch         |
| 53      | 15h         | 117     | 1Fh         | 181     | F4h        | 245     | 1Ch         |
| 54      | 24h         | 118     | 1Fh         | 182     | F5h        | 246     | 1Dh         |
| 55      | 34h         | 119     | OFh         | 183     | E5h        | 247     | ODb         |
| 56      | 35h         | 120     | C0h         | 184     | ACh        | 248     | 90h         |
| 57      | 05h         | 120     | DOh         | 185     | BCh        | 240     | 01h         |
| 58      | 2011<br>06h | 122     | D1h         | 186     | BDh        | 250     | 91h         |
| 50      | 2011        | 122     | C1h         | 100     |            | 250     | 0111<br>00h |
| 59      | 075         | 123     |             | 10/     |            | 201     | 0011        |
| 00      | 3/1         | 124     | Con<br>Dot  | 188     | A4n        | 252     | 98n<br>98k  |
| 01      | 2/N         | 125     | Don         | 189     | B4n        | 253     | 99n         |
| 62      | 16n         | 126     | Dan         | 190     | BSN        | 254     | 89n         |
| 63      | 17h         | 127     | C9h         | 191     | A5h        | 255     | 80h         |

### Pour un affichage 64 couleurs + clignotement 3 vitesses

Tel que montré ci-dessous, les données de couleur d'affichage sont stockées dans les bits 0 à 5, et les données de couleur d'arrière-plan sont stockées dans les bits 8 à 13. Reportezvous au tableau de code 256 couleurs pour obtenir des informations sur les codes de couleur.

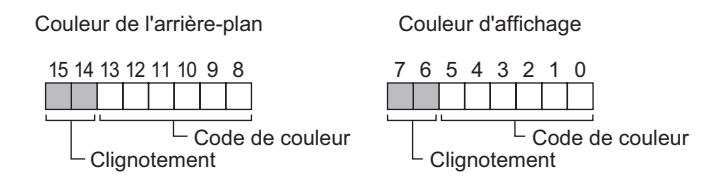

#### Valeurs de stockage de clignotement

| Bit 7<br>Bit 15 | Bit 6<br>Bit 14 | Etat de clignotement         |
|-----------------|-----------------|------------------------------|
| 0               | 0               | Aucune                       |
| 0               | 1               | Clignotement haute vitesse   |
| 1               | 0               | Clignotement moyenne vitesse |
| 1               | 1               | Clignotement faible vitesse  |

#### Pour monochrome 16 niveaux + clignotement 3 vitesses

Tel que montré ci-dessous, les données de couleur d'affichage sont stockées dans les bits 0 à 3, et les données de couleur d'arrière-plan sont stockées dans les bits 8 à 11. Reportezvous à ce qui suit pour obtenir des informations sur les codes de couleur.

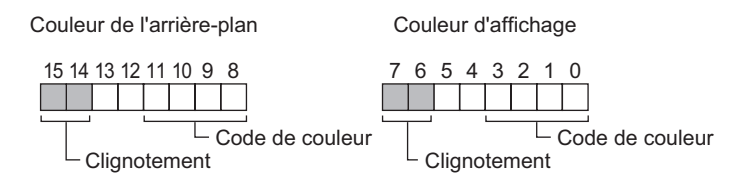

#### Tableau de codes de couleur

| Code de couleur        | 0    | 1 | 2 | 3 | 12 | 13 | 14 | 15    |
|------------------------|------|---|---|---|----|----|----|-------|
| Couleur<br>d'affichage | Noir |   |   |   |    |    | *  | Blanc |

#### Valeurs de stockage de clignotement

| Bit 7<br>Bit 15 | Bit 6<br>Bit 14 | Etat de clignotement         |
|-----------------|-----------------|------------------------------|
| 0               | 0               | Aucune                       |
| 0               | 1               | Clignotement haute vitesse   |
| 1               | 0               | Clignotement moyenne vitesse |
| 1               | 1               | Clignotement faible vitesse  |

• Données de coordonnée (+3)

Pour les données de coordonnée, les coordonnées du coin supérieur gauche de l'écran sont (0, 0). Pour des graphiques dans une fenêtre, les coordonnées du coin supérieur gauche de l'écran enregistré en tant que fenêtre sont (0, 0).

#### Pour dessiner une ligne

- +3 Coordonnée en X du point de départ
- +4 Coordonnée en Y du point de départ
- +5 Coordonnée en X du point final
- +6 Coordonnée en Y du point final

#### Pour dessiner un rectangle

- +3 Coordonnée en X du point de départ
- +4 Coordonnée en Y du point de départ
- +5 Coordonnée en X du point final
- +6 Coordonnée en Y du point final

Point de départ (X, Y)

Rayon Centre (X, Y)

× (X, Y)

Point final (X, Y)

#### Pour dessiner un cercle

| +3 | Coordonnée en X du centre |
|----|---------------------------|
| +4 | Coordonnée en Y du centre |
| +5 | Rayon                     |

Rayon : 0 n'est pas valide

#### Pour dessiner un point

- +3 Coordonnée en X du centre
- +4 Coordonnée en Y du centre
#### Action spéciale

Démarre l'application ou quitte WinGP selon le changement d'état de l'adresse de bit de déclenchement lorsque vous utilisez WinGP.

| 💰 Action sur déclen      | hement                                                                                                    | × |  |  |  |  |
|--------------------------|----------------------------------------------------------------------------------------------------|---|--|--|--|--|
| ID de l'objet<br>TR_0001 | On/Off     123     Image: Changement d'écran     OAD     Image: Changement d'écran     Action de dessin     Action de spéciale |   |  |  |  |  |
|                          | Paramètres de déclenchement                                                                                                    |   |  |  |  |  |
|                          |                                                                                                    |   |  |  |  |  |
|                          | Bit ON Bit OFF Sur Changement d'état                                                                                           |   |  |  |  |  |
|                          | Adresse de bit de déclenchement [PLC1]X00000                                                                                   |   |  |  |  |  |
|                          | Mode<br>Action spéciale<br>Démarer l'application                                                                               |   |  |  |  |  |
|                          | Chemin d'accès                                                                                                    |   |  |  |  |  |
|                          | Paramètre                                                                                                    |   |  |  |  |  |
|                          | Eviter les instances multiples                                                                                                 |   |  |  |  |  |
|                          | Titre de fenêtre                                                                                                    |   |  |  |  |  |
|                          | ☐ Ne trouver que des litres de fenêtre entiers                                                                                 |   |  |  |  |  |
| Aide (H)                 | OK (Q) Annuler                                                                                                    |   |  |  |  |  |

| Paramètre |                                    | Description                                                                                                    |
|-----------|------------------------------------|----------------------------------------------------------------------------------------------------|
| t         | Bit ON                             | Exécute l'action désignée dans l'option [Mode] lorsque l'[Adresse de bit de déclenchement] passe de OFF à ON.                |
| chemer    | Bit OFF                            | Exécute l'action désignée dans l'option [Mode] lorsque l'[Adresse de bit de déclenchement] passe de ON à OFF.                |
| éclenc    | Changement de bit                  | Exécute l'action désignée dans l'option [Mode] lorsque l'[Adresse de bit de déclenchement] passe de ON à OFF ou de OFF à ON. |
|           | Adresse du bit de<br>déclenchement | Désignez l'adresse de bit qui déclenche l'action configurée dans l'option [Mode].                                            |

Suite

| Para                                 | amèt  | re                        |                                                                                                    | Description                                                                                                    |
|--------------------------------------|-------|---------------------------|----------------------------------------------------------------------------------------------------|----------------------------------------------------------------------------------------------------|
|                                      | Actio | on sp                     | éciale                                                                                                    | Sélectionnez l'action, [Démarrer l'application] ou [Quitter WinGP].                                                                                                    |
|                                      |       | Déc<br>de l               | lenchement<br>application                                                                                                    | Précisez l'application de démarrage sur WinGP.                                                                                                    |
|                                      |       |                           | Chemin<br>d'accès<br>EXE                                                                                                    | Saisissez le chemin d'accès absolu du fichier exécutable (.EXE) que vous souhaitez démarrer. Vous pouvez saisir jusqu'à 255 caractères.                                                                                                    |
|                                      |       |                           | Paramètre                                                                                                    | Saisissez l'argument du fichier exécutable lors du démarrage. Vous pouvez saisir jusqu'à 255 caractères.                                                                                                    |
| Eviter des<br>instances<br>multiples |       | er des<br>ances<br>tiples | Si l'application précisée a été déjà démarrée, activez cette option<br>pour que l'application ne s'exécute pas à nouveau si les conditions<br>de déclenchement se reproduisent pendant que l'application est en<br>cours d'exécution. |                                                                                                    |
| Action                               |       |                           |                                                                                                    | <ul> <li>REMARQUE</li> <li>Si l'application précisée a été déjà démarrée, aucune opération ne s'exécutera peu importe les paramètres que vous configurez.</li> </ul>                                                                                                    |
|                                      |       |                           | Titre de<br>fenêtre                                                                                                    | Configurez [Titre de fenêtre] pour surveiller plusieurs instances.<br>Vous pouvez saisir jusqu'à 63 caractères.<br>Lorsque vous trouvez une fenêtre qui correspond au [Titre de<br>fenêtre], l'application précisée ne démarrera pas. S'il n'y a aucun<br>paramètre dans le champ [Titre de fenêtre], plusieurs démarrages<br>sont permis. |
|                                      |       |                           | Ne trouver<br>que des<br>titres de<br>fenêtre<br>entiers                                                                                                    | Lorsque vous trouvez une fenêtre qui correspond au [Titre de fenêtre], l'application précisée ne démarrera pas.                                                                                                    |
|                                      |       | Quit                      | ter WinGP                                                                                                    | Affiche une boîte de dialogue de confirmation lorsque vous quittez                                                                                                    |
|                                      |       |                           | Afficher la<br>boîte de<br>dialogue de<br>confirmation                                                                                                    | WinGP.                                                                                                    |

| REMARQUE | • Lorsque vous sélectionnez une série autre que IPC Series, l'action sur<br>déclenchement dans [Action spéciale] ne fonctionnera pas peu importe | la |
|----------|----------------------------------------------------------------------------------------------------|----|
|          | configuration. Pour exécuter l'[Action spéciale], vous devez démarrer WinGP.                                                                     |    |

#### A.3.2 Restrictions relatives à l'action de déclenchement

- Pour l'activation/la désactivation du bit de déclenchement, laissez passer au moins un intervalle plus long que la période de cycle de communication<sup>\*1</sup> ou la période de scrutation d'affichage<sup>\*2</sup>, selon celui de ces délais qui est le plus long.
- Après avoir activé l'adresse de bit de déclenchement, si un changement d'écran se produit avant que le dessin ou l'effacement soit terminé, celle-ci ne se désactive pas.
- Les seules données graphiques que vous pouvez stocker sont des données Bin. Vous ne pouvez pas utiliser les données BCD.
- Si les données graphiques à stocker sont hors limites, elles passeront à la valeur par défaut de zéro.
- Pour les données de coordonnée, les coordonnées du coin supérieur gauche de l'écran sont (0, 0). Pour des graphiques dans une fenêtre, les coordonnées du coin supérieur gauche de l'écran enregistré en tant que fenêtre sont (0, 0).
- Pour la couleur d'arrière-plan de l'attribut de couleur, la couleur d'arrière-plan devient transparente si vous désignez «Noir + Clignotement moyenne vitesse» ou le code de couleur 255.
- Voici des actions qui se produisent immédiatement après qu'un écran est changé, ou après que la machine est mise sous tension.

| Condition de                           | Méthode Accès direct |                      | Méthode Liaison mémoire |                      |
|----------------------------------------|----------------------|----------------------|-------------------------|----------------------|
| déclenchement                          | Valeur de<br>bit «0» | Valeur de<br>bit «1» | Valeur de<br>bit «0»    | Valeur de<br>bit «1» |
| de 0 à 1(Bit montant)                  | Х                    | 0                    | Х                       | Х                    |
| de 1 à 0 (Bit montant)                 | 0                    | Х                    | Х                       | Х                    |
| de 0 à 1 (Changement<br>d'état de bit) | 0                    | 0                    | Х                       | Х                    |

O : L'opération est effectuée immédiatement après que l'écran est modifié, ou après que la machine est mise sous tension.

X : L'opération n'est pas effectuée immédiatement après que l'écran est modifié, ou après que la machine est mise sous tension.

- \*1 Le temps de cycle de communication est la durée pour demander et recevoir des données à partir du périphérique/automate, jusqu'à ce que l'afficheur reçoive les données. Elle est stockée dans le LS2037 de la variable interne comme données binaires. L'unité est en millisecondes (ms). Il y a une erreur de ±10 ms
- \*2 La temps de scrutation de l'affichage est la durée nécessaire pour traiter un écran. Elle est stockée dans le LS2036 de la variable interne comme données binaires. L'unité est en millisecondes (ms). Il y a une erreur de ±10 ms.

# A.4 Utilisation du multilangue

## A.4.1 Introduction

Cette section fournit un exemple sur la façon de créer une étiquette de bouton à l'aide d'une police de trait chinoise (simplifiée).

En plus de chinois (simplifié), GP-Pro EX prend en charge les langues qui utilisent le jeu de caractères ASCII, Chinois (traditionnel), Coréen, Cyrillique et Thaïlandais.

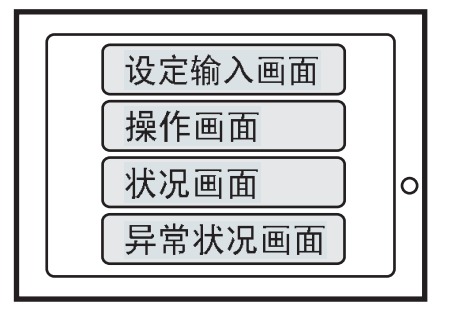

## A.4.2 Procédure de configuration

```
REMARQUE
```

• Cette procédure vous montre comment utiliser le chinois (simplifié) pour entrer une étiquette pour le bouton de changement d'écran décrit à la section 12.2, «Changement de l'écran d'affichage sur appui». Reportez-vous à cette section pour la façon de préciser les paramètres pour les boutons de changement d'écran.

- (page 11-4) «11.2 Changement de l'écran sur appui» (page 11-4)
- Pour plus d'informations sur les polices de trait, reportez-vous à la section, «Police de trait, Police standard».
  - «6.2 Définition de Police de trait et de Police standard» (page 6-3)

Par exemple, dessinez un étiquette de bouton en chinois (PRC).

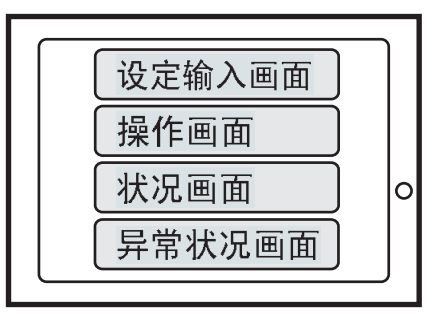

Exécutez les trois types de paramètres suivants. Pour chaque élément, cliquez sur le numéro de page pour lire cette section.

1. Dans les Options régionales et linguistiques de Windows, ouvrez la boîte de dialogue [Ajouter une langue d'entrée] et ajoutez le clavier Chinois (PRC).

- « Lors de l'utilisation de Windows®XP» (page A-77)
- « Lors de l'utilisation de Windows®2000» (page A-79)
- 2. « Ajout des polices de trait Chinois (simplifié) à un projet» (page A-81)

 3. « ■ Entrée de chinois (simplifié) dans une étiquette de bouton de changement d'écran» (page A-83)

■ Dans les Options régionales et linguistiques de Windows<sup>®</sup>, ouvrez la boîte de dialogue [Ajouter une langue d'entrée] et ajoutez le clavier Chinois (PRC).

#### Lors de l'utilisation de Windows<sup>®</sup>XP

- 1 Dans le [Panneau de configuration] de Windows XP, pointez sur [Date, Heure, Langue, et Options régionales], et ouvrez la boîte de dialogue [Options régionales et linguistiques].
- 2 A l'onglet [Langues], dans [Services de texte et langues d'entrée], cliquez sur le bouton [Détails].

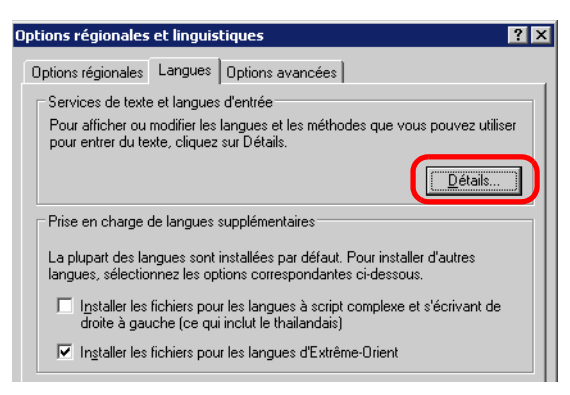

3 La boîte de dialogue [Services de texte et langues d'entrée] apparaît. A l'onglet [Paramètres], cliquez sur [Ajouter...].

|                         | d'entrée par défa                                   | aut                                 |                             |                                         |
|-------------------------|-----------------------------------------------------|-------------------------------------|-----------------------------|-----------------------------------------|
| Sélectio<br>ordinate    | nnez une des lar<br>ur démarre.                     | ngues d'entrée i                    | nstallées à u               | tiliser lorsque vot                     |
| Anglais                 | (États-Unis) - Éta                                  | ats-Unis Interna                    | tional 💌                    | ]                                       |
| Services                | installés                                           |                                     |                             |                                         |
| Choisiss<br>la liste. L | ez les services q<br>Itilisez les boutor            | jue vous voulez<br>ns Aiouter et Su | pour chaque<br>porimer pour | e langue d'entrée<br>modifier cette lis |
| EN Ar                   | glais (États-U                                      | nisl                                |                             | 1                                       |
|                         | Clavier                                             |                                     |                             | 1                                       |
|                         | <ul> <li>Anglais (Eta</li> <li>États-Uni</li> </ul> | ats-Unis)<br>is Internation         | al                          |                                         |
| FR Fra                  | nçais (France)                                      |                                     |                             | Ajouter                                 |
|                         | <ul> <li>Clavier</li> <li>Francais</li> </ul>       |                                     |                             | Supprimer                               |
| •                       |                                                     |                                     |                             | <u>Propriétés.</u>                      |
|                         |                                                     |                                     |                             |                                         |
|                         | 000                                                 |                                     |                             |                                         |
| Préféren                | 663                                                 |                                     |                             | -                                       |

Manuel de référence de GP-Pro EX

4 Dans la boîte de dialogue [Ajouter une langue d'entrée], sélectionnez [Chinois (PRC)] dans [Langue d'entrée]. Dans [Disposition du clavier/IME], sélectionnez [Chinois (simplifié) -Microsoft Pinyin IME 3.0]. Cliquez sur [OK].

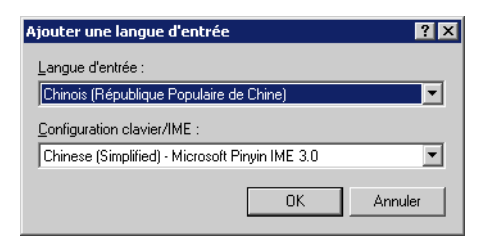

5 La boîte de dialogue [Services de texte et langues d'entrée] apparaît. Après avoir confirmé que le clavier Chinois (PRC) est ajouté à la zone [Services installés], cliquez sur [Appliquer], puis [OK] pour fermer la boîte de dialogue.

| Services de texte et langues d'entrée ? 🗙                                                                                                    |
|----------------------------------------------------------------------------------------------------|
| Paramètres Avancé                                                                                                    |
| Langue d'entrée par défaut<br>Sélectionnez une des langues d'entrée installées à utiliser lorsque votre<br>ordinateur démare.<br>Anglais (États-Unis) - États-Unis International                                                              |
| Services installés<br>Choisissez les services que vous voulez pour chaque langue d'entrée de<br>la liste. Utilisez les boutons Ajouter et Supprimer pour modifier cette liste.<br>IN Anglais (États-Unis)<br>Clavier<br>Charlis (États Ulisi) |
| Anglais (Erastorns)                                                                                                    |
| Préférences           Barre de langue         Paramètres de touches                                                                                                    |
| OK Annuler Appliquer                                                                                                    |

6 Cliquez sur [OK] pour fermer la boîte de dialogue [Options régionales et linguistiques] et compléter la configuration.

## ♦ Lors de l'utilisation de Windows<sup>®</sup>2000

- 1 Dans le [Panneau de configuration], ouvrez la boîte de dialogue [Options régionales].
- 2 A l'onglet [Général], sous [Paramètres linguistiques pour le système], sélectionnez [Chinois simplifié]. Cliquez sur [OK].

| heures et dates. Définissez l                                                                                                    | es paramètres régionaux afin d'utiliser les paramètres standards            |
|----------------------------------------------------------------------------------------------------|-----------------------------------------------------------------------------|
|                                                                                                    | es parametres regionadas ann a dailser les parametres standards.            |
| Vos paramètres <u>r</u> égionaux (e                                                                                                    | emplacement) :                                                              |
| Français (France)                                                                                                    | ▼                                                                           |
|                                                                                                    |                                                                             |
|                                                                                                    |                                                                             |
|                                                                                                    |                                                                             |
|                                                                                                    |                                                                             |
|                                                                                                    |                                                                             |
| Paramètres de langue pour l                                                                                                    | le système                                                                  |
| -Paramètres de langue pour l<br>Votre système est configuré                                                                                                    | le système<br>pour prendre en charge la lecture et l'écriture des documents |
| Paramètres de langue pour l<br>Votre système est configuré<br>en plusieurs langues.                                                                              | le système<br>pour prendre en charge la lecture et l'écriture des documents |
| Paramètres de langue pour l<br>Votre système est configuré<br>en plusieurs langues.                                                                              | le système<br>pour prendre en charge la lecture et l'écriture des documents |
| Paramètres de langue pour<br>Votre système est configuré<br>en plusieurs langues.<br>Arménien<br>Ratique                                                         | le système<br>pour prendre en charge la lecture et l'écriture des documents |
| Paramètres de langue pour<br>Votre système est configuré<br>en plusieurs langues.<br>Arménien<br>Baltique<br>Chinois simplifié<br>Chinois traditionnel           | le système<br>pour prendre en charge la lecture et l'écriture des documents |
| Paramètres de langue pour<br>Votre système est configuré<br>en plusieurs langues.<br>Arménien<br>Baltique<br>Chinois simplifié<br>Chinois traditionnel<br>Coféen | le système<br>pour prendre en charge la lecture et l'écriture des documents |
| Paramètres de langue pour<br>Votre système est configuré<br>en plusieurs langues.<br>Arménien<br>Baltique<br>Chinois simplifié<br>Chinois traditionnel<br>Coréen | le système<br>pour prendre en charge la lecture et l'écriture des documents |

REMARQUE

• La boîte de dialogue ci-dessous apparaît lorsque vous ajoutez le chinois simplifié pour la première fois. Insérez le CD-ROM de Windows 2000 dans le lecteur et cliquez sur [OK].

| Insérez u | n disque                                                                                                    | ×             |
|-----------|----------------------------------------------------------------------------------------------------|---------------|
| <u>8</u>  | Veuillez insérer le CD appelé 'CD-ROM Windows 2000<br>Professionnef' dans votre lecteur de CD-ROM (F:) puis<br>cliquez sur OK.<br>Vous pouvez aussi cliquer sur OK si vous voulez que<br>des fichiers soient copiés d'un autre endroit, tel qu'une<br>disquette ou un serveur réseau. | OK<br>Annuler |

**3** Lorsque les données ont été copiées à partir du CD-ROM, vous devez redémarrer l'ordinateur.

La boîte de dialogue suivante apparaît. Cliquez sur [Oui].

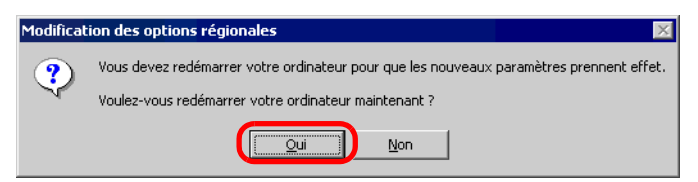

4 Après avoir redémarré, dans le [Panneau de configuration], sélectionnez [Clavier] pour ouvrir la boîte de dialogue [Propriétés du clavier].

5 A l'onglet [Paramètres régionaux d'entrée], dans la zone [Paramètres régionaux d'entrée installés], cliquez sur [Ajouter...].

| Propriétés de Clavier                                                       | ? ×                                                    |
|-----------------------------------------------------------------------------|--------------------------------------------------------|
| Vitesse Paramètres régionaux d'entrée M                                     | atériel                                                |
| Paramètres régionaux d'entrée installés-                                    | Configuration alories #ME                              |
|                                                                             |                                                        |
| FR Français (France)                                                        | Français                                               |
| EN Anglais (Etats-Unis)                                                     | Anglais (Etats-Unis)                                   |
| Ajouter Supp                                                                | rimer <u>P</u> ropriétés                               |
|                                                                             | Définir par défaut                                     |
| Pour déverrouiller la touche Verr. maj<br>© Appuyez sur la touche Verr. maj | Appuyez sur la touche <u>M</u> aj                      |
| <ul> <li>Touches de raccourci pour les paramètre<br/>Élément</li> </ul>     | s régionaux d'entrée<br><u>C</u> ombinaison de touches |
| Basculer entre les paramètres régionaux                                     | de saisie 🛛 Alt gauche+Maj 📥                           |
| Basculer vers Français (France) - França                                    | ais (aucun) 🔻                                          |
|                                                                             | Modifier la combinaison de touches                     |
| Activer l'indicateur sur la barre des tâch                                  | es                                                     |
|                                                                             | OK Annuler Appliquer                                   |

6 La boîte de dialogue [Ajouter paramètres régionaux d'entrée] apparaît. Sélectionnez la langue à ajouter à partir du menu déroulant [Paramètres régionaux d'entrée] et cliquez sur [OK]. Par exemple, choisissez [Chinois (PRC)] pour les [Paramètres régionaux d'entrée] et [Chinois (simplifié) - MS-PinYin98] pour la [Disposition du clavier/IME].

| Ajout de paramètres régionaux           | ? ×     |
|-----------------------------------------|---------|
| Paramètres régionaux d'entrée :         |         |
| Chinois (République Populaire de Chine) |         |
| Configuration clavier/IME :             |         |
| Chinois (simplifié) - clavier américain | •       |
| OK                                      | Annuler |

7 dans la zone [Paramètres régionaux d'entrée installés], confirmez que «Chinois (PRC)» est ajouté. Cliquez sur [Appliquer], puis sur [OK].

| Propriétés de Clavier                                                                           | ? ×                                          |
|-------------------------------------------------------------------------------------------------|----------------------------------------------|
| Vitesse Paramètres régionaux d'entrée Matériel                                                  |                                              |
| Paramètres régionaux d'entrée installés<br>Langues d'entrée                                     | Configuration clavier/IME                    |
| <ul> <li>FR Français (France)</li> <li>FN Anglais (États-Unis)</li> </ul>                       | Français<br>Anglais (États-Unis)             |
| CH Chinois (République Populaire de CłChinois                                                   | (simplifié) - clavier américair              |
| Ajouter Supprimer                                                                               | Propriétés                                   |
|                                                                                                 | Définir par défaut                           |
| Pour déverrouiller la touche Verr. maj                                                          | sur la touche <u>M</u> aj                    |
| <ul> <li>Touches de raccourci pour les paramètres régionaux<br/>Élément</li> </ul>              | : d'entrée<br><u>C</u> ombinaison de touches |
| Basculer entre les paramètres régionaux de saisie<br>Basculer vers Français (France) - Français | Alt gauche+Maj ▲<br>(aucun) ▼                |
| M <u>o</u> difier la                                                                            | a combinaison de touches                     |
| Activer l'indicateur sur la barre des tâches                                                    |                                              |
| ОК                                                                                              | Annuler Appliquer                            |

■ Ajout des polices de trait Chinois (simplifié) à un projet

• Reportez-vous à ce qui suit pour en savoir plus sur la police de trait. • Remarque • Reportez-vous à ce qui suit pour en savoir plus sur la police de trait. • «6.2 Définition de Police de trait et de Police standard» (page 6-3)

1 Dans GP-Pro EX, dans la fenêtre [Paramètres système], cliquez sur [Police] pour afficher l'espace de travail [Police].

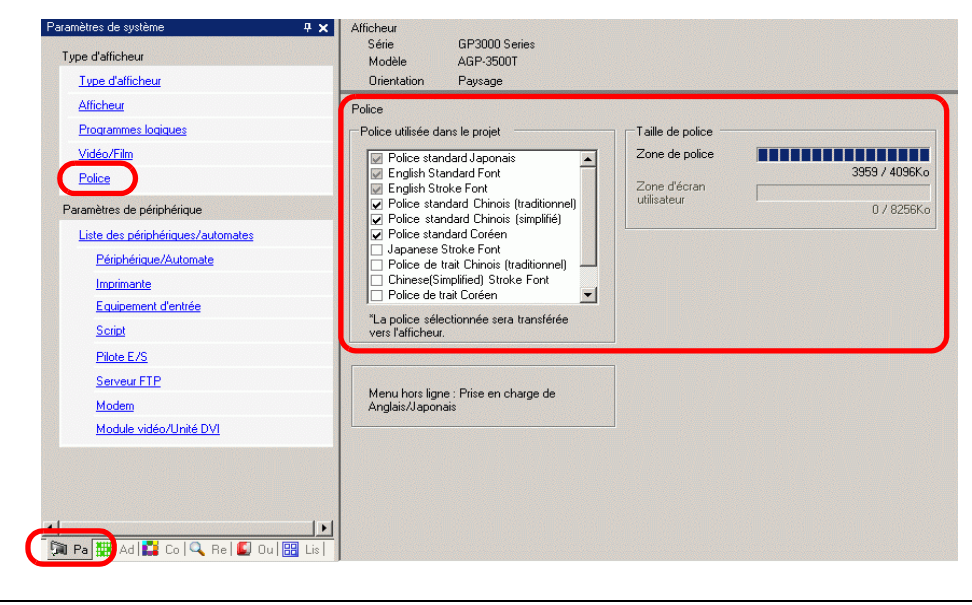

REMARQUE

• Si l'onglet [Paramètres système] n'apparaît pas dans l'espace de travail, dans le menu [Afficher (V)], pointez sur [Espace de travail (W)], puis cliquez sur [Paramètres système (S)].

REMARQUE

- 2 Cochez la case [Police de trait Chinois (simplifié)] dans [Police utilisée dans le projet].
- **3** Le message suivant apparaît :

| 💰 Confirn | 💰 Confirmer l'usage de la zone d'écran de l'utilisateur 🛛 🛛 🔀                                                                                                    |  |  |  |
|-----------|----------------------------------------------------------------------------------------------------|--|--|--|
| ?         | Puisque la zone de mémoire de la police n'a plus d'espace, toute police supplémentaire résidera dans la zone de<br>l'écran utilisateur. Dans ce cas, la capacité pour dessiner de l'écran utilisateur sera réduite. Souhaitez-vous utiliser la<br>zone d'écran utilisateur pour ajouter une police ? |  |  |  |
|           | Dui (Y) Non (N)                                                                                                    |  |  |  |

Cliquez sur [Oui]. Cela confirmera que la zone Ecran utilisateur est également utilisée pour les polices.

| Police de caractères                                                                                                    |                                                                                                    |                                                                                                    |
|----------------------------------------------------------------------------------------------------|----------------------------------------------------------------------------------------------------|----------------------------------------------------------------------------------------------------|
| Police utilisée dans le projet  Police standard anglaise Police ilssée anglaise Police ilssée anglaise Police ilssée anglaise Police ilssée iaponaise Police ilssée japonaise Police ilssée taiwanaise Police ilssée coréenne La police ilssée coréenne La police sélectionnée sera transférée vers l'unité principale. | Zone mémoire Police de caractères<br>Taille mémoire Police 3959 / 4096Ko<br>Taille mémoire Ecran utilisateur<br>310 / 8192Ko | Certaines données<br>de police seront<br>– enregistrées dans<br>la même zone que<br>les données<br>d'écran. |

Si vous cliquez sur [Non], l'ajout de la police est annulé.

4 Retirez les coches des cases pour les polices que vous n'utiliserez pas. Cela libérera plus d'espace dans la zone de police.

• Les polices standard Japonais et Anglais, et la police de trait Anglais sont fixes. Vous ne pouvez pas supprimer ces polices.

## Entrée de chinois (simplifié) dans une étiquette de bouton de changement d'écran

1 Dans la barre des tâches, cliquez sur l'icône du système d'entrée au clavier (dans Windows XP, c'est Langue), et lancez le système d'entrée au clavier Chinois (PRC).

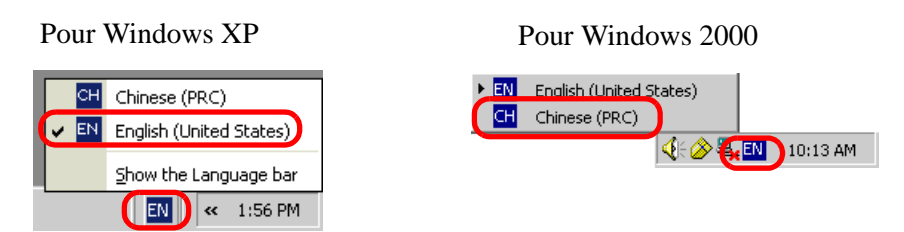

2 Lancez GP-Pro EX. Double-cliquez sur le bouton de changement d'écran créé selon le processus décrit dans «11.2 Changement de l'écran sur appui» (page 11-4). Sélectionnez l'onglet [Etiquette], configurez le [Type de police], la [Langue d'affichage], et entrez l'étiquette en utilisant pin yin.

| Fonction bouton Options avancées Fonction Voyant | Couleur Etiquette |
|--------------------------------------------------|-------------------|
| Texte direct C Multilangue                       |                   |
| Sélectionner l'état Normal 💌                     |                   |
| Paramètres de police                             |                   |
| Type de police Police de trait                   | <b>Faille</b>     |
| Langue d'affichage Chinois 💌                     | Attribut de texte |
| 设定输入画 mian                                       | Couleur o         |
|                                                  |                   |
|                                                  | Couleur           |
|                                                  | 1                 |

REMARQUE

Lorsque vous sélectionnez la [Police de trait] dans [Type de police] ou modifiez la [Langue d'affichage], il se peut que la boîte de dialogue suivante apparaisse. Cela confirme que vous devez ajouter la police puisqu'un bouton a été configuré avant d'ajouter la police au système.

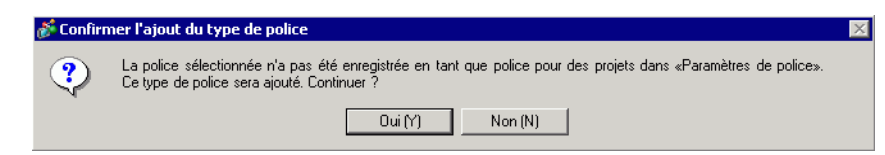

Pour ajouter la police, cliquez sur [Oui].

Si vous cliquez sur [Annuler], l'ajout de la police est annulé. Le texte entré ne peut pas être affiché correctement dans le GP.

**3** Cliquez sur [OK] pour fermer la boîte de dialogue [Bouton/Voyant]. L'étiquette du bouton de changement d'écran passe à Chinois (simplifié).

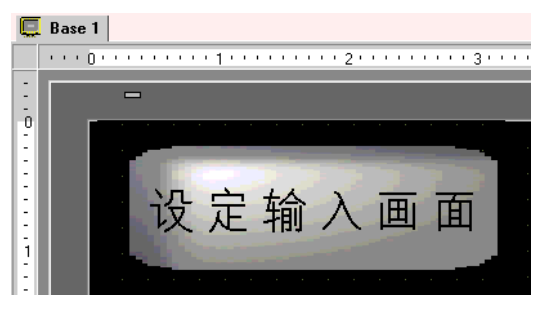

# A.5 Transfert des données entre une carte CF et un périphérique de mémoire USB

#### A.5.1 Introduction

Vous pouvez utiliser l'affichage de données spéciales [Gestionnaire de fichiers] dans l'écran GP pour copier ou déplacer des données à partir de la carte CF vers la mémoire USB, ou à partir de la mémoire USB vers la carte CF.

Vous pouvez utiliser cette fonction pour sécuriser de l'espace libre en transférant des données qui ne sont pas requises immédiatement dans la carte CF vers le périphérique de mémoire USB lorsque l'espace sur la carte CF est limité, ou lorsque vous sauvegardez les données.

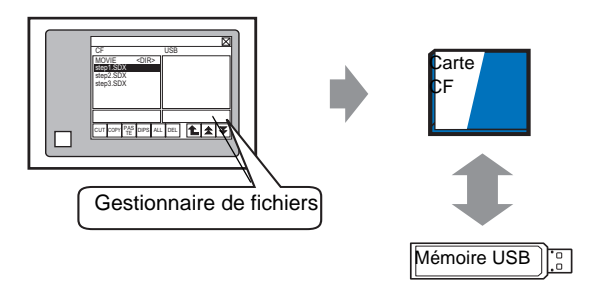

#### A.5.2 Procédure de configuration

REMARQUE

Pour en savoir plus, reportez-vous au guide de configuration.

 «25.10.2 Guide de configuration [Affichage de données spéciales] 
 ■ Gestionnaire de fichiers» (page 25-85)

A l'aide de l'affichage de données spéciales [Gestionnaire de fichiers], les données dans la carte CF insérée dans le GP peuvent être déplacées vers le périphérique de mémoire USB.

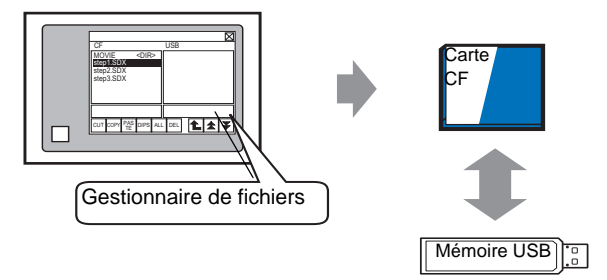

1 Dans le menu [Objets (P)], pointez sur [Affichage des données spéciales (P)] et sélectionnez [Gestionnaire de fichiers (M)]. Placez le gestionnaire de fichiers dans l'écran.

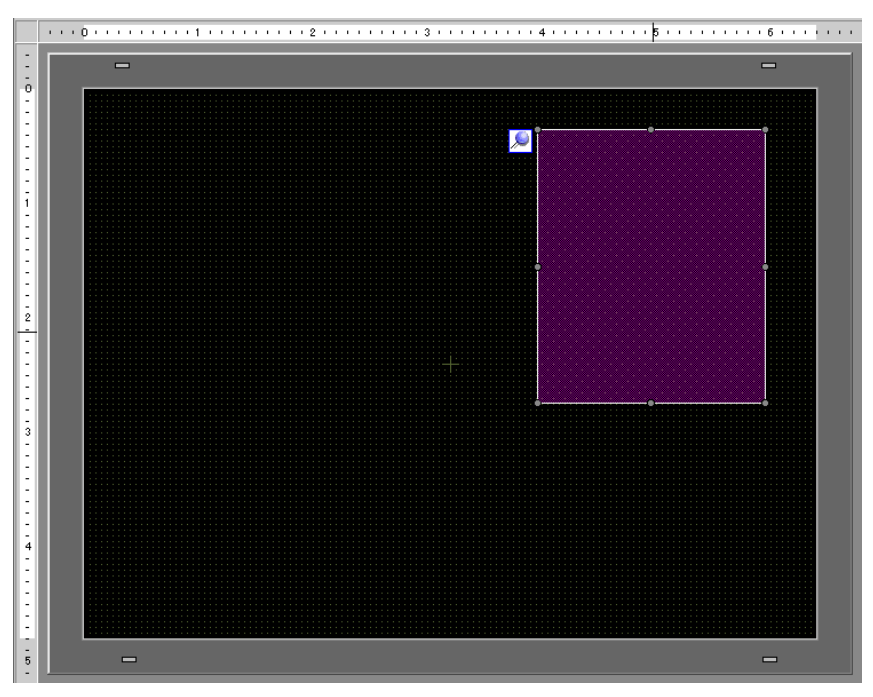

2 Cliquez deux fois sur l'affichage de données spéciales [Gestionnaire de fichiers]. La boîte de dialogue suivante apparaît.

| 💰 Affichage des donr                                             | iées spéciales                                                                                                    | × |
|------------------------------------------------------------------|----------------------------------------------------------------------------------------------------|---|
| Affichage des donr ID de l'objet SP_0000 Commentaire Commentaire | subject spectral set         Basique       Commutateur         Afficheur       Image: Set state set set set set set set set set set s |   |
| Aide ( <u>H</u> )                                                | OK (Q) Annuler                                                                                                    |   |

**3** Dans [Mode d'action], pointez sur [Opération de fichier], sélectionnez [Données cibles], et sélectionnez [CF<-->Stockage USB].

4 Cliquez sur l'onglet [Bouton] et cochez la case [Affichage]. Dans l'option [Sélectionner la forme], sélectionnez la forme du bouton, précisez l'étiquette et la couleur, puis cliquez sur [OK].

| ID de l'objet<br>SP_0000        | Basique Commutateur<br>Disposition du commutateur<br>I  ↓  ↓  ↓  ↓  ↓  ↓  ↓  ↓  ↓  ↓  ↓  ↓                                  |
|---------------------------------|----------------------------------------------------------------------------------------------------|
| ABC<br>Sélectionner la<br>forme | Etiquette du commutateur<br>Type de police Police standard  Couleur du texte 7 Langue d'affichage ASCII DISP                |
|                                 | Couleur du commutateur<br>Couleur de la bordure 7 Clignotement Aucun Couleur d'affichage 2 Clignotement Aucun Motif Aucun V |
|                                 |                                                                                                    |

Vous pouvez vérifier l'espace approximatif disponible sur la carte CF et le périphérique de mémoire USB en précisant les paramètres pour [Espace disponible sur la carte CF] et [Espace disponible sur la mémoire externe]. Pour accéder à ces options, dans [Paramètres système], pointez sur [Afficheur] et sélectionnez [Mode].

#### A.5.3 Procédure d'exploitation

- 1 Insérez la carte CF et la mémoire USB dans le GP.
- 2 Appuyez sur le bouton d'affichage du gestionnaire de fichiers pour insérer le [Gestionnaire de fichiers] dans l'écran GP.

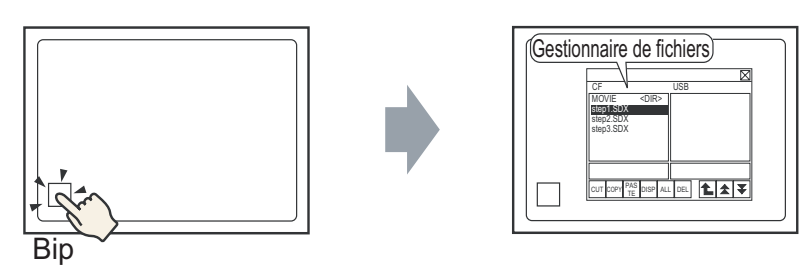

Si vous appuyez sur le bouton d'affichage à nouveau, le [Gestionnaire de fichiers] se fermera.

Le contenu de la carte CF s'affiche à la gauche et le contenu de la mémoire USB s'affiche à la droite.

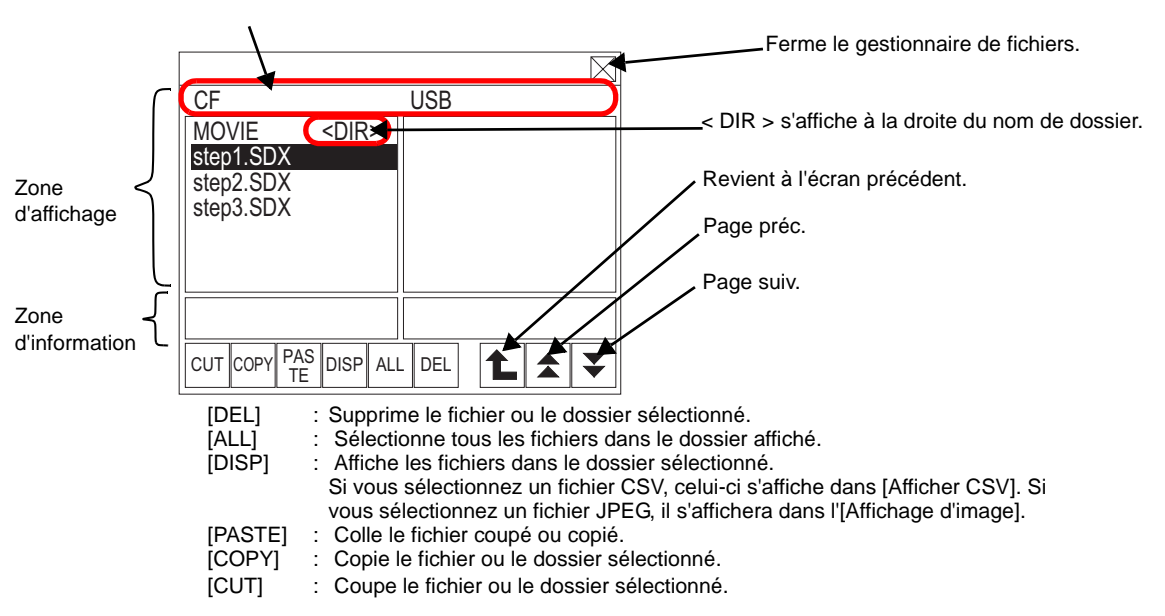

• Zone d'affichage

Affiche jusqu'à 19 caractères du nom de fichier. Si le nom de fichier contient plus de 19 caractères, le nom de fichier apparaît comme suit : après les 19 premiers caractères. (Par exemple «ZR12345678901234...»)

Affiche jusqu'à 14 caractères du nom de dossier. Si le nom de fichier contient plus de 14 caractères, le nom de dossier apparaît comme suit : après les 14 premiers caractères. (Par exemple, «ABCDEFGHIJKLMN...<DIR>»).

Le nom du chemin d'accès complet peut contenir jusqu'à 100 caractères (nom de dossier + nom de fichier).

• Zone d'information

Lorsque vous sélectionnez un dossier, la date de création du dossier s'affiche. Sélectionner un fichier affiche la date de création et la taille du fichier.

REMARQUE
Ne connectez pas plus d'un périphérique de stockage USB. Si oui, il se peut que les périphériques USB ne soient pas reconnus correctement.
Si une carte CF ou un périphérique de mémoire USB n'est pas inséré, le gestionnaire de fichiers sera toujours affiché, toutefois, rien n'apparaît dans la zone d'affichage. Immédiatement après que vous insérez une carte CF ou une mémoire USB dans le GP, le dossier racine s'affiche en premier.

**3** Sélectionnez un fichier dans «CF». Pour ouvrir un fichier dans un dossier enfant, appuyez sur le nom de dossier, puis appuyez sur [AFF]. Cela affiche les fichiers dans le dossier.

|                                                |            | $\ge$ |
|------------------------------------------------|------------|-------|
| CF                                             | USB        |       |
| MOVIE <d< td=""><td>DIR&gt;</td><td></td></d<> | DIR>       |       |
| step1.SDX                                      |            |       |
| step2.SDX                                      |            |       |
| step3.SDX                                      |            |       |
|                                                |            |       |
|                                                |            |       |
|                                                |            | -     |
|                                                |            |       |
| CUT COPY PAS DIS                               | SP ALL DEL |       |

# Appuyez sur le fichier sélectionné à nouveau pour effacer la sélection. Vous pouvez sélectionner plusieurs fichiers dans la zone affichée. Si vous

- Vous pouvez selectionner plusieurs fichiers dans la zone affichee. Si vous basculez la page, la sélection est effacée. Vous pouvez afficher jusqu'à sept dossiers ou fichiers dans une page.
  - Les fichiers s'affichent dans l'ordre de leur date de création. Il est impossible de trier les fichiers selon le nom de fichier ou l'horodatage.
- 4 Une fois les fichiers sélectionnés, appuyez sur [COUPER]. La destination [USB] est surlignée.
- 5 Appuyez sur [COLLER]. Le message, «Si un fichier existe déjà, il sera écrasé» s'affiche. Appuyez sur [OK] pour coller le fichier dans [USB].

|                                 |                       | $\boxtimes$ |
|---------------------------------|-----------------------|-------------|
| CF                              |                       | USB         |
| MOVIE<br>step2.SDX<br>step3.SDX | <dir></dir>           | step1.SDX   |
|                                 |                       |             |
| CUT COPY PAS                    | <sup>3</sup> DISP ALI |             |

Le fichier est transféré à partir de la carte CF vers le périphérique de mémoire USB.

| IMPORTANT | <ul> <li>Lorsque vous accédez à une carte CF ou un périphérique de mémoire USB,<br/>ne réinitialisez pas l'afficheur ou supprimez la carte CF ou le périphérique de<br/>mémoire USB.</li> </ul>                        |
|-----------|----------------------------------------------------------------------------------------------------|
|           |                                                                                                    |
|           | • Vous ne pouvez pas modifier la taille de la fenêtre Gestionnaire de fichiers.                                                                                                    |
| REMARQUE  | • Vous ne pouvez pas ouvrir ou transférer un fichier dans les cas suivants :                                                                                                    |
|           | Carte CF->Carte CF, et Périphérique USB->Périphérique USB.                                                                                                    |
|           | • Si yous basculez la page lorsque l'option [COUPER] ou [COPIER] est                                                                                                    |
|           | sélectionnée. la sélection n'est pas effacée.                                                                                                    |
|           | • Vous ne pouvez pas couper ou supprimer le fichier CSV ouvert dans                                                                                                    |
|           | l'[Affichage CSV].                                                                                                    |
|           | • Le processus continue pendant que vous basculez l'écran lorsque qu'un                                                                                                    |
|           | fichier est en cours de copie, de copiage, ou de suppression.                                                                                                    |
|           | • Une erreur se produit si vous transférez un fichier vers un dossier qui n'est<br>pas affiché correctement dans le gestionnaire de fichiers ou si vous tentez<br>d'affectuer une opération de fichier dans ce dossier |

#### Déplacement d'un gestionnaire de fichiers

Vous pouvez modifier la position d'écran de l'affichage de données spéciales [Gestionnaire de fichiers].

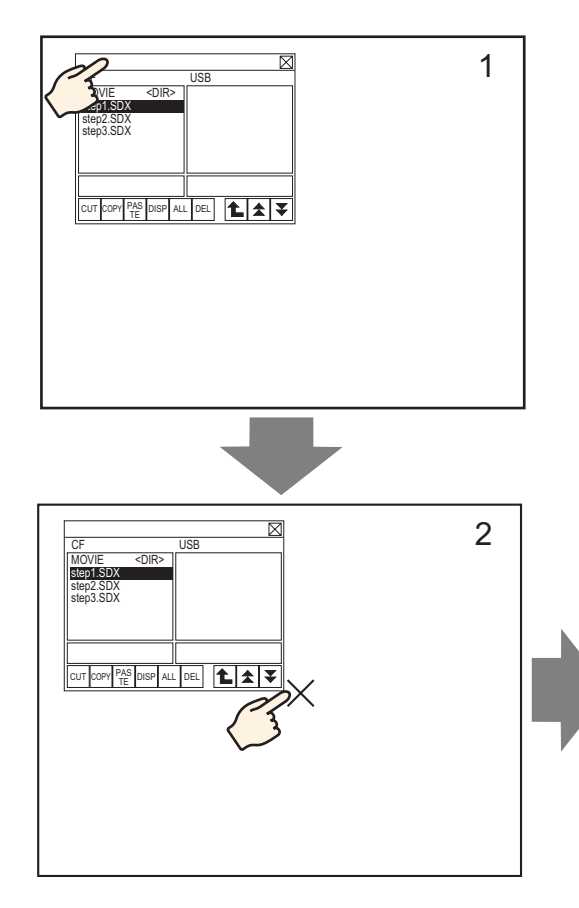

- 1 Appuyez sur la zone supérieure du [Gestionnaire de fichiers].
- 2 Appuyez sur la position d'écran où vous souhaitez déplacer l'affichage.
- **3** Le [Gestionnaire de fichiers] se déplace vers l'emplacement précisé.

#### REMARQUE

• Si l'affichage [Gestionnaire de fichiers] se situe hors de l'écran dans la position sélectionnée, les coordonnées sont réglées pour que la fenêtre s'affiche au complet.

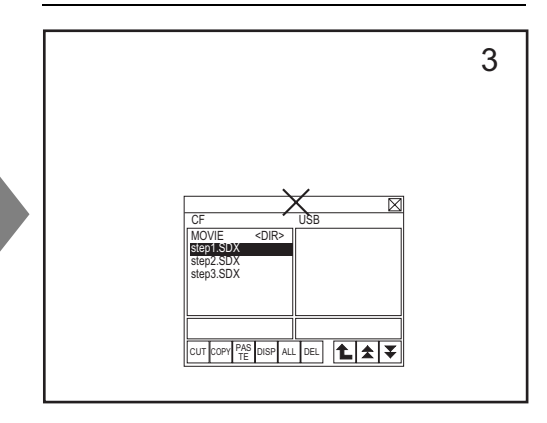

# A.6 Variables système

Les variables prédéfinies dans GP-Pro EX se nomment des variables système. Les variables système sont des variables système de logique (variables système #L) ou des variables système IHM (variables système #H). Les variables système indiquent l'état du GP et modifient l'opération. Semblable aux variables de symbole, les variables système comportent des types de variable (entier/bit) et s'exploitent de la même façon que les variables de symbole.

| IMPORTANT | <ul> <li>Vous ne pouvez pas ajouter ou supprimer les variables système.</li> </ul>         |
|-----------|--------------------------------------------------------------------------------------------|
|           | • Les noms des variables système sont identiques peu importe le [Format de                 |
|           | variable] et le [Format d'adresse].                                                        |
|           | <ul> <li>Les variables système #L sont des variables persistantes. Même si vous</li> </ul> |
|           | mettez le GP hors tension, leurs valeurs actuelles sont enregistrées. Les                  |
|           | variables système #H sont des variables volatiles. Vous pouvez confirmer si                |
|           | une variable est une variable persistante ou une variable volatile dans les                |
|           | [Paramètres de détail] de la fenêtre Propriétés.                                           |
|           | • Les variables système #H ne sont pas synchronisées avec les programmes                   |
|           | logiques. Donc, il est possible que les valeurs correctes ne soient pas                    |
|           | décianées pour un délai spécifique                                                         |
|           | designees pour un delai specifique.                                                        |

## A.6.1 Variables système de logique (variables système #L)

Pour les modèles qui prennent en charge la logique, vous pouvez utiliser les variables système logiques lorsque l'option [Programme logique] est activée dans l'espace de travail [Paramètres système], écran [Programmes logiques].

Pour connaître les modèles qui prennent en charge les programmes logique, consultez ce qui suit : «1.3 Fonctions prises en charge» (page 1-7)

#### Variables système de logique de bit

| Nom de variable              |                                | Description                                                             | Lecture | Ecrire |  |
|------------------------------|--------------------------------|-------------------------------------------------------------------------|---------|--------|--|
| Inc                          | Indicateur de référence Ladder |                                                                         |         |        |  |
|                              | #L_RunMonitorA                 | ON lors de l'exécution                                                  | 0       | Х      |  |
|                              | #L_AlwaysON                    | Toujours activé                                                         | 0       | Х      |  |
| Inc                          | licateur de calcul             |                                                                         |         |        |  |
|                              | #L_CalcZero                    | Indicateur de zéro                                                      | 0       | Х      |  |
|                              | #L_CalcCarry                   | Indicateur de report                                                    | 0       | Х      |  |
| Pa                           | ramètres système               |                                                                         |         |        |  |
|                              | #L_ScanModeSW                  | Paramètre de mode logique                                               | 0       | Х      |  |
|                              | #L_AutoRunSW                   | Paramètre de mode lors du démarrage                                     | 0       | Х      |  |
|                              | #L_InOutSW                     | Paramètre d'activation de l'entrée et de la sortie externes             | 0       | X      |  |
|                              | #L_FaultStopSW                 | Continuer lorsque le bouton d'erreur est configuré                      | 0       | X      |  |
|                              | #L_SyncRunSW                   | Clignotement passé Communication simultanée avec périphériques externes | 0       | X      |  |
| Informations sur l'opération |                                |                                                                         |         |        |  |
|                              | #L_UnlatchClear                | Remettre à zéro pour les zones volatiles                                | 0       | 0      |  |
|                              | #L_LatchClear                  | Remettre à zéro pour les zones persistantes                             | 0       | 0      |  |
| Не                           | ure                            | ·                                                                       |         |        |  |
|                              | #L_Clock100ms                  | Impulsion d'horloge 100 millisecondes                                   | 0       | Х      |  |
|                              | #L_Clock1sec                   | Impulsion d'horloge d'une seconde                                       | 0       | Х      |  |
|                              | #L_Clock1min                   | Impulsion d'horloge d'une minute                                        | 0       | Х      |  |
| Ac                           | tualisation de l'adresse       |                                                                         |         |        |  |
|                              | #L_RefreshEnable               | Indicateur d'activation de l'actualisation de l'adresse                 | 0       | X      |  |
| Inf                          | ormations sur l'erreur         | ·                                                                       |         |        |  |
|                              | #L_BatteryErr                  | Défaillance de la batterie                                              | 0       | X      |  |
|                              | #L_Error                       | Erreur logique                                                          | 0       | X      |  |
|                              | #L_StopPending                 | Indicateur d'attente de l'arrêt logique                                 | 0       | X      |  |
|                              | #L_Fault                       | Indicateur d'arrêt du gestionnaire d'erreur                             | 0       | 0      |  |
|                              | #L_IOFault                     | Indicateur d'erreur E/S                                                 | 0       | Х      |  |

#### #L\_RunMonitorA (ON lors de l'exécution)

Activé lorsque le programme logique est en cours d'exécution, et désactivé lorsque le programme logique n'est pas en cours d'exécution.

Puisqu'il s'agit d'une zone en lecture seule, l'écriture n'est pas possible. Si vous écrivez dans cette zone, il se peut que l'opération échoue.

#### #L\_AlwaysON (Toujours activé)

Activé lors du démarrage d'une scrutation logique, peu importe si le programme logique est utilisé ou non.

Puisque cela est une zone en lecture seule, si OFF est écrit, le bit #L\_AlwaysON est désactivé dans le programme ci-dessous.

ON est réécrit lors du démarrage de la prochaine scrutation. N'effectuez pas une opération d'écriture pour #L\_AlwaysON.

#### #L\_CalcZero (Indicateur de zéro)

#L\_CalcZero ne s'active que si le résultat de l'opération est de 0. Chaque fois qu'une opération est exécutée, le contenu de #L\_CalcZero est réécrit. Après que l'opération est exécutée, #L\_CalcZero réécrit OFF ou ON. Puisqu'il s'agit d'une zone en lecture seule, l'écriture n'est pas possible.

#### #L\_CalcCarry (Indicateur de report)

Selon le résultat de l'exécution d'une opération, #L\_CalcCarry ne s'active que si un report se produit.

Chaque fois qu'une opération est exécutée, le contenu de #L\_CalcCarry est réécrit. Après que l'opération est exécutée, #L\_CalcCarry réécrit OFF ou ON. Puisqu'il s'agit d'une zone en lecture seule, l'écriture n'est pas possible.

#### #L\_ScanModeSW (Paramètre de mode logique)

Vous pouvez vérifier le mode d'opération du programme logique en cours d'exécution. Lorsque #L\_ScanModeSW est activé, l'opération est en mode Pourcentage de scrutation de la CPU. Lorsque #L\_ScanModeSW est désactivé, l'opération est en mode Durée de scrutation fixe. Puisqu'il s'agit d'une zone en lecture seule, l'écriture n'est pas possible.

#### #L\_AutoRunSW (Paramètre de mode lors du démarrage)

Lorsque la configuration d'action lors de la mise sous tension est configurée à EXECUTER, #L\_AutoRunSW s'active.

Lorsque la configuration d'action lors de la mise sous tension est configurée à ARRETER, #L\_AutoRunSW se désactive.

Puisqu'il s'agit d'une zone en lecture seule, l'écriture n'est pas possible.

#### #L\_InOutSW (Configuration de l'entrée externe et de l'activation de la sortie)

Si les paramètres d'entrée et de sortie externes sont activés dans les paramètres d'action lors de la mise sous tension, #L\_InOutSW s'active.

Si les paramètres d'entrée et de sortie externes sont désactivés dans les paramètres d'action lors de la mise sous tension, #L\_InOutSW se désactive.

Puisqu'il s'agit d'une zone en lecture seule, l'écriture n'est pas possible.

#### #L\_FaultStopSW (Continuer lorsque le bouton d'erreur est configuré)

Lorsque [Erreurs mineures] est configuré à ARRETER, l'opération s'arrête lorsqu'une erreur mineure se produit et #L\_FaultStopSW s'active.

Lorsque [Erreurs mineures] est configuré à EXECUTER, l'opération continue lorsqu'une erreur mineure se produit et #L\_FaultStopSW se désactive.

Puisqu'il s'agit d'une zone en lecture seule, l'écriture n'est pas possible.

#### #L\_SyncRunSW (Communication synchrone avec des périphériques/ automates externes)

Si la communication avec les périphériques/automates externes est synchronisée dans les paramètres d'action lors de la mise sous tension, #L\_SyncRunSW s'active. Si la communication avec les périphériques/automates externes n'est pas synchronisée dans les paramètres d'action lors de la mise sous tension, #L\_SyncRunSW se désactive. Puisqu'il s'agit d'une zone en lecture seule, l'écriture n'est pas possible.

#### #L\_UnLatchClear (Remettre à zéro pour les zones volatiles)

Lorsque vous activez #L\_UnLatchClear, l'effacement des zéros de la zone d'effacement est demandé. (Un front montant est détecté et la zone est remise à zéro.)

Cette variable ne s'exploite que si le programme logique a ARRETE.

Vous ne pouvez pas remettre la valeur de paramètre et la base de temps de la minuterie et la valeur de paramètre du compteur à zéro, ni les variables système et les adresses des périphériques de connexion.

La lecture et l'écriture sont possibles dans cette zone.

#### #L\_LatchClear (Remettre à zéro pour les zones persistantes)

Lorsque vous activez #L\_LatchClear, l'effacement des zéros d'une zone persistante est demandé. (Un front montant est détecté et la zone est remise à zéro.)

Ce bit ne s'exploite que si le programme logique a ARRETE.

Vous ne pouvez pas remettre la valeur de paramètre et la base de temps de la minuterie et la valeur de paramètre du compteur à zéro, ni les variables système et les adresses des périphériques de connexion.

La lecture et l'écriture sont possibles dans cette zone.

## #L\_Clock100ms (Impulsion d'horloge de 100 millisecondes)

La variable s'active et se désactive à plusieurs reprises selon une fréquence de 50 millisecondes pour la désactivation et de 50 millisecondes pour l'activation. Puisqu'il s'agit d'une zone en lecture seule, l'écriture n'est pas possible. Si la durée de scrutation est plus longue que l'impulsion de l'horloge, l'activation et la désactivation ne sont pas répétées. Confirmez et définissez la durée de scrutation.

## #L\_Clock1sec (Impulsion d'horloge d'une seconde)

La variable s'active et se désactive à plusieurs reprises selon une fréquence de 500 millisecondes pour la désactivation et de 500 millisecondes pour l'activation. Puisqu'il s'agit d'une zone en lecture seule, l'écriture n'est pas possible. Si la durée de scrutation est plus longue que l'impulsion de l'horloge, l'activation et la désactivation ne sont pas répétées. Confirmez et définissez la durée de scrutation.

#### #L\_Clock1min (Impulsion d'horloge d'une minute)

La variable s'active et se désactive à plusieurs reprises selon une fréquence de 30 secondes pour la désactivation et de 30 secondes pour l'activation.

Puisqu'il s'agit d'une zone en lecture seule, l'écriture n'est pas possible.

Si la durée de scrutation est plus longue que l'impulsion de l'horloge, l'activation et la désactivation ne sont pas répétées. Confirmez et définissez la durée de scrutation.

#### #L\_RefreshEnable

Lorsque l'actualisation de l'adresse est activée, le bit est activé.

Activer la condition : (1) La première scrutation de communication de l'automate s'est terminée. (Lorsque vous connectez plus d'un automate, toutes les premières scrutations de communication sont terminées.)

(2) La communication automate est normale.

Condition de désactivation :(1) La première scrutation de communication de l'automate n'est pas terminée. (Lorsque vous connectez plus d'un automate, toutes les premières scrutations de communication ne sont pas terminées.)

(2) Un échec de communication automate s'est produit. (Lorsque vous connectez plus d'un automate, plus d'un échec de communication automate s'est produit.)

#### #L\_BatteryErr (Erreur de batterie)

S'active lorsque des informations sur une défaillance de batterie sont détectées sur le GP. Si ce bit s'active, le bit #L\_BatteryErr ne se désactive pas avant que le GP ne soit réinitialisé ou mis hors tension.

Puisqu'il s'agit d'une zone en lecture seule, l'écriture n'est pas possible.

## #L\_Error (Erreur logique)

S'active si une erreur se produit dans l'opération logique.

Si ce bit s'active, le bit #L\_Error ne se désactive pas avant que le GP ne soit réinitialisé ou mis hors tension.

Puisqu'il s'agit d'une zone en lecture seule, l'écriture n'est pas possible.

## #L\_StopPending (Indicateur d'attente de l'arrêt logique)

Le bit #L\_StopPending demeure activé jusqu'à ce que #L\_StopScans atteigne 0. Jusqu'à ce que #L\_StopScans soit zéro, le bit #L\_StopPending demeure activé pendant la durée des scrutations jusqu'à ce que la logique s'arrête.

Puisqu'il s'agit d'une zone en lecture seule, l'écriture n'est pas possible.

#### #L\_Fault (Indicateur d'arrêt du gestionnaire d'erreurs)

Cet indicateur est référencé à la fin de la sous-routine de «traitement d'erreur» afin de déterminer s'il faut arrêter ou continuer l'exécution du programme logique.

L'exécution du programme logique sur le GP s'arrêtera à la fin de la routine ERRH si le bit #L\_Fault est activé.

La lecture et l'écriture sont possibles dans cette zone.

#L\_Fault n'est pas utilisé sans sous-routine de «traitement d'erreur».

## #L\_IOFault (Indicateur d'erreur E/S)

#L\_IOFault s'active si une erreur E/S se produit dans le pilote E/S.

L'indicateur demeure jusqu'à ce qu'une autre erreur se produise ou que le GP soit réinitialisée.

# Variables système de logique entière

| Non | n de variable                 | Description                                                                                                  | Lecture              | Ecrire               |
|-----|-------------------------------|----------------------------------------------------------------------------------------------------|----------------------|----------------------|
| Du  | rée de scrutation             |                                                                                                    |                      |                      |
|     | #L_ScanTime                   | La durée à compter de l'étape 0 de la<br>scrutation actuelle jusqu'à l'étape 0 de la<br>prochaine scrutation | 0                    | Х                    |
|     | #L_AvgScanTime                | La moyenne de 64 cycles de #L_ScanTime                                                                       | 0                    | Х                    |
|     | #L_MinScanTime                | La durée de scrutation minimale pour<br>#L_ScanTime                                                          | 0                    | Х                    |
|     | #L_MaxScanTime                | La durée de scrutation maximale pour<br>#L_ScanTime                                                          | 0                    | Х                    |
|     | #L_ScanCount                  | Nombre de scrutations                                                                                        | 0                    | Х                    |
|     | #L_LogicTime                  | La durée à compter de l'étape 0 jusqu'à<br>l'instruction END                                                 | 0                    | Х                    |
|     | #L_AvgLogicTime               | La moyenne de 64 cycles de #L_LogicTime                                                                      | 0                    | Х                    |
|     | #L_MinLogicTime               | La durée de logique minimale pour<br>#L_LogicTime                                                            | 0                    | Х                    |
|     | #L_MaxLogicTime               | La durée de logique maximale pour<br>#L_LogicTime                                                            | 0                    | Х                    |
| Sta | tut                           |                                                                                                    |                      |                      |
|     | #L_Status                     | Informations sur le statut de logique                                                                        | 0                    | Х                    |
|     | #L_Platform                   | Numéro de code de la plate-forme GP                                                                          | 0                    | Х                    |
|     | #L_Version                    | Version du microprogramme de logique                                                                         | 0                    | Х                    |
|     | #L_EditCount                  | Nombre d'éditions en ligne                                                                                   | 0                    | Х                    |
|     | #L_ForceCount                 | Nombre cumulatif de variables qui sont changées avec force                                                   | 0                    | Х                    |
|     | #L_IOInfo                     | Informations pilote E/S                                                                                      | 0                    | Х                    |
|     | #L_LogicInfo                  | Informations logiques                                                                                        | 0                    | Х                    |
|     | #L_IOMasterDrv* <sup>*1</sup> | Informations détaillées sur le pilote E/S maître                                                             | Dépend du pilote E/S | Dépend du pilote E/S |
| Pa  | ramètres système              |                                                                                                    |                      |                      |
|     | #L_ConstantScan               | Fréquence du démarrage de logique                                                                            | 0                    | Х                    |
|     | #L_PercentScan                | Taux de l'opération logique                                                                                  | 0                    | Х                    |
|     | #L_WatchdogTime               | Valeur WDT logique                                                                                           | 0                    | Х                    |
|     | #L_AddressRefreshTime         | Durée d'actualisation de l'adresse de<br>périphérique de connexion                                           | 0                    | Х                    |
| Не  | ure                           | ·                                                                                                    | -                    | ·                    |
|     | #L_Time                       | Informations sur l'heure                                                                                     | 0                    | Х                    |
|     |                               |                                                                                                    |                      | Suite                |

| Informations sur l'opération         #L_Command       Change le mode de l'opération logique       O         #L_LogicMonitor       Bouton de démarrage de la surveillance<br>logique       O         #L_LogicMonStep       Indique les étapes pour afficher la<br>surveillance logique       O         Statut E/S       #L_IOStatus       Statut du pilote E/S intégré       O | 0 |  |  |  |
|----------------------------------------------------------------------------------------------------|---|--|--|--|
| #L_Command       Change le mode de l'opération logique       O         #L_LogicMonitor       Bouton de démarrage de la surveillance<br>logique       O         #L_LogicMonStep       Indique les étapes pour afficher la<br>surveillance logique       O         Statut E/S       Example       Statut du pilote E/S intégré       O                                          | 0 |  |  |  |
| #L_LogicMonitor       Bouton de démarrage de la surveillance<br>logique       O         #L_LogicMonStep       Indique les étapes pour afficher la<br>surveillance logique       O         Statut E/S       #L_IOStatus       Statut du pilote E/S intégré       O                                                                                                    | 0 |  |  |  |
| #L_LogicMonStep       Indique les étapes pour afficher la surveillance logique       O         Statut E/S       #L_IOStatus       Statut du pilote E/S intégré       O                                                                                                    |   |  |  |  |
| Statut E/S       #L_IOStatus       Statut du pilote E/S intégré       O                                                                                                    | 0 |  |  |  |
| #L_IOStatus     Statut du pilote E/S intégré     O                                                                                                    |   |  |  |  |
| Informations sur l'erreur                                                                                                    | X |  |  |  |
|                                                                                                    |   |  |  |  |
| #L_CalcErrCode       Zone de stockage pour les codes d'erreur de calcul       O                                                                                                    | X |  |  |  |
| #L_FaultStep       Zone de stockage pour le numéro d'étape de l'erreur de calcul       O                                                                                                    | X |  |  |  |
| #L_FaultLogicScreen       Zone de stockage pour le numéro d'écran       O         logique de l'erreur de calcul       O                                                                                                    | X |  |  |  |
| Arrêt logique                                                                                                    |   |  |  |  |
| <b>#L_StopScans</b> Nombre de scrutations d'arrêt logique O                                                                                                    | 0 |  |  |  |
| auvegarde de variable persistante                                                                                                    |   |  |  |  |
| #L_BackupCmdCommande de sauvegardeO                                                                                                    | 0 |  |  |  |
| Outils avancés LT <sup>*2*3</sup>                                                                                                    |   |  |  |  |
| #L_ExIOFirmVer     Version de micrologiciel du port E/S étendu     O                                                                                                    | Х |  |  |  |
| #L_ExIOSpCtrlContrôle E/S spécialeO                                                                                                    | 0 |  |  |  |
| #L_ExIOSpOutSortie spécialeO                                                                                                    | X |  |  |  |
| #L_ExIOSpParmChgModifier le paramètre E/S spécialeO                                                                                                    | 0 |  |  |  |
| #L_ExIOSpParmErrErreur de paramètre E/S spécialeO                                                                                                    | X |  |  |  |
| #L_ExIOAccelPIsTbl         Tableau d'impulsion d'accélération/de         O           décélération         O                                                                                                    | 0 |  |  |  |
| #L_ExIOCntInCtrl         Contrôle des entrées de compteur         O                                                                                                    | 0 |  |  |  |
| <b>#L_ExIOCntInExtCtrl</b> Contrôle d'entrée externe de compteur O                                                                                                    | 0 |  |  |  |
| #L_PWM*_WHZFréquence de sortie Ch*O                                                                                                    | 0 |  |  |  |
| #L_PWM*_DTYValeur de service ON Ch*O                                                                                                    | 0 |  |  |  |
| #L_PLS*_LHZFréquence de sortie Ch*O                                                                                                    | 0 |  |  |  |
| #L_PLS*_NUM         Impulsion de sortie Ch*         O                                                                                                    | 0 |  |  |  |
| #L_PLS*_SHZFréquence de sortie initiale Ch*O                                                                                                    | 0 |  |  |  |
| #L_PLS*_ACC         Temps d'accélération/décélération Ch*         O                                                                                                    | 0 |  |  |  |

| Non | n de variable | Description                                  | Lecture | Ecrire |
|-----|---------------|----------------------------------------------|---------|--------|
|     | #L_PLS*_CPC   | Valeur actuelle de la sortie d'impulsion Ch* | 0       | X      |
|     | #L_HSC*_MOD   | Système de comptage Ch*                      | 0       | 0      |
|     | #L_HSC*_PLV   | Valeur préchargée Ch*                        | 0       | 0      |
|     | #L_HSC*_PSV   | Valeur préstrobe Ch*                         | 0       | X      |
|     | #L_HSC*_ONP   | Valeur prédéfinie ON Ch*                     | 0       | 0      |
|     | #L_HSC*_OFP   | Valeur prédéfinie OFF Ch*                    | 0       | 0      |
|     | #L_HSC*_HCV   | Valeur actuelle du compteur Ch*              | 0       | X      |

\*1  $[*] = de \ 0 \ a \ 255.$ 

- \*2 Pour en savoir plus, reportez-vous à la section «30.5 Contrôle d'E/S externes dans le LT» (page 30-27).
- \*3 [\*] = Numéro de canal (de 1 à 4).

#### #L\_ScanTime (la durée à compter de l'étape 0 de la scrutation actuelle jusqu'à l'étape 0 de la prochaine scrutation)

Stocke la durée de scrutation de la scrutation précédente immédiatement avant que la prochaine scrutation soit exécutée.

La durée de scrutation est la durée nécessaire pour la lecture E/S, l'exécution du programme logique, la sortie E/S, et le traitement d'affichage.

L'unité est de 0,1 ms.

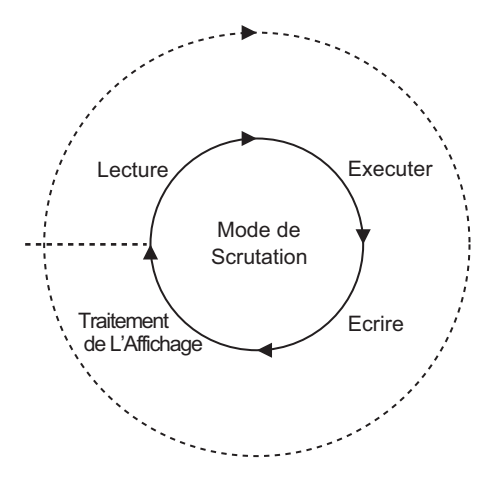

#### #L\_AvgScanTime (la moyenne de 64 cycles de #L\_ScanTime)

Stocke la durée de scrutation moyenne.

La durée de scrutation moyenne est la durée moyenne nécessaire pour la lecture E/S,

l'exécution du programme logique, l'écriture E/S, et le traitement d'affichage.

La variable est mise à jour à la fin de 64 cycles de scrutation.

L'unité est de 0,1 ms.

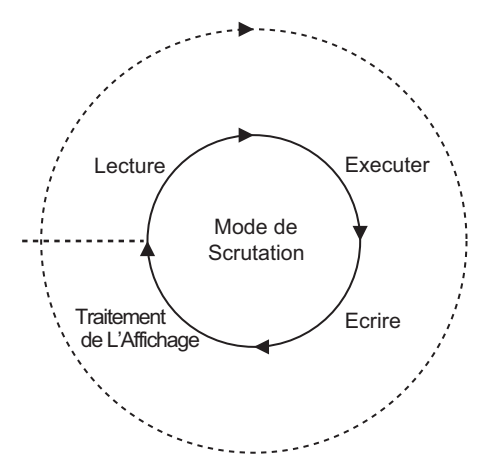

#### #L\_MinScanTime (le délai de scrutation minimum de #L\_ScanTime)

Stocke la durée de scrutation minimale du programme logique.

Lorsque #L\_ScanTime est mis à jour, la vérification de scrutation minimale est effectuée et la variable est mise à jour à chaque scrutation.

L'unité est de 0,1 ms.

#### #L\_MaxScanTime (le délai de scrutation maximum de #L\_ScanTime)

Stocke la durée de scrutation maximale du programme logique.

Lorsque #L\_ScanTime est mis à jour, la vérification de scrutation maximale est effectuée et la variable est mise à jour à chaque scrutation.

L'unité est de 0,1 ms.

#### #L\_ScanCount (Nombre de scrutations)

Lors de la terminaison de chaque scrutation de programme logique, le compteur incrémente la variable.

La valeur dans #L\_ScanCount est comprise entre 0 et 16#FFFFFFFF. Lorsque la valeur maximale (16#FFFFFFF) est dépassée, la variable est incrémentée à nouveau à compter de 0.

Vous pouvez confirmer si le programme logique est en cours d'exécution en vérifiant #L\_ScanCount.

#### ► #L\_LogicTime (le délai à compter de l'étape 0 jusqu'à l'instruction END)

Stocke la durée logique de l'exécution de scrutation précédente.

La durée de logique est la durée nécessaire pour la lecture E/S, l'exécution du programme logique, et l'écriture E/S. La durée de traitement de l'affichage n'est pas incluse. L'unité est de 0,1 ms.

#### #L\_AvgScanTime (la moyenne de 64 cycles de #L\_ScanTime)

Stocke la durée de logique moyenne.

La durée de logique moyenne est la durée moyenne nécessaire pour la lecture E/S,

l'exécution du programme logique, et l'écriture E/S.

La variable est mise à jour à la fin de 64 cycles de scrutation. L'unité est de 0,1 ms.

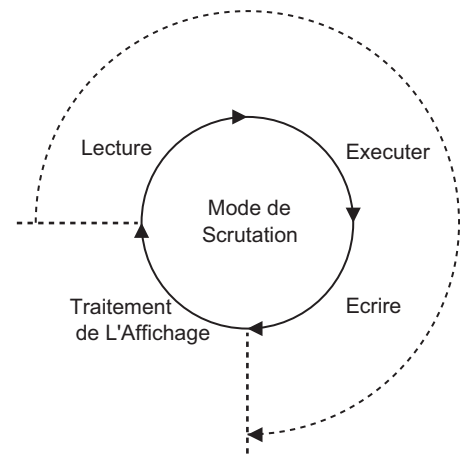

#### #L\_MinLogicTime (le délai logique minimum de #L\_LogicTime)

Stocke la durée de logique minimale du programme logique. Lorsque vous mettez à jour #L\_LogicTime, la durée de logique minimale est vérifiée et la variable est mise à jour à chaque scrutation.

L'unité est de 0,1 ms.

#### #L\_MaxLogicTime (le délai logique maximum de #L\_LogicTime)

Stocke la durée de logique maximale du programme logique.

Lorsque vous mettez à jour #L\_LogicTime, la durée de logique maximale est vérifiée et la variable est mise à jour à chaque scrutation.

L'unité est de 0,1 ms.

#### #L\_Status (informations sur le statut logique)

Affiche l'état du GP. Les octets et les bits sont définis comme suit :

Octet 0 : Affiche l'état d'erreur actuel sur le GP.

Octet 1 : Affiche l'historique de l'état d'erreur. Cet octet n'est remis à 0 que si le GP est réinitialisé.

Octet 2 : Affiche l'état d'opération actuel.

Octet 3 : Zone réservée.

| Octet 3 | Octet 2     | Octet 1                       | Octet 0              |
|---------|-------------|-------------------------------|----------------------|
| Réservé | Etat actuel | Historique de l'état d'erreur | Etat d'erreur actuel |

Octet 0 (verrou)

| Total des<br>erreurs | Erreur de scrutation | Réservé | Erreur de<br>lecture | Dépassement | Erreur E/S | Erreur<br>mineure | Erreur<br>majeure |
|----------------------|----------------------|---------|----------------------|-------------|------------|-------------------|-------------------|
| 7                    | 6                    | 5       | 4                    | 3           | 2          | 1                 | 0                 |

Octet 1 (verrou)

Bit

Bit

Bit

| Total des<br>erreurs | Erreur de scrutation | Réservé | Erreur de<br>lecture | Dépassement | Erreur E/S | Erreur<br>mineure | Erreur<br>majeure |
|----------------------|----------------------|---------|----------------------|-------------|------------|-------------------|-------------------|
| 15                   | 14                   | 13      | 12                   | 11          | 10         | 9                 | 8                 |

#### Octet 2 (verrou)

| Réservé | Communication<br>en cours | Mise en<br>veille | Arrêté | Pause | Changement<br>forcé<br>Activer/ | E/S<br>disponible | En mode<br>RUN |
|---------|---------------------------|-------------------|--------|-------|---------------------------------|-------------------|----------------|
| 23      | 22                        | 21                | 20     | 19    | 18                              | 17                | 16             |

Octet 3 (verrou)

|     | Réservé | Réservé | Réservé | Réservé | Réservé | Réservé | Réservé | Réservé |
|-----|---------|---------|---------|---------|---------|---------|---------|---------|
|     |         |         |         |         |         |         |         |         |
| Bit | 31      | 30      | 29      | 28      | 27      | 26      | 25      | 24      |

#### #L\_Platform (numéro de code de la plate-forme GP)

Stocke le numéro de code de la plate-forme GP.

| н |      |       |     |       |       |       |        |        |       |     |  |  |  |
|---|------|-------|-----|-------|-------|-------|--------|--------|-------|-----|--|--|--|
|   | Stoc | ke le | num | éro d | e coc | le de | la pla | ate-fo | rme ( | GP. |  |  |  |
| L | -    |       |     |       |       |       |        |        |       |     |  |  |  |
|   |      |       |     |       |       |       |        |        |       |     |  |  |  |

| Format    | Code       |
|-----------|------------|
| AGP-3302B | 0x00020404 |
| AGP-3301  | 0x00020504 |
| AGP-3300  | 0x00020514 |
| AGP-3400  | 0x00020614 |
| AGP-3500  | 0x00020714 |
| AGP-3600  | 0x00020814 |
| AGP-3450  | 0x00020634 |
| AGP-3550  | 0x00020734 |
| AGP-3650  | 0x00020834 |
| AGP-3750  | 0x00020934 |
| AGP-3510  | 0x00020A14 |
| AGP-3560  | 0x00020A34 |
| LT-3201A  | 0x00030204 |
| LT-3301   | 0x00030504 |
| LT-3300   | 0x00030514 |

#### #L\_Version (Version du microprogramme logique)

Stocke la version du microprogramme de logique.

#### #L\_EditCount (Nombre d'éditions en ligne)

Stocke le nombre d'éditions en ligne. (Il est impossible d'exécuter cette variable lors de l'exécution en mode EXECUTER.)

## #L\_ForceCount (Nombre cumulatif de variables qui sont changées avec force)

Stocke le nombre cumulatif de variables qui sont changées avec force

# #L\_IOInfo (Informations sur le pilote E/S)

Stocke des informations sur le pilote E/S.

## #L\_LogicInfo (informations sur la logique)

Réservé par le système.

#### #L\_IOMasterDrv\* (Informations détaillées sur le pilote E/S maître)

[\*] = de 0 à 255.

Stocke les informations détaillées sur le pilote E/S maître.

«30.7.4 Utilisation des instructions du pilote E/S» (page 30-162)

#### #L\_ConstantScan (Fréquence de démarrage logique)

Configure la durée de scrutation en unités de 10 ms en mode Durée de scrutation fixe. Lorsque la durée de logique est constante, la durée de traitement de l'affichage peut être prolongée en augmentant la valeur de #L\_ConstantScan. En faisant diminuer la valeur, la durée de traitement de l'affichage peut être réduite. Cela est parce que la durée de traitement est utilisée par des fonctions logiques.

Précisez ce paramètre comme paramètre par défaut.

REMARQUE CP «29.13.3 Réglage du délai de scrutation logique Scrutation fixe» (page 29-124)

#### #L\_PercentScan (Taux d'opération logique)

Configure le taux d'usage de la fonction logique en comparaison avec la durée de traitement de logique totale en mode Pourcentage de scrutation de la CPU. Précisez cette variable en unités de 10 ms.

Précisez ce paramètre comme paramètre par défaut.

REMARQUE

«29.13.3 Réglage du délai de scrutation logique Pourcentage de scrutation UC» (page 29-125)

#### #L\_WatchdogTime (Valeur WDT de la logique)

Configure la valeur WDT (minuteur de surveillance) en ms.

Lorsque #L\_ScanTime dépasse cette valeur, une erreur majeure se produit.

Précisez ce paramètre comme paramètre par défaut.

# #L\_AddressRefreshTime (Délai d'actualisation de l'adresse de périphérique de connexion)

Stocke la durée de l'actualisation de l'adresse pour les adresses de périphérique de connexion utilisées dans le programme logique. L'unité est de 100 millisecondes.

REMARQUE

#### #L\_Time (Informations sur l'heure)

Indique «l'heure» configurée dans la logique en format BCD 4 chiffres. L'heure est stockée dans l'état suivant :

Par exemple, 11:19 PM

|        | Heure      | Heure              | Minutes    | Minutes            |
|--------|------------|--------------------|------------|--------------------|
|        | (dizaines) | (colonne d'unités) | (dizaines) | (colonne d'unités) |
| Valeur | 2          | 3                  | 1          | 9                  |

#### #L\_Command (Change le mode de l'opération logique)

Il s'agit d'une variable entière utilisée comme commande de contrôle logique. Après que la logique acquitte #L\_Command, les bits autres que le bit 7 sont remis à 0. Si plusieurs bits sont activés, le bit de poids faible prend la priorité.

| Octet 3 | Octet 2 | Octet 1 | Octet 0 |
|---------|---------|---------|---------|
| Réservé | Réservé | Réservé |         |

Octet 0

| E/S<br>Activer/<br>Désactiver | Réservé | Pause | Continuer | 1 scrutation | Rétablir | Exécuter | Arrêter |
|-------------------------------|---------|-------|-----------|--------------|----------|----------|---------|
| 200404.00                     |         |       |           |              |          |          |         |
| 7                             | 6       | 5     | 4         | 3            | 2        | 1        | 0       |

Bit

#### #L\_LogicMonitor (Bouton de démarrage de la surveillance logique)

Démarre et exploite la fonction de moniteur du programme logique dans le GP. Le tableau suivant montre chaque opération :

| Octet 3 | Octet 2 | Octet 1 | Octet 0 |
|---------|---------|---------|---------|
|         |         |         |         |

| Octet 0 |         |         |         |         |         |                                         |                                           |
|---------|---------|---------|---------|---------|---------|-----------------------------------------|-------------------------------------------|
| Réservé | Réservé | Réservé | Réservé | Réservé | Réservé | Surveillance<br>logique<br>Dédenchement | Surveillance<br>d'adresse<br>Dédenchement |
| 7       | 6       | 5       | 4       | 3       | 2       | 1                                       | 0                                         |

Octet 1

Bit

Bit

Bit

**~** . . .

| Réservé | Réservé | Réservé | Réservé | Réservé | Réservé | Réservé | Réservé |  |  |  |  |
|---------|---------|---------|---------|---------|---------|---------|---------|--|--|--|--|
| 15      | 14      | 13      | 12      | 11      | 10      | 9       | 8       |  |  |  |  |

Octet 2

| Réservé | é Réservé Réservé |    | Réservé | Réservé | Réservé | Réservé Réservé |    |  |
|---------|-------------------|----|---------|---------|---------|-----------------|----|--|
| 23      | 22                | 21 | 20      | 19      | 18      | 17              | 16 |  |

Octet 3

| Démarré : 1<br>Arrêté : 0 | Réservé | Réservé | Réservé | Réservé | Réservé | Réservé | Réservé |
|---------------------------|---------|---------|---------|---------|---------|---------|---------|
| 31                        | 30      | 29      | 28      | 27      | 26      | 25      | 24      |

Bit

#### #L\_LogicMonStep (Indique les étapes pour afficher la surveillance logique)

Stocke le numéro d'échelon de départ à afficher lorsque le moniteur logique est en cours d'exécution. Si le moniteur logique n'est pas en cours d'exécution, écrivez le numéro d'échelon dans #L\_LogicMonStep pour démarrer le moniteur logique grâce au premier numéro d'échelon précisé lorsque le bit de déclenchement du moniteur logique (le bit 0 de #L\_LogicMonitor) passe de OFF à ON.

Cette variable est utilisée lorsque la fonction de moniteur logique est activée.

#### #L\_IOStatus (Statut du pilote E/S intégré)

Stocke les codes d'erreur du pilote E/S intégré.

Vous pouvez confirmer les codes d'erreur en vérifiant les messages d'erreur affichés dans #L\_IOStatus et dans l'écran.

Les classements des codes d'erreur sont définis comme suit :

| Code d'erreur | Description                 |
|---------------|-----------------------------|
| 001-049       | Erreur de données de projet |
| 050-099       | Erreur de matériel          |
| 100-199       | Erreur d'application        |
| 200-254       | Erreur interne              |

Les codes d'erreur stockés sont indiqués ci-dessous :

| Н | Zone de stockage du numéro de modèle |   |   |   |   |   |            |              |                                   |  |  |  |  |  |
|---|--------------------------------------|---|---|---|---|---|------------|--------------|-----------------------------------|--|--|--|--|--|
| L | Panne majeure                        | 0 | 0 | 0 | 0 | 0 | Paramètres | Vérification | Zone de stockage du code d'erreur |  |  |  |  |  |

Zone de stockage du numéro de modèle

Numéro de modèle de l'unité dans laquelle l'erreur qui s'est produite est stockée. Il s'agit des bits réservés selon le pilote E/S utilisé.

#### Vérification

Lorsque l'attribut E/S de l'unité spécifique correspond à celui de l'unité actuellement connectée, mais que les points sont différents, «1» est configuré. Il s'agit des bits réservés selon le pilote E/S utilisé.

#### Paramètres

Lorsque l'attribut E/S de l'unité spécifique est différent de celui de l'unité actuellement connectée, «1» est configuré. Il s'agit des bits réservés selon le pilote E/S utilisé.

#### Panne majeure

Lorsqu'une défaillance qui arrête la logique, comme un conflit d'ID de carte auxiliaire ou une défaillance des données de projet, «1» est configuré.

#### Message d'erreur

| Classement du code d'erreur | Description        |  |  |  |  |  |
|-----------------------------|--------------------|--|--|--|--|--|
| RGEA***                     | Pilote E/S intégré |  |  |  |  |  |

\*\*\* indique les codes d'erreur pour chaque pilote (0 - 255).

Pour en savoir plus, reportez-vous aux informations d'erreur de chaque pilote E/S.

#### ♦ #L\_CalcErrCode

L'état d'erreur de Calcul peut être déterminé dans #L\_CalcErrCode. La zone est remise à 0 lors de la réinitialisation.

| н |                                      |  |  |  |  |  |  |  |  |  |  |  |  |  |  |
|---|--------------------------------------|--|--|--|--|--|--|--|--|--|--|--|--|--|--|
|   | Stocke les codes d'erreur de calcul. |  |  |  |  |  |  |  |  |  |  |  |  |  |  |
| L |                                      |  |  |  |  |  |  |  |  |  |  |  |  |  |  |
|   |                                      |  |  |  |  |  |  |  |  |  |  |  |  |  |  |

Liste de codes d'erreur

| Code | Description                   |                                                                                                    |  |  |  |  |  |  |  |
|------|-------------------------------|----------------------------------------------------------------------------------------------------|--|--|--|--|--|--|--|
| 0000 | -                             | Aucune erreur.                                                                                                    |  |  |  |  |  |  |  |
| 0001 | Erreur mineure<br>(continuer) | Un dépassement se produit lorsque vous convertissez des nombres, Réel -> Entier, ou Réel 64 bits -> Réel 32 bits.                                                                                                    |  |  |  |  |  |  |  |
| 0002 | Erreur majeure                | Une référence a dépassé la taille du tableau.                                                                                                    |  |  |  |  |  |  |  |
| 0003 | (arrêter)                     | Une référence a dépassé la plage d'un entier.                                                                                                    |  |  |  |  |  |  |  |
| 0004 |                               | Dépassement de pile                                                                                                    |  |  |  |  |  |  |  |
| 0005 |                               | Un code d'instruction non valide est utilisé.                                                                                                    |  |  |  |  |  |  |  |
| 0006 |                               | Une erreur s'est produite lors du traitement du gestionnaire d'erreur.                                                                                                    |  |  |  |  |  |  |  |
| 0007 |                               | La durée de scrutation a dépassé la WDT.                                                                                                    |  |  |  |  |  |  |  |
| 0008 | Erreur majeure                | La défaillance critique s'est produite dans le pilote E/S.                                                                                                    |  |  |  |  |  |  |  |
| 0009 | (arrêter)                     | Erreur de logiciel                                                                                                    |  |  |  |  |  |  |  |
| 0010 |                               | Un opérande non valide est utilisé.                                                                                                    |  |  |  |  |  |  |  |
| 0011 | -                             | Réservé                                                                                                    |  |  |  |  |  |  |  |
| 0012 | Erreur mineure                | Erreur de conversion BCD/BIN                                                                                                    |  |  |  |  |  |  |  |
| 0013 | (continuer)                   | Erreur de conversion ENCO/DECO                                                                                                    |  |  |  |  |  |  |  |
| 0014 | -                             | Réservé                                                                                                    |  |  |  |  |  |  |  |
| 0015 | Erreur mineure<br>(continuer) | Les données SRAM (programme utilisateur) sont lues à partir d'une FROM détruite.                                                                                                    |  |  |  |  |  |  |  |
| 0016 |                               | La valeur du bit de décalage a dépassé la plage.                                                                                                    |  |  |  |  |  |  |  |
| 0100 | Erreur majeure (arrêter)      | Une erreur majeure s'est produite sur l'instruction de pilote E/S                                                                                                    |  |  |  |  |  |  |  |
| 0105 | Erreur mineure<br>(continuer) | Une erreur mineure s'est produite sur l'instruction de pilote E/S                                                                                                    |  |  |  |  |  |  |  |
| 6701 | Continuer                     | <ul> <li>Les instructions CJ et CALL n'ont pas de destination de saut.</li> <li>L'index a été modifié pour que l'adresse soit à l'extérieur de la plage de P0 à P4095 où aucune étiquette n'est définie.</li> <li>P63 a été exécuté dans une instruction CALL. Vous ne pouvez pas utiliser P63 dans une instruction CALL pour se ramifier jusqu'à END.</li> </ul> |  |  |  |  |  |  |  |

| Code | Description                                      |                                                                                                    |
|------|--------------------------------------------------|----------------------------------------------------------------------------------------------------|
| 6702 |                                                  | Le niveau d'imbrication de l'instruction CALL est de 6 ou plus.                                                     |
| 6703 |                                                  | Le niveau d'imbrication de l'interruption est de 3 ou plus.                                                         |
| 6704 |                                                  | Le niveau d'imbrication des instructions FOR et NEXT est de 6 ou plus.                                              |
| 6705 |                                                  | L'opérande d'instruction de l'application est à l'extérieur du périphérique cible.                                  |
| 6706 |                                                  | Le numéro de périphérique et la valeur de donnée de<br>l'opérande d'instruction de l'application sont hors limites. |
| 6707 | Continuer                                        | L'enregistrement final a été accédé sans préciser les paramètres.                                                   |
| 6708 |                                                  | Erreur d'instruction FROM/TO                                                                                        |
| 6709 |                                                  | Autre (branchement non valide)                                                                                      |
| 6710 |                                                  | Incompatibilité de paramètre                                                                                        |
| 6730 |                                                  | La durée d'échantillonnage (Ts) est hors limites (Ts <= 0).                                                         |
| 6731 |                                                  |                                                                                                    |
| 6732 |                                                  | La constante de filtre d'entrée ( $\alpha$ ) est hors limites (( $\alpha$ <0 ou 100 <= $\alpha$ ).                  |
| 6733 |                                                  | Le gain de proportion (Kp) est hors limites (Kp $<$ 0).                                                             |
| 6734 |                                                  | La durée du calcul intégral (Ti) est hors limites (Ti $<$ 0).                                                       |
| 6735 |                                                  | Le gain différentiel (Kd) est hors limites (Kd < 0 ou 201 <= Kd).                                                   |
| 6736 |                                                  | La durée du calcul différentiel (Td) est hors limites (Td < 0).                                                     |
| 6740 | Durée d'échantillonnage                          | e (Ts) <= Fréquence d'échantillonnage                                                                               |
| 6742 | Le changement de la val                          | eur de mesure est hors limites ( $\Delta PV < -32768$ ou 32767 $< \Delta PV$ ).                                     |
| 6743 | La déviation est hors lin                        | mites (EV < -32768 ou 32767 < EV).                                                                                  |
| 6744 | La valeur calculée intég                         | grale est hors limites (autre que de -32768 à 32767).                                                               |
| 6745 | La valeur différentielle                         | est hors limites car le gain différentiel (Kd) est hors limites.                                                    |
| 6746 | La valeur calculée diffé                         | irentielle est hors limites (autre que de -32768 à 32767).                                                          |
| 6747 | Le résultat du calcul PI                         | D est hors limites (de -32768 à 32767).                                                                             |
| 6748 | Valeur de configuration configuration de la limi | de la limite supérieure de sortie PID < Valeur de te inférieure de sortie                                           |
| 6749 | Erreur de configuration                          | de changement d'alarme de l'entrée-sortie PID.                                                                      |
| 6750 | Méthode de réponse de                            | mesure. Echec de réglage automatique                                                                                |
| 6751 | Méthode de réponse de                            | mesure. Incompatibilité du sens du réglage automatique                                                              |
| 6752 | Méthode de réponse de                            | mesure. Echec de réglage automatique                                                                                |

| Code | Description                                                                                                    |
|------|----------------------------------------------------------------------------------------------------|
| 6753 | Limiter la méthode de cycle. Incompatibilité des valeurs de configuration du réglage<br>automatique<br>[ULV (limite supérieure) <= LLV (limite inférieure)]                                           |
| 6754 | Limiter la méthode de cycle.<br>Incompatibilité des valeurs de configuration du seuil PV (hystérésis) du réglage<br>automatique (SHpv < 0)                                                            |
| 6755 | Limiter la méthode de cycle. Erreur d'état de la transition du réglage automatique.<br>(Les données figurant dans le périphérique qui gère l'état de transition n'ont pas été réécrites avec succès.) |
| 6756 | Limiter la méthode de cycle. Une erreur s'est produite par suite d'un dépassement de la durée du mesure du réglage automatique. $(t > t, t < t, t < 0)$                                               |
| 6757 | Limiter la méthode de cycle. Le gain proportionnel du résultat du réglage automatique<br>est hors limites.<br>(Kp = autre que de 0 à 32767)                                                           |
| 6758 | Limiter la méthode de cycle. La durée du calcul intégral du résultat du réglage automatique est hors limites. (Ti = autre que de 0 à 32767)                                                           |
| 6759 | Limiter la méthode de cycle. La durée du calcul différentiel du résultat du réglage automatique est hors limites. (Td = autre que de 0 à 32767)                                                       |
| 6760 | La somme des données ABS à partir du serveur est irrégulière.                                                                                                    |
| 6762 | Le port précisé par l'instruction de communication de l'inverseur est en cours d'utilisation.                                                                                                    |
| 6765 | Erreur de durée d'usage de l'instruction d'application                                                                                                    |
| 6770 | Echec d'écriture dans la carte de mémoire FLASH                                                                                                    |
| 6771 | La carte de mémoire FLASH n'est pas connectée.                                                                                                    |
| 6772 | L'erreur d'écriture qui se produit pendant l'écriture dans la carte mémoire FLASH est interdite.                                                                                                    |

## #L\_FaultStep

Stocke le numéro de l'étape de programme lorsqu'un traitement anormal se produit.

#### #L\_FaultLogicScreen

Stocke le numéro de l'écran logique lorsqu'un traitement anormal se produit.

INIT :1 MAIN:2 ERRH:3 SUB-01:32 à SUB-32:63

#### #L\_StopScans

Entrez une valeur numérique pour exécuter la scrutation pour le nombre de fois précisé. La scrutation logique continue jusqu'à ce que la valeur atteigne 0. Entre-temps, le bit #L\_StopPending est activé. Lorsque ce bit est désactivé, la logique s'arrête.

#### #L\_BackupCmd

Lorsque vous sauvegardez les données des variables à conserver, la sauvegarde et la restauration sont déclenchées.

Bit 0: Lorsque la sauvegarde est en cours d'exécution, les derniers 16 bits sont désactivés automatiquement.

Bit 1: Lorsque la restauration est en cours d'exécution, les derniers 16 bits sont désactivés automatiquement.

Bit 8: Lorsque la sauvegarde est terminée (terminaison normale), il est activé. Lorsqu'une erreur se produit, il se désactive.

Bit 9: Lorsque la restauration est terminée (terminaison normale), il est activé. Lorsqu'une erreur se produit, il se désactive.

Les autres bits sont réservés.

| Н | 0 | 0 | 0 | 0 | 0                     | 0                          | 0                          | 0          | 0 | 0 | 0 | 0 | 0                     | 0                         | 0                        | 0           |
|---|---|---|---|---|-----------------------|----------------------------|----------------------------|------------|---|---|---|---|-----------------------|---------------------------|--------------------------|-------------|
| L | 0 | 0 | 0 | 0 | Cons<br>sauv<br>varia | serve<br>vegaro<br>able te | r le bi<br>de de<br>ermine | t de<br>ée | 0 | 0 | 0 | 0 | Cons<br>sauv<br>varia | serve<br>vegaro<br>able d | r le bi<br>de de<br>eman | t de<br>dée |

Conserver le bit de sauvegarde de variable demandée

| 0 | 0 | Exécution de la | Exécution de la |
|---|---|-----------------|-----------------|
|   |   | restauration    | sauvegarde      |

| Bit                          | Désactivé | Activé                                |
|------------------------------|-----------|---------------------------------------|
| Exécution de la sauvegarde   | Aucune    | Demande (sauvegarde de la variable)   |
| Exécution de la restauration | Aucune    | Demande (restauration de la variable) |

Après exécution, il est automatiquement désactivé.

Lorsque vous activez les bits de demande simultanément, la restauration est exécutée après la sauvegarde.

Conserver le bit de sauvegarde de variable terminée

| 0 | 0 | Restauration | Sauvegarde |
|---|---|--------------|------------|
|   |   | terminée     | terminée   |

| Bit                      | Désactivé | Activé              |
|--------------------------|-----------|---------------------|
| Sauvegarde terminée      | Aucune    | Avis de terminaison |
| Restauration<br>terminée | Aucune    | Avis de terminaison |
|          | • Vous ne pouvez pas effectuer la sauvegarde en mode hors ligne ou en mode        |
|----------|-----------------------------------------------------------------------------------|
| REWARQUE | de transfert.                                                                     |
|          | • Vous ne pouvez restaurer que le projet que vous avez sauvegardé. S'il s'agit    |
|          | d'un autre projet, la restauration ne sera pas exécutée.                          |
|          | • Lorsque vous exécutez la sauvegarde et la restauration séquentiellement, il se  |
|          | peut que la vitesse de l'affichage soit ralentie. De plus, selon le projet, il se |
|          | peut que la communication soit modifiée. Lorsque vous allouez                     |
|          | #L_BackupCmd aux objets de bouton, précisez le [Bit - activé] et ne lui           |
|          | touchez pas du tout. Ne sauvegardez et ne restaurez pas sur le D-Script grâce     |
|          | à #L BackupCmd.                                                                   |
|          |                                                                                   |

• Vous ne pouvez effectuer la sauvegarde que si la logique s'est arrêtée.

# A.6.2 variables systèmes IHM (variables système #H)

### Type de bit

| Nom de variable                          | Description                                                                                       |   | Ecrire |
|------------------------------------------|---------------------------------------------------------------------------------------------------|---|--------|
| #H_Alarm_Trigger                         | L'alarme est déclenchée (peu importe les opérations qui se sont produites)                        | 0 | 0      |
| #H_Control_Buzzer                        | Sortie du buzzer                                                                                  | 0 | 0      |
| #H_Control_BuzzerEnable                  | Activer la sortie du buzzer                                                                       | 0 | 0      |
| #H_Control_HardcopyPrint                 | Contrôle d'impression pour la copie<br>d'écran                                                    | 0 | 0      |
| #H_Control_JpegCaptureEnable             | Activer la copie écran                                                                            | 0 | 0      |
| #H_Control_JpegCaptureTrigger            | Contrôle de la copie écran                                                                        | 0 | 0      |
| #H_Control_PrintCancel                   | Contrôle de l'annulation de l'impression                                                          | 0 | 0      |
| #H_Control_USBDetachTrigger              | Contrôle de suppression USB <sup>*1</sup>                                                         | 0 | 0      |
| #H_Control_SecureWriteTrigger            | Démarre l'écriture des données de sécurité <sup>*2</sup>                                          | 0 | 0      |
| #H_Control_SecureWriteMode               | Mode Ecriture des données de sécurité                                                             | 0 | 0      |
| #H_Control_SecureDeleteMode              | Mode Suppression des données de sécurité                                                          | 0 | 0      |
| #H_Control_SecureReadDevice              | Emplacement à partir duquel les données de sécurité sont lues                                     | 0 | 0      |
| #H_Status_SecureWriteProcess             | Ecriture des données de sécurité                                                                  | 0 | X      |
| #H_Status_SecureWriteCompletion          | L'écriture des données de sécurité est terminée                                                   | 0 | X      |
| #H_DeviceMonitor                         | Démarrage du moniteur de périphérique                                                             | 0 | 0      |
| [PLC*]#H_ErrorStatus                     | Statut d'erreur de communication de l'automate (périphérique*)                                    | 0 | X      |
| #H_Expression_BCD_Err <sup>*3</sup>      | Erreur BCD pendant une opération d'animation                                                      | 0 | 0      |
| #H_Expression_Division_Err <sup>*3</sup> | Erreur d'opération nulle pendant une opération d'animation                                        | 0 | 0      |
| #H_Expression_Overflow                   | Statut lorsque vous stockez les valeurs 64<br>bits signées en tant que valeurs 32 bits<br>signées | 0 | 0      |
| #H_IsLockedState                         | Verrouillage                                                                                      | 0 | Х      |
| #H_IsLockOwner                           | Le verrouillage réside dans le serveur/<br>afficheur en exploitation ou le maître/esclave         | 0 | X      |

Suite

| Nom de variable                       | Description                                                                          | Lire | Ecrire |
|---------------------------------------|--------------------------------------------------------------------------------------|------|--------|
| #H_IsAutoUnlockTimerMoved             | Vérification d'état de marche du<br>temporisateur de déverrouillage<br>automatique.  | 0    | X      |
| #H_LadderMonitor                      | Démarrage de la surveillance Ladder <sup>*4</sup><br>(aucun démarrage de cache)      | 0    | 0      |
| #H_LadderMonitorCache                 | Démarrage de la surveillance Ladder <sup>*4</sup><br>(activer le démarrage de cache) | 0    | 0      |
| #H_IsMasterDispUnit                   | Station maître de Ethernet Multilink                                                 | 0    | Х      |
| #H_IsSlaveDispUnit                    | Station esclave de Ethernet Multilink                                                | 0    | Х      |
| H_Reset                               | Réinitialise l'unité.                                                                | 0    | Х      |
| #H_Status_DispOnOff                   | Affichage ON/OFF                                                                     | 0    | Х      |
| #H_Status_JpegCaptureCompletion       | Statut de la copie écran (terminée)                                                  | 0    | Х      |
| #H_Status_JpegCaptureProcess          | Statut de la copie écran (traitement en cours)                                       | 0    | X      |
| #H_Status_Print                       | Statut de l'imprimante                                                               | 0    | Х      |
| #H_Status_SecureWriteProcess          | Ecriture des données de sécurité                                                     | 0    | Х      |
| #H_Status_SecureWriteCompletion       | L'écriture des données de sécurité est terminée                                      | 0    | X      |
| #H_Status_USBUsing                    | Statut lorsque le port USB est en cours d'utilisation <sup>*1</sup>                  | 0    | X      |
| [PLC*]#H_ScanOffStatus <sup>*5</sup>  | Statut de scrutation de l'automate<br>(périphérique*)                                | 0    | X      |
| [PLC*]#H_ScanOffControl <sup>*5</sup> | Contrôle de scrutation de l'automate<br>(périphérique*)                              | 0    | X      |

\*1 WinGP ne s'exploite pas. #H\_Status\_USBUsing est dans l'état OFF en tout temps. Lorsque #H\_Control\_USBDetachTrigger est activé, rien ne fonctionne.

Voici l'opération pour insérer et retirer un périphérique de stockage USB :

Lorsque vous connectez un périphérique de stockage USB à l'affichage, #H\_Status\_USBUsing s'active. Lorsque vous retirez un périphérique de stockage USB, activez #H\_Control\_USBDetachTrigger. Lorsque vous ne pouvez pas retirer un périphérique de stockage USB, #H\_Status\_USBUsing se désactive automatiquement.

Lorsque #H\_Control\_USBDetachTrigger est activé pendant l'écriture des données depuis le périphérique de stockage USB, #H\_Status\_USBUsing ne se désactive pas avant que l'écriture des données ne soient terminée.

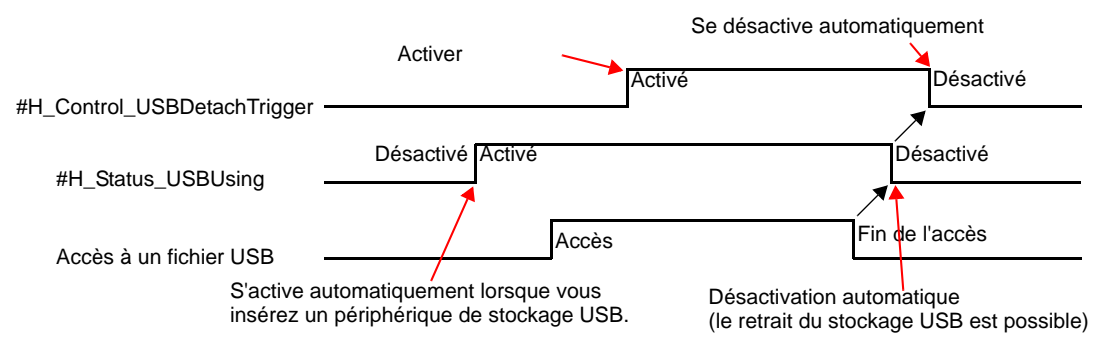

Lorsque #H\_Status\_USBUsing est désactivé, vous ne pouvez pas accéder au périphérique de stockage USB. Retirez le périphérique de stockage USB et insérez-le à nouveau.

Ne pas passer au mode hors ligne, transférer des données à l'affichage, ni insérer et retirer le périphérique de stockage USB lorsque vous écrivez des données dans le périphérique de stockage USB. Cela peut provoquer un fichier non complet ou endommager le périphérique de stockage USB.

- \*2 Pour consulter la procédure d'écriture des données de sécurité, reportez-vous à ce qui suit :
  « Ecriture des données de sécurité» (page A-115)
- \*3 Si une erreur se produit immédiatement après que l'écran change, l'animation s'exécute comme suit.

Animation de visibilité : Les objets sont masqués.

Animation de position/rotation : Affiche les objets dans la position d'écran originale. Animation de couleur : Lorsque vous utilisez une adresse de mot ou une expression numérique, les objets apparaissent dans la couleur sélectionnée. Lorsque vous utilisez une adresse de bit ou une expression BOOL, les objets apparaissent dans la couleur sélectionnée pour la désactivation.

Si une erreur se produit après avoir dessiné la première couche, la condition d'affichage ne change pas, tandis que les autres objets peuvent effacer tout ou une partie de l'affichage.

- \*4 Pour démarrer la surveillance Ladder, reportez-vous au «Manuel d'opération de la surveillance Ladder de l'automate» fourni avec le produit de surveillance Ladder de l'automate (vendu séparément).
- \*5 Le nom du périphérique est entré dans [\*].

## Type d'entier

| Nom de variable                  | Description                                                                                  | Lire | Ecrire |
|----------------------------------|----------------------------------------------------------------------------------------------|------|--------|
| #H_BackLightColor                | Commutation de rétroéclairage à 2 couleurs <sup>*1</sup>                                     | 0    | 0      |
| #H_ChangeScreenNo                | Numéro de l'écran à afficher                                                                 | 0    | 0      |
| #H_CounterbySecond               | Compteur binaire d'une seconde                                                               | 0    | Х      |
| #H_CurrentDay                    | Données du jour (Valeur actuelle)                                                            | 0    | Х      |
| #H_CurrentDayofTheWeek           | Jour (Valeur actuelle) <sup>*2</sup>                                                         | 0    | Х      |
| #H_CurrentHour                   | Heures (Valeur actuelle)                                                                     | 0    | Х      |
| #H_CurrentMinute                 | Minutes (Valeur actuelle)                                                                    | 0    | Х      |
| #H_CurrentMonth                  | Mois (Valeur actuelle)                                                                       | 0    | Х      |
| #H_CurrentScreenNo               | Numéro de l'écran actuel                                                                     | 0    | Х      |
| #H_CurrentSecond                 | Secondes (Valeur actuelle)                                                                   | 0    | Х      |
| #H_CurrentYear                   | Années (Valeur actuelle)                                                                     | 0    | Х      |
| #H_DispScanCounter               | Afficher le compteur de scrutations                                                          | 0    | Х      |
| #H_DispScanTime                  | Durée de scrutation de l'affichage                                                           | 0    | Х      |
| #H_EtherLink_ConstCommuniMemInfo | L'enregistrement de la communication<br>constante entre le maître et l'esclave<br>s'affiche. | 0    | X      |
| #H_EtherLink_ConstItemCount      | Le trafic de communication constante<br>qui a été enregistré dans le maître<br>s'affiche.    | 0    | X      |
| #H_Expression_Err_Status         | Statut d'erreur pendant une opération d'animation                                            | 0    | 0      |
| #H_GlobalWindowControl           | Contrôle des fenêtres                                                                        | 0    | 0      |
| #H_GlobalWindowNo                | Numéro de fenêtre                                                                            | 0    | 0      |
| #H_GlobalWindowPosX              | Position d'affichage de la fenêtre (X)                                                       | 0    | 0      |
| #H_GlobalWindowPosY              | Position d'affichage de la fenêtre (Y)                                                       | 0    | 0      |
| #H_JpegCaptureFileNo             | Fichier de copie écran                                                                       | 0    | 0      |
| #H_LockElapsedTime               | Temps écoulé (seconde) depuis le démarrage du verrouillage.                                  | 0    | X      |
| #H_LockRemainderTime             | Temps restant (seconde) pour le verrouillage.                                                | Ο    | X      |
| #H_LockOwnerIPAddr               | Adresse IP de l'emplacement du verrouillage                                                  | 0    | X      |

| Nom de variable                        | Description                                                    | Lire | Ecrire |
|----------------------------------------|----------------------------------------------------------------|------|--------|
| #H_LoginUserID                         | ID utilisateur de l'utilisateur actuel                         | 0    | X      |
| #H_MachineNo                           | Numéro de modèle défini à l'aide d'un adaptateur de conversion | 0    | X      |
| #H_SecurityWriteControl                | Ecrit les données de sécurité <sup>*3</sup>                    | 0    | 0      |
| #H_SecurityWriteStatus                 | Statut de l'écriture des données de sécurité                   | 0    | X      |
| #H_SetDay                              | Jour (Valeur prédéfinie)                                       | 0    | 0      |
| #H_SetHour                             | Heures (Valeur prédéfinie)                                     | 0    | 0      |
| #H_SetMinute                           | Minutes (Valeur prédéfinie)                                    | 0    | 0      |
| #H_SetMonth                            | Mois (Valeur prédéfinie)                                       | 0    | 0      |
| #H_SetSecond                           | Secondes (Valeur prédéfinie)                                   | 0    | 0      |
| #H_SetYear                             | Année (Valeur prédéfinie)                                      | 0    | 0      |
| [PLC*]#H_DriverCycleTime <sup>*4</sup> | Délai de cycle de l'automate                                   | 0    | X      |
| [PLC*]#H_IsLockedState *4              | Code d'erreur de l'automate                                    | 0    | X      |
| [PLC*]#H_IsLockedCount *4              | Nombre d'erreurs de l'automate                                 | 0    | X      |
| [PLC*]#H_DriverErrorDate               | Date des erreurs de l'automate                                 | 0    | X      |

\*1 Il ne fonctionne que sur les modèles qui prennent en charge la commutation de rétroéclairage à 2 couleurs.

Reportez-vous à la section «1.3 Fonctions prises en charge» (page 1-7). Lorsque vous écrivez «0», celui-ci est ambre et «1» est rouge. Ne configurez pas d'autres couleurs.

- \*2 La valeur actuelle du jour est stockée dans LS9310. Reportez-vous à la section A.1.4.2 Zone système, Données d'horloge (actuelles) à la page (page A-20) pour consulter la valeur stockée.
- \*3 Pour en savoir plus sur l'écriture des données de sécurité, reportez-vous à ce qui suit :
- \*4 Le nom du périphérique est entré dans [\*].

#### Ecriture des données de sécurité

Vous pouvez révéler les mots de passe dans l'afficheur à l'aide des variables système de type entier ou de type bit pour écrire des données de sécurité.

Vous pouvez détecter la terminaison de cette opération (écriture) à l'aide des variables système.

• Démarre l'écriture des données de sécurité (#H\_Control\_SecureWriteTrigger)

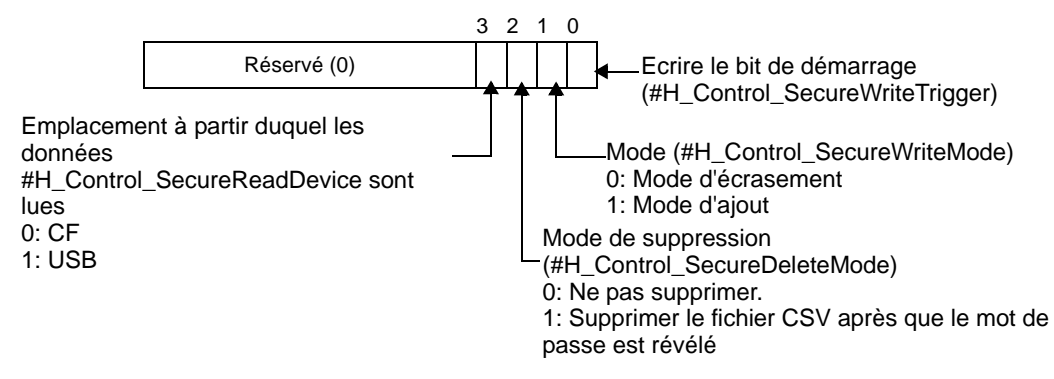

Le mot de passe du fichier CSV est révélé sur l'afficheur en activant le bit 0.

• Recherche d'erreurs d'écriture

Lorsque vous effectuez une opération d'écriture dans l'afficheur, vérifiez les éléments suivants pour Mode Niveau/ID utilisateur et Mode d'écriture.

O : Rechercher des erreurs X: Ne pas rechercher des erreurs.

| Contenu à vérifier                                                                                                    | Mode Niveau |         | Mode ID utilisateur |         |
|----------------------------------------------------------------------------------------------------|-------------|---------|---------------------|---------|
|                                                                                                    | Ecraser     | Ajouter | Ecraser             | Ajouter |
| La carte CF ou le stockage USB est monté sur l'afficheur.                                                                                                    | Ο           | 0       | 0                   | 0       |
| Le chemin d'accès et le nom du fichier CSV sont désignés.                                                                                                    | Ο           | 0       | 0                   | 0       |
| Le format du fichier CSV est désigné.                                                                                                    | 0           | 0       | 0                   | 0       |
| Les données de mot de passe du fichier CSV ne contient pas l'erreur suivante.                                                                                                    | -           | -       | -                   | -       |
| • Le mot de passe (y compris le niveau et l'ID<br>utilisateur) est décrit à l'aide de huit caractères.                                                                                                  | 0           | 0       | Ο                   | 0       |
| • Le mot de passe (y compris le niveau et l'ID utilisateur) ne contient pas un espace.                                                                                                    | 0           | 0       | 0                   | 0       |
| • Le niveau, le mot de passe et l'ID utilisateur ne<br>contiennent aucune erreur (si seuls des espaces<br>sont utilisés, ils sont considérés comme étant<br>supprimés et une erreur ne se produit pas). | Х           | Х       | 0                   | 0       |
| • La plage de niveaux est entre 1 et 15.                                                                                                    | X           | Х       | 0                   | 0       |
| Le nombre d'ID utilisateur définies ne dépasse<br>pas 64. <sup>*1</sup>                                                                                                    | X           | X       | 0                   | 0       |

| Contenu à vérifier                                                              | Mode Niveau |         | Mode ID utilisateur |         |
|---------------------------------------------------------------------------------|-------------|---------|---------------------|---------|
|                                                                                 | Ecraser     | Ajouter | Ecraser             | Ajouter |
| Le mode Niveau/ID utilisateur du fichier CSV correspond à celui de l'afficheur. | 0           | 0       | Ο                   | 0       |
| L'ID utilisateur (mot de passe) n'est pas en double. <sup>*2</sup>              | 0           | Ο       | 0                   | Ο       |

Le contenu à vérifier est différent selon le mode d'écriture.

#### \*1 Vérification du nombre d'ID utilisateur définies

| <b>Ecraser</b> Vérifier le nombre de paramètres dans le fichier. |                                                                                                |
|------------------------------------------------------------------|------------------------------------------------------------------------------------------------|
| Ajouter                                                          | Vérifier la somme du nombre de paramètres dans les données à écrire et les données existantes. |

#### \*2 Recherche des données en double

| Mode        | Ecraser | S'assurer que le mot de passe n'est pas en double dans le fichier.                                     |
|-------------|---------|----------------------------------------------------------------------------------------------------|
| Niveau      | Ajouter | S'assurer que le mot de passe n'est pas en double dans les données à écrire et les données existantes. |
| Mode ID     | Ecraser | S'assurer que l'ID n'est pas en double dans le fichier.                                                |
| utilisateur | Ajouter | S'assurer que l'ID n'est pas en double dans les données à écrire et les données existantes.            |

• Statut de l'écriture des données de sécurité (#H\_SecurityWriteStatus)

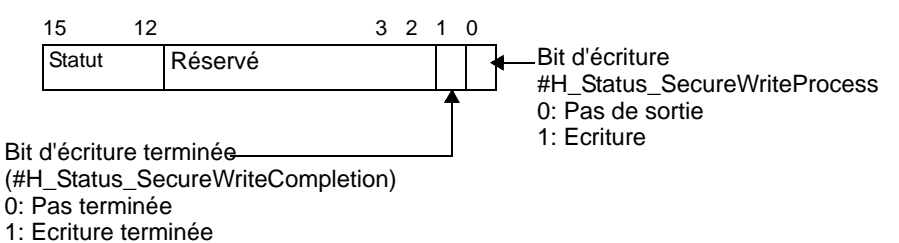

Détails du statut

| Bits 12 à 15 | Description                                              | Détails                                                                                                    |  |
|--------------|----------------------------------------------------------|----------------------------------------------------------------------------------------------------|--|
| 0000         | Terminé avec succès                                      | L'écriture vers l'afficheur s'est terminée avec succès                                                                              |  |
| 0001         | Réservé                                                  |                                                                                                    |  |
| 0010         | Réservé                                                  |                                                                                                    |  |
| 0011         | Réservé                                                  |                                                                                                    |  |
| 0100         | La carte CF ou le<br>stockage USB<br>n'existe pas        | Lors de l'écriture vers l'afficheur, une carte CF ou<br>un stockage USB n'est pas inséré ou la porte de la<br>carte CF est ouverte. |  |
| 0101         | Erreur de suppression                                    | Echec de suppression du fichier CSV.                                                                                                |  |
| 0110         | Réservé                                                  |                                                                                                    |  |
| 0111         | Réservé                                                  |                                                                                                    |  |
| 1000         | ID utilisateur hors limites                              | Le nombre d'ID utilisateur a dépassé 64 lors de l'écriture vers l'afficheur.                                                        |  |
| 1001         | Erreur d'écriture des données                            | Echec d'écriture des données dans NAND.                                                                                             |  |
| 1010         | Erreur de nom de<br>fichier ou de chemin<br>d'accès CSV. | n de<br>chemin Le chemin d'accès ou le nom du fichier CSV n'est<br>pas désigné.                                                     |  |
| 1011         | Erreur de format de fichier CSV                          | Le format du fichier CSV n'est pas désigné.                                                                                         |  |
| 1100         | Erreur de données<br>CSV                                 | Il y a une erreur dans les données de mot de passe.                                                                                 |  |
| 1101         | Erreur de mode                                           | Le mode Niveau ou ID utilisateur ne correspond<br>pas à celui de l'afficheur.                                                       |  |
| 1110         | Erreur de nom en double                                  | Le mot de passe est en double (Mode Niveau PS).<br>L'ID utilisateur est en double (Mode ID utilisateur).                            |  |

- Lorsque l'écriture est terminée, le bit d'écriture se désactive automatiquement et le bit d'écriture terminée s'active en même temps.
   Lorsque l'utilisateur désactive le bit de démarrage de l'écriture, le bit de fin se désactive automatiquement.
- Même si vous désactivez le bit de démarrage de l'écriture avant que le bit d'écriture terminée s'active, le bit d'écriture terminée est automatiquement désactivé.
- Lorsqu'une erreur se produit pendant l'écriture, le bit de fin ne s'active pas. Le bit d'écriture se désactive et un statut d'erreur et stocké dans la variable système IHM #H\_SecurityWriteStatus. Même si le bit de démarrage de l'écriture est désactivé, le statut n'est pas automatiquement effacé. Elle sera effacée la prochaine fois que le processus se termine correctement.